# Basic Manual

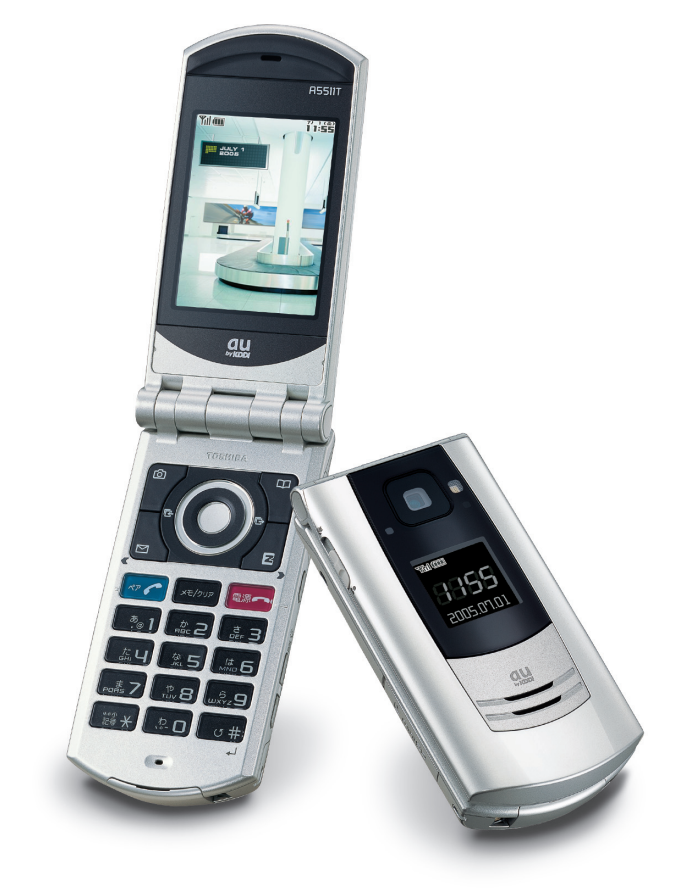

# A5511T

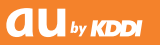

Contents/ Getting Ready

Making and Answering Calls

**Character Input** 

Phone Book

**Pair Function** 

Mail

Camera

EZweb

EZ Navi Walk

**EZ** Television

Smart Mode

Others/Index

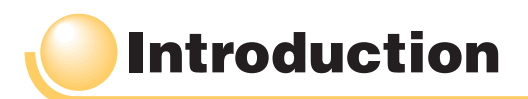

Thank you for purchasing the A5511T. Before using your A5511T, be sure to read the A5511T Basic Manual (this PDF manual) to ensure correct usage. After you have finished reading this manual, store this PDF manual and the printed manuals in safe places so you can retrieve them whenever you need them.

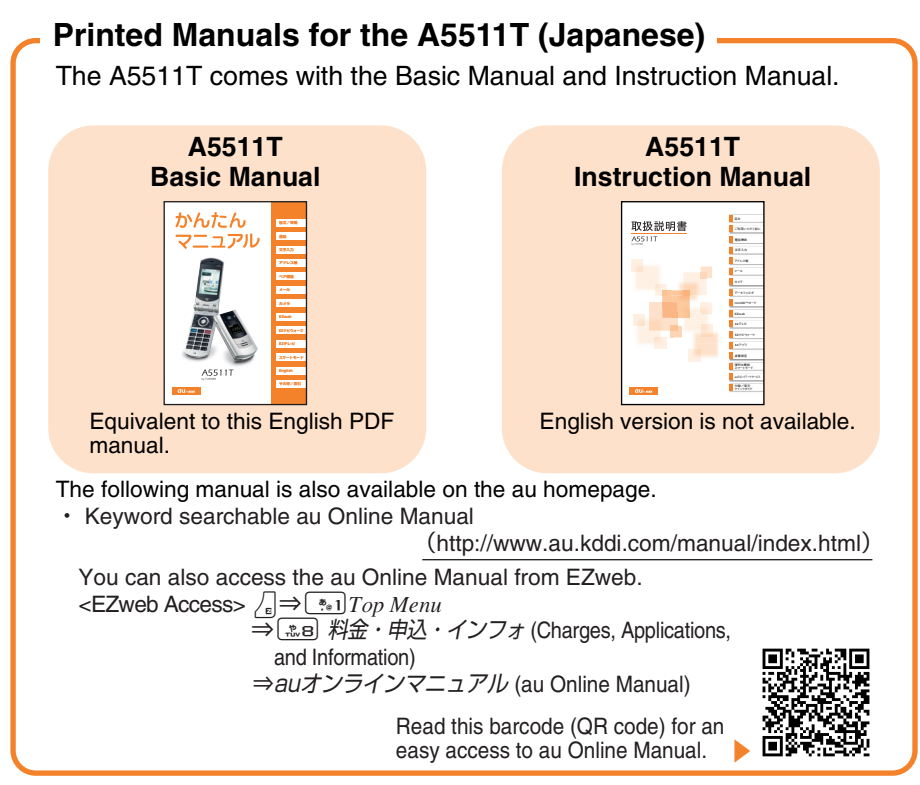

Note

• The typeface and shape of fonts used for characters in the sample screens in this manual may differ from those used for characters in actual screens, or some characters may be omitted.

# **Cell Phone Etiquette**

# **Etiquette for Cell Phone Use**

The cell phone always emits weak radio waves when power is on.
 Use the cell phone in an enjoyable and safe manner without forgetting to be considerate of others around you.

#### The use of cell phones is not allowed in some places

- Do not use the cell phone while you are driving. Doing so is both dangerous and prohibited by law.
- Using a cell phone in an aircraft is prohibited by law. Be sure to turn the cell phone off.

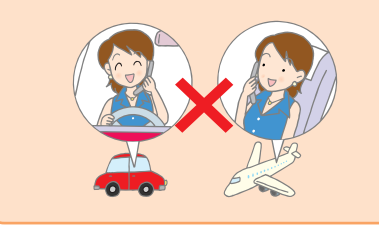

Radio waves from cell phones may interfere with medical electrical equipment

- Some people close to you in busy places such as crowded trains may be using a pacemaker. Turn the cell phone off in such places.
- Abide by the rules of hospitals and other medical institutions where it is forbidden to use or carry cell phones.

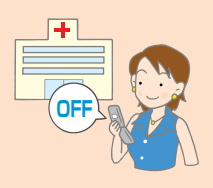

- Be considerate of where you use the cell phone and how loudly you talk
- Do not make calls from cinemas, theaters, museums, libraries, and other similar places. Turn power off or turn on manner mode to prevent others around you from being inconvenienced by ring tones for incoming calls or mail.

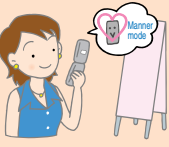

- Do not use the cell phone in places where you will be in the way of others.
- Move to areas where you will not inconvenience others on trains or in hotel lobbies.
- Take care to avoid talking in a loud voice.

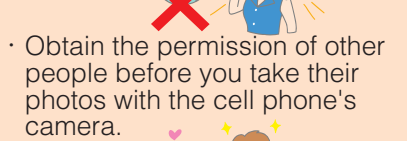

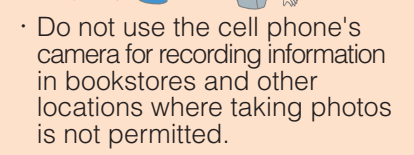

# **Cell Phone Basics**

# **Cell Phone Features**

# Mail

You can send mail to other cell phones and personal computers.

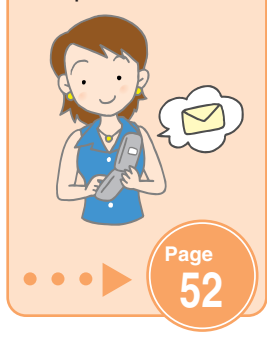

Smart Mode You can select a mode that allows simplified operation.

au

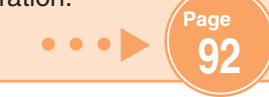

Camera You can take photos and movie clips and then send them easily by e-mail.

# EZweb

You can download "Chaku-Uta<sup>®</sup>," and access information sites.

65

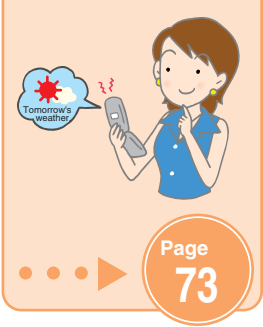

EZ Television

You can watch TV and record TV programs.

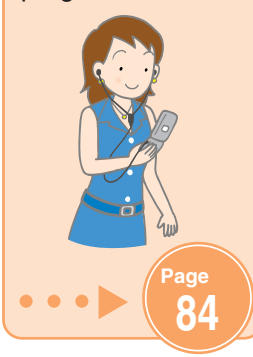

# EZ Navi Walk

Map and voice information lets you know your current location and the route to your destination.

• • • •

80

# Manner Mode and Voice Memo

#### Manner Mode Voice Memo You can use manner mode to turn When you cannot answer calls, off the incoming call ring tone and the cell phone can play an other tones so as not to answering message (Japanese) inconvenience other people. and record memos. When the standby When the standby screen is displayed. screen is displayed. hold down @-. (side hold down x=/pyp for key 2) for at least one at least one second. second Checking the Power, Signal Strength, and Battery Level

# Normally, you should leave the cell phone turned on

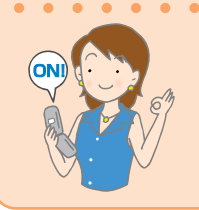

To make and receive calls, you need to turn on power.

Hold down **m** for at least one second.

# If a signal is not being received, you cannot talk on the cell phone

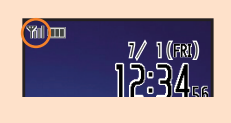

Even in service areas, there are some places where it is difficult to receive a signal.

**Will** indicates the signal strength.

# Pay attention to the battery level

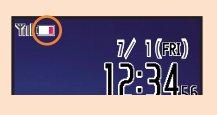

When the battery level is low, the cell phone may not function properly.

indicates the battery level.

Page

# Do not use the cell phone while driving!

Holding a cell phone, talking on a cell phone, looking at a cell phone display to send mail or perform some other operation while driving is against the law in Japan.

(Revised Traffic Control Law, effective November 1, 2004)

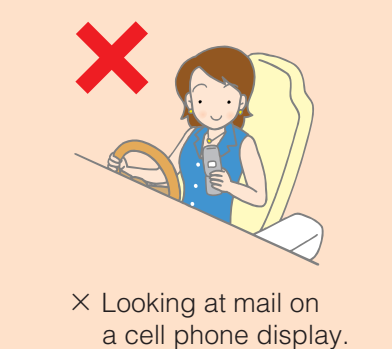

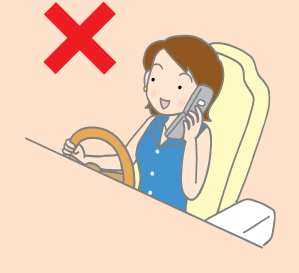

× Holding a cell phone in your hand while talking.

# Turn off your cell phone or put it in Drive Mode while driving.

#### **Drive Mode**

In Drive Mode, a Japanese message meaning "I'm driving now, so I can't answer your call." is played when a call is received, and the cell phone uses voice memo to record a message.

When the standby screen is displayed, press (side key 2), use (to select Drive Mode, and then press (Select).

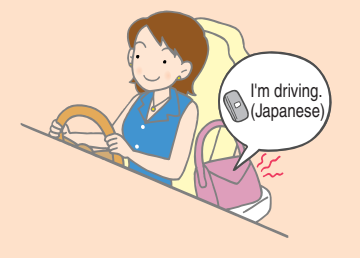

# **Spam and One-ring Calls**

# If you receive spam:

You can set the mail filters to reject only specific mail or mail indicated by 未承諾広告※ (Unsolicited Advertisement), which often tends to be spam.

The following mail filters are available for rejecting spam:

- ・未承諾広告フィルター
   (Unsolicited Advertisement Filter)
- アドレスフィルター (Address Filters) ー指定拒否設定 (for not receiving specific mail)
  - 一指定受信設定 (for receiving specific mail only)

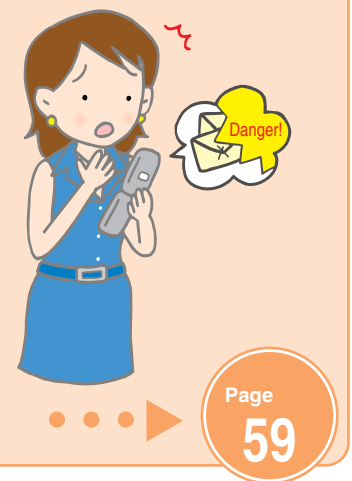

# If you receive a call from an unknown phone number:

It may be an attempt to get you to return a call to a service with very high charges.

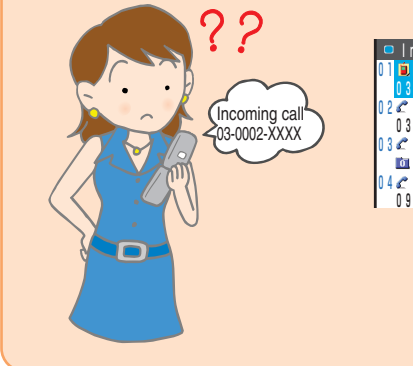

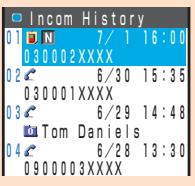

in the Incoming History indicates that there was a call which rang three seconds long or shorter.

• •

Page

# **Disaster Bulletin Board Service**

# **About Disaster Bulletin Board**

When a big scale disaster occurs, you can register your safety information through EZweb. The registered safety information can be referred from anywhere in Japan through EZweb or Internet.

| Access<br>http://dengon.ezweb.ne.jp/ | Registering<br>the safety<br>information<br>Referring<br>the safety<br>information | <ul> <li>When a big scale disaster occurs, from au phone, you can register your safety information such as your condition or comments to the 災害用伝言板 (Disaster Bulletin Board) created on the EZweb.</li> <li>After the registration of your safety information, you can notify by e-mail your family or acquaintances you have previously designated that you registered your safety information on the 災害用伝言板 (Disaster Bulletin Board).</li> <li>You can refer to the safety information of the person you want to know the information of by entering the phone number of the person from EZweb or Internet.*</li> <li>*When you refer to the safety information from other carriers' cellphone (except for TU-KA), PHS or PC, you can refer to it from "http://dengon.ezweb.ne.jp/".</li> </ul> |
|--------------------------------------|------------------------------------------------------------------------------------|----------------------------------------------------------------------------------------------------|
| Access http://dengon.ezweb.ne.jp/    | • • • • • • •                                                                      | / _ → (き) <i>Top menu → 災害用伝言板</i> (Disaster<br>Bulletin Board)                                                                                                    |
|                                      | Access                                                                             | http://dengon.ezweb.ne.jp/                                                                                                    |

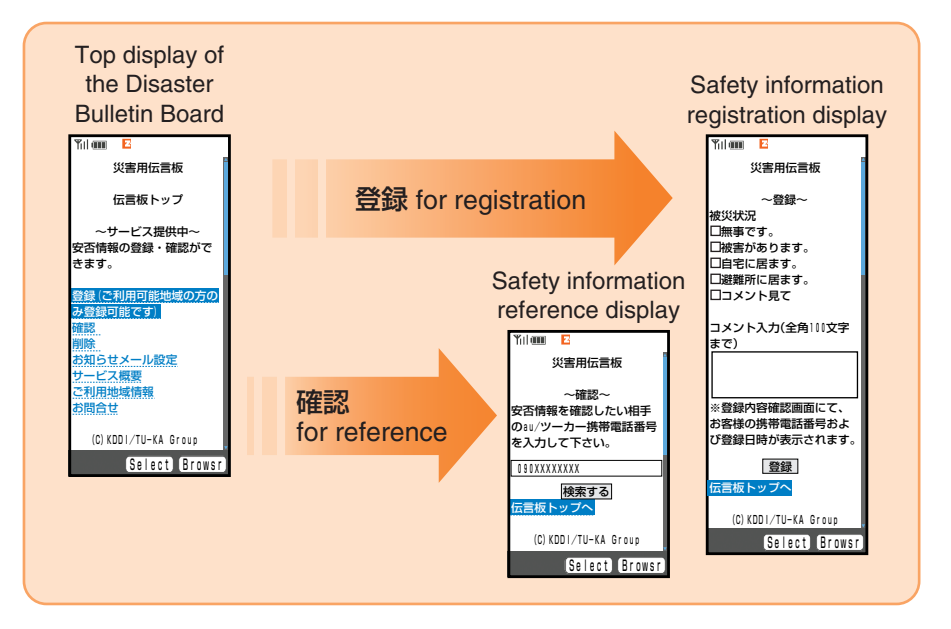

- $\cdot$  The maximum preservation period of the registered information is 72 hours.
- The maximum available number of each registration is 10. When the number of registration exceeds 10, old information will be overwritten in order of registration.
- ・The demonstration of this service can be referred to anytime by pressing <u>
  <u>
  </u>
  <u>
  </u>
  <u>
  </u>
  <u>
  </u>
  <u>
  </u> *Top menu* → <u>
  </u>
  <u>
  </u>
  <u>
  </u>
  <u>
  </u> *B* 料金・申込・インフォ (Charges, Applications, and Information) → 災害用伝言板 (デモ版) (Disaster Bulletin Board (Demo version)).</u>

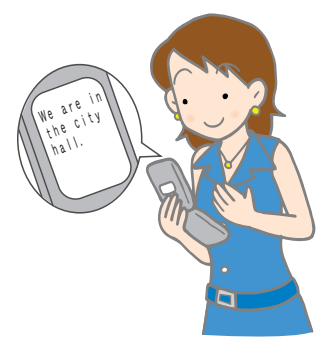

# Contents

| Introduction                                                                                                    |                                                                                                    |
|----------------------------------------------------------------------------------------------------|----------------------------------------------------------------------------------------------------|
| Cell Phone Etiquette                                                                                                    | 1                                                                                                    |
| <br>Etiquette for Cell Phone Use                                                                                                    | 1                                                                                                    |
| Cell Phone Basics                                                                                                    | 2                                                                                                    |
| <br>Cell Phone Features<br>Manner Mode and Voice Memo<br>Checking the Power, Signal Strength, and Battery Level<br>Do not use the cell phone while driving!<br>Spam and One-ring Calls<br>Disaster Bulletin Board Service                                                                                                    | ·····2<br>·····3<br>·····4<br>····5<br>····6                                                                               |
| Contents                                                                                                    | 8                                                                                                    |
| Getting Ready                                                                                                    | 10                                                                                                    |
| Checking the Contents of the Box<br>Names of Parts<br>Attaching the Noise Filter<br>Charging the Battery Pack<br>Built-in Antenna<br>Turning On Power<br>Learning the Basics<br>Personal Identification Numbers and Passwords<br>Configuring Initial Settings<br>Switching the Display Language to English<br>Using Menus<br>Indicators<br>Initializing E-mail and EZweb<br>Checking Your Phone Number and E-mail Address<br>Changing Your E-mail Address<br>Using Extra Large Characters | 10<br>11<br>12<br>13<br>14<br>14<br>15<br>15<br>17<br>17<br>18<br>20<br>20<br>20<br>22<br>23<br>24<br>24<br>25<br>25<br>27 |
| Making and Answering Calls                                                                                                    | 28                                                                                                    |
| <br>Making a Call<br>Answering a Call<br>Redialing (Outgoing History/Incoming History)<br>One-ring Calls<br>Turning On Manner Mode<br>Turning On Voice Memo<br>Playing a Voice Memo<br>Changing the Incoming Ring Tone<br>Adjusting the Incoming Ring Tone<br>Adjusting the Earpiece Volume during a Call                                                                                                    | 28<br>29<br>30<br>31<br>32<br>33<br>33<br>34<br>35<br>37<br>37<br>38                                                       |
| Character Input                                                                                                    | 39                                                                                                    |
| Character Entry Modes<br>Entering Single-byte Alphanumeric Characters<br>Entering E-mail Addresses<br>Entering Pictograms                                                                                                    | ·····39<br>·····39<br>·····41<br>·····43                                                                                   |
| Phone Book                                                                                                    | 44                                                                                                    |
| <br>Saving a Phone Book Entry<br>Dialing from the Phone Book<br>Editing Phone Book Entries<br>Saving a Phone Number from the Incoming or Outgoing History                                                                                                    | 44<br>46<br>47<br>48                                                                                                    |

| Pair Function     49                                                                                                    |
|----------------------------------------------------------------------------------------------------|
| Registering a Pair Person 49<br>Making a Call to a Pair Person 50<br>Sending a Mail to a Pair Person 51                                                                                                    |
| ● Mail 52                                                                                                    |
| Using E-mail       52         Creating and Sending E-mail Messages       53         Reading Received E-mail Messages       56         Reading an E-mail Messages       56         Rejecting Spam       59         Replying to Received E-mail Messages       60         Using C-mail       62         Creating and Sending C-mail Messages       63         Reading Received C-mail Messages       63         Reading Received C-mail Messages       64 |
| Camera 65                                                                                                    |
| Camera Image Features       65         Photo and Movie Shooting Tips       66         Data Sizes       67         Taking a Photo       68         Recording a Movie       69         Viewing Photos or Movies       71         Attaching Photos or Movies to E-mail Messages       72         Photo Mail Service       72                                                                                                    |
| ● EZweb 73                                                                                                    |
| What is EZweb?       73         Accessing Sites       74         Viewing the EZ Top Menu       75         Downloading Chaku-Uta®       76         Bookmarking Frequently Accessed Pages       76         Viewing Bookmarked Pages       79         Checking Charges       79                                                                                                    |
| ● EZ Navi Walk 80                                                                                                    |
| EZ Navi Walk Features 80<br>Using EZ Navi Walk 82<br>Registering Your Home Location 82<br>Looking Up the Way Home 83                                                                                                    |
| ● EZ Television 84                                                                                                    |
| EZ Television Features 84<br>Antenna 86<br>Watching TV by Connecting the Toshiba Flat-type Stereo Earphone 02 86<br>Watching TV by Connecting the External TV Antenna with a Clip 87<br>Watching TV 88<br>Recording a TV Program 90                                                                                                    |
| Smart Mode 92                                                                                                    |
| Entering Smart Mode 92<br>Exiting Smart Mode 93<br>Viewing the Smart Menu 94<br>Saving a Phone Book Entry Using Smart Mode 96<br>Creating and Sending E-mail/C-mail Messages in Smart Mode 98<br>Using the Camera in Smart Mode 98                                                                                                    |
| Other Functions     Troubleshooting     Index     102                                                                                                    |

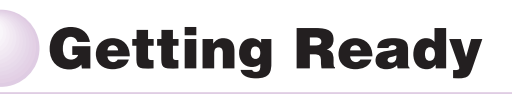

# Checking the Contents of the Box

The box contains the cell phone and accessories.

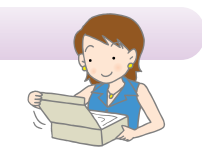

· Cell phone

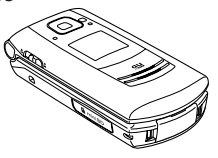

· Desktop holder

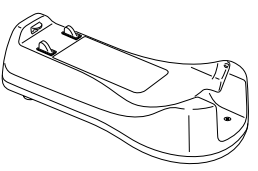

• External TV antenna with a clip [free sample]

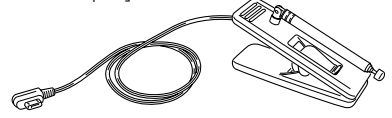

· TV stand [free sample]

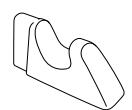

· CD-ROM (Japanese)

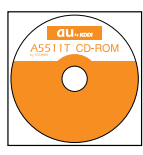

- · Warranty (Japanese)
- · Safety Precautions (Japanese)

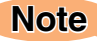

Battery pack (attached to the cell phone)

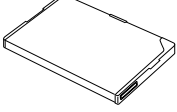

· Toshiba flat-type stereo earphone 02

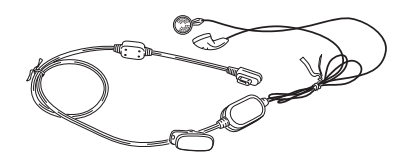

 miniSD<sup>™</sup> Memory Card/ miniSD<sup>™</sup> adapter [free sample]

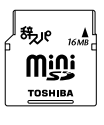

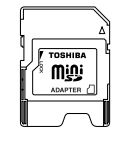

· Noise filter [free sample]

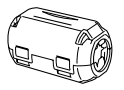

 Basic Manual (Japanese)

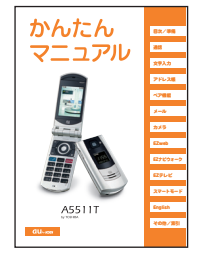

 Instruction Manual (Japanese)

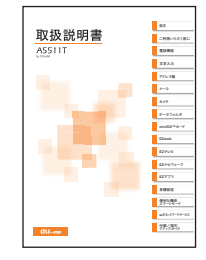

The AC adapter is not included. Be sure to purchase the Common AC adapter 01.

# **Names of Parts**

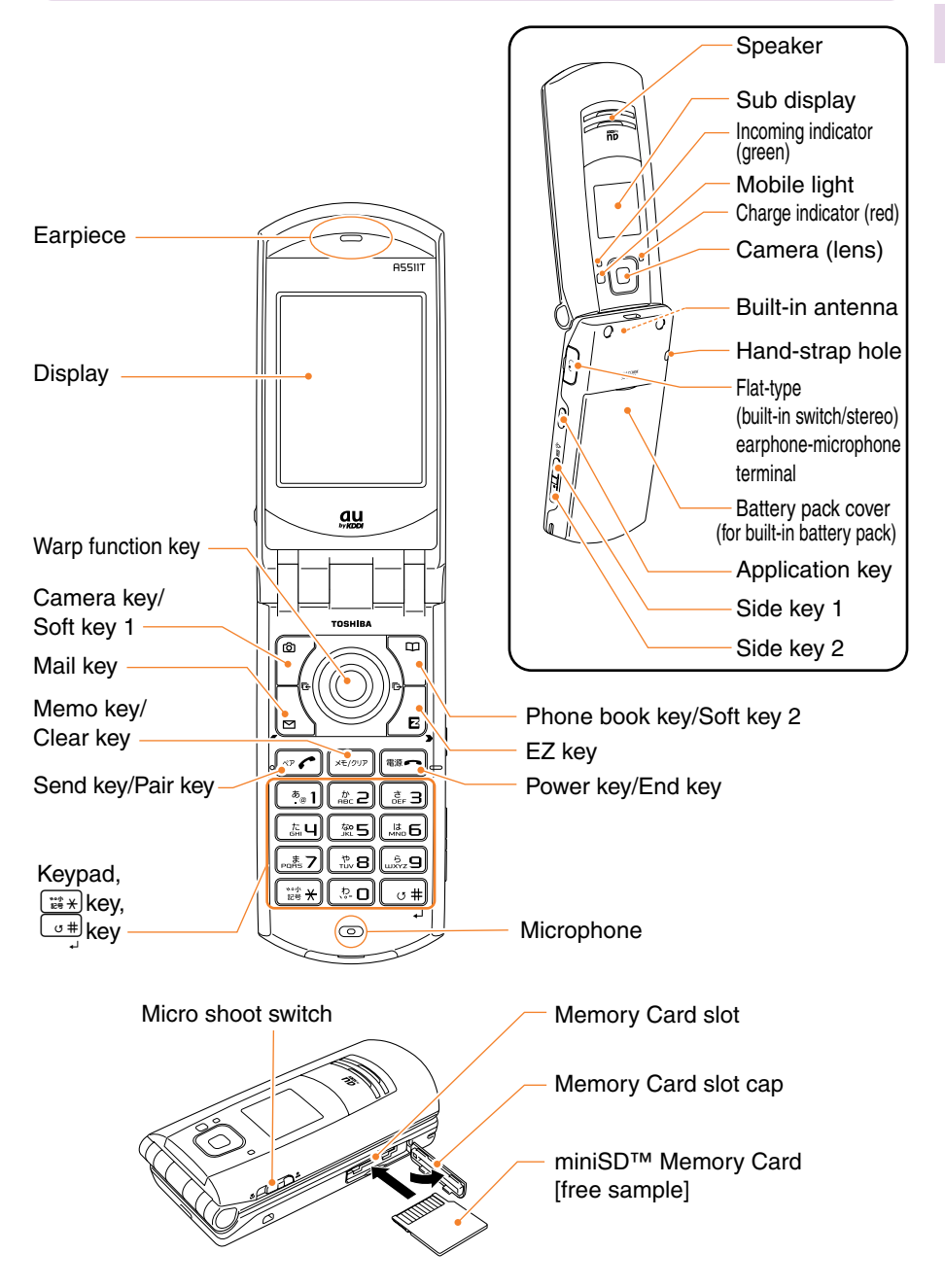

# Attaching the Noise Filter

When you watch EZ Television while charging the battery pack, be sure to attach the noise filter to the cord of the Common AC adapter 01 (option).

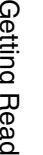

# Release the stoppers on both sides to open the noise filter.

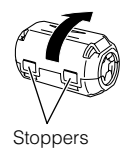

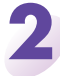

# Wind the cord one turn around the noise filter.

· Attach the noise filter to the cord 3 cm apart from the Common AC adapter 01 (option).

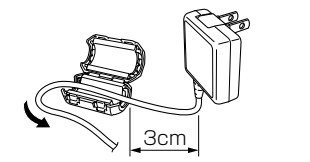

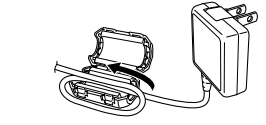

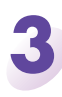

Close the noise filter until it clicks.

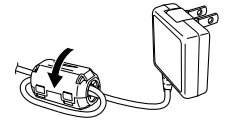

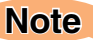

· Carefully handle the cord not to be caught in the noise filter when you close the filter. Forcefully closing the filter where the cable is caught may cause a failure.

# **Charging the Battery Pack**

The battery pack is not fully charged at the time of purchase.

Be sure to charge the battery pack before using the cell phone for the first time.

• The AC adapter is not included. Be sure to purchase the Common AC adapter 01.

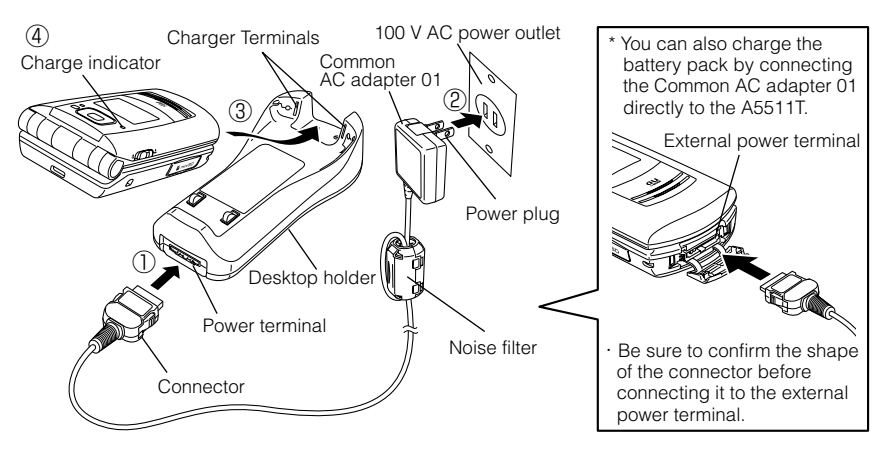

# Connect the Common AC adapter 01 to the desktop holder.

- After you confirm the shape of the connector, connect the Common AC adapter 01 to the power terminal of the desktop holder.
- 2

Turn the Common AC adapter 01's power plug 90 degrees and connect it to a 100 V AC power outlet.

While the A5511T is closed with the battery pack attached, insert it into the desktop holder as shown in the figure.

# Confirm that the charge indicator lights red.

- · Charging: The charge indicator lights red.
- Charging finished: The charge indicator goes out.

If you turn on power to A5511T and charge the battery pack, A5511T beeps when it starts or finishes charging.

### Note

- · Hold the desktop holder while removing the A5511T.
- Hold the buttons on both sides of the connector while removing the connector of the Common AC adapter 01 from the desktop holder or A5511T.

# **Built-in Antenna**

The antenna of the A5511T is built into its case.

# Note

• Touching or covering the area around the built-in antenna may weaken a signal. In particular, do not affix any stickers or other decorations in the area around the built-in antenna.

| Built-in antenna |  |
|------------------|--|
|                  |  |

# **Turning On Power**

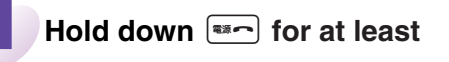

one second.

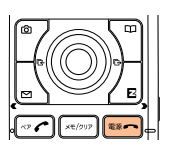

Standby screen

Yil 🎟

Check the signal strength. -

| Yil    | Ψī     | Ϋ́ι  | ۳         | Ψ×           |
|--------|--------|------|-----------|--------------|
| Strong | Medium | Weak | Very weak | Out of range |

• You cannot receive or make calls if YX is displayed.

#### Check the battery level. \_

|      |     |                                 |       | <b></b>  |
|------|-----|---------------------------------|-------|----------|
| Full | Low | Very low<br>(requires charging) | Empty | Charging |

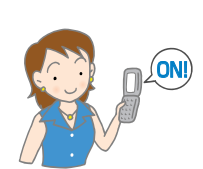

# **Turning Off Power**

Hold down er for at least one second.

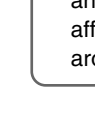

# Learning the Basics

# **Key Assignments**

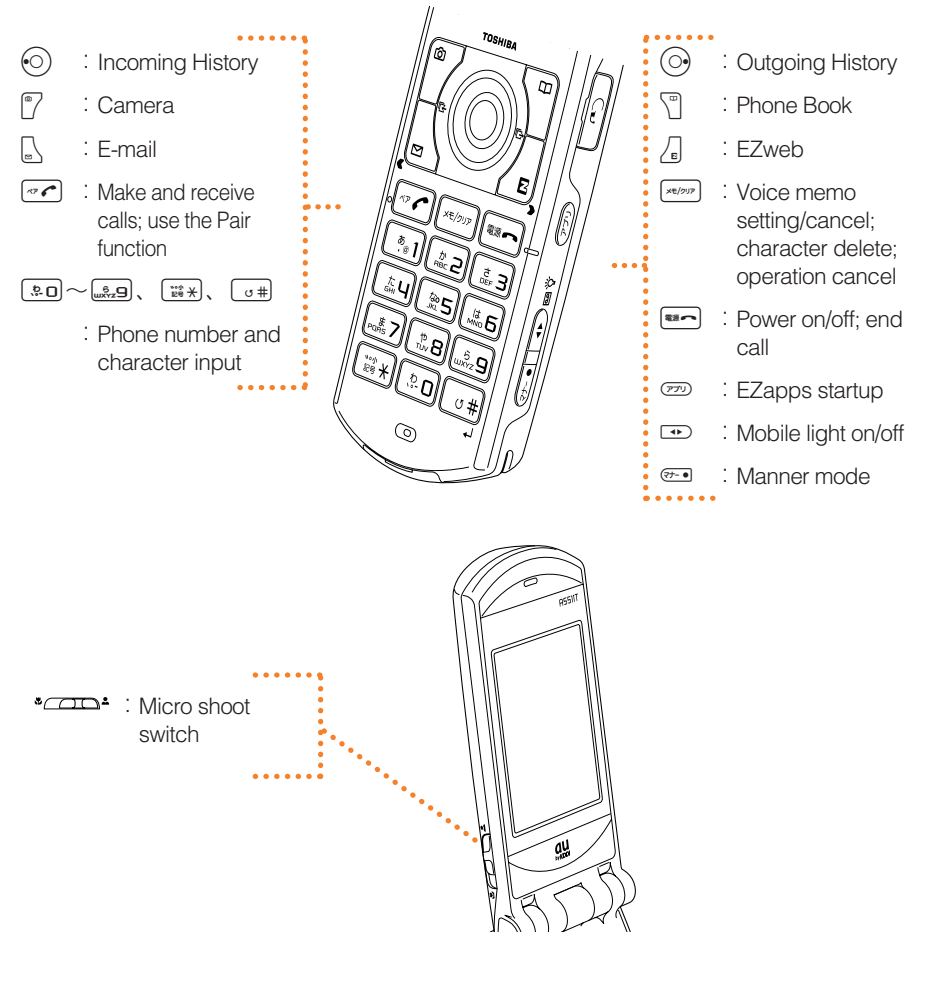

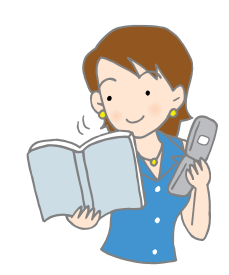

# Warp Function Key

Use the up, down, left, and right parts of the key to select items and to move the cursor. Press the center of the key to confirm a selected item.

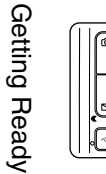

| $\circ$                 | Selects items, and moves the cursor up, down, left and right. |
|-------------------------|---------------------------------------------------------------|
| $\textcircled{\bullet}$ | Confirms the selected item or starts the selected operation.  |

# Soft Keys

When indications such as the following are displayed at the bottom of the display, you can press the corresponding soft keys to perform the indicated operations. The soft key indications vary depending on the screen.

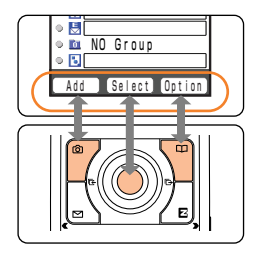

| Soft key 1 | Performs the operation indicated at the bottom left of the screen.   |
|------------|----------------------------------------------------------------------|
| Center key | Performs the operation indicated at the bottom center of the screen. |
| Soft key 2 | Performs the operation indicated at the bottom right of the screen.  |

# If you lose track of where you are or if you make a mistake...

Perform one of the following operations when you lose track of where you are or if you make a mistake while operating the cell phone.

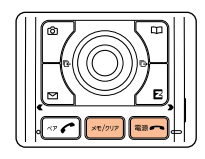

| ×#/217 | Returns to the previous screen. |
|--------|---------------------------------|
|        | Returns to the standby screen.  |

# **Personal Identification Numbers and Passwords**

You can use the personal identification numbers and passwords described below to restrict use of your A5511T.

Take care not to forget numbers and passwords, because they are required for performing various operations and using subscription services.

#### PIN

| Usage<br>Examples  | <ol> <li>Remotely operating the answering service and call forwarding<br/>service from a regular phone.</li> <li>Making inquiries, applications, and changes while using au Customer<br/>Service Center voice guidance, au web pages, and EZweb.</li> <li>Changing various settings from <i>Other Setup</i> of E-mail Setup.</li> </ol> |
|--------------------|----------------------------------------------------------------------------------------------------|
| Initial<br>Setting | The four-digit number you wrote on your subscription form.                                                                                                    |

#### Lock No.

| Usage<br>Examples  | Changing various settings of the cell phone, etc. |
|--------------------|---------------------------------------------------|
| Initial<br>Setting | 1234 (four digits)                                |

#### **EZ Password**

| Usage<br>Examples  | Concluding/canceling subscriptions for EZweb fee-based content.                  |
|--------------------|----------------------------------------------------------------------------------|
| Initial<br>Setting | The number (four digits) specified when first subscribing for fee-based content. |

#### **Premium EZ Password**

| Usage<br>Examples | <ul> <li>①Concluding/canceling subscriptions for EZweb fee-based content paid<br/>by using まとめてau支払い (Combined au Payment Service).</li> <li>②Purchasing products from EZweb sites that use まとめてau 支払い<br/>(Combined au Payment Service).</li> </ul> |
|-------------------|----------------------------------------------------------------------------------------------------|
| Initial           | The number (four to eight digits) specified the first time you use                                                                                                    |
| Setting           | まとめて au 支払い (Combined au Payment Service).                                                                                                    |

# **Configuring Initial Settings**

When the standby screen is displayed, press (•).

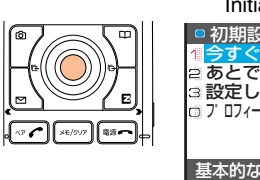

#### Initial menu

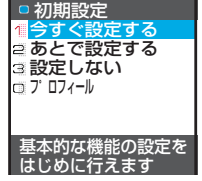

Press 編ョ 設定しない (Do Not Setup).

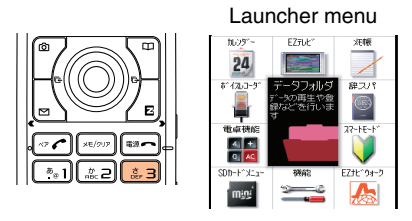

#### Note

- Even if you do not configure the initial settings, you can still make and answer calls.
- The initial settings include changing the lock number, setting the character size, setting the Notify Call ID, and setting the call ring tone.
- You need to configure initial settings before using the cell phone for the first time only. Furthermore, you can also change each of the initial settings later.
- After configuring initial settings, you can switch the display language to English (see page 19).
- ・If you select 設定しない (Do Not Setup), the initial settings are as shown below.

| Lock No.  | 1234        | EZweb                   | Small font  |
|-----------|-------------|-------------------------|-------------|
| Telephone | Medium font | Character Input         | Medium font |
| E-mail    | Medium font | Notify Call ID          | ON          |
| C-mail    | Medium font | Incoming Call Ring Tone | Pattern 1   |

# Switching the Display Language to English

You can switch the display language for function names and other items to English.

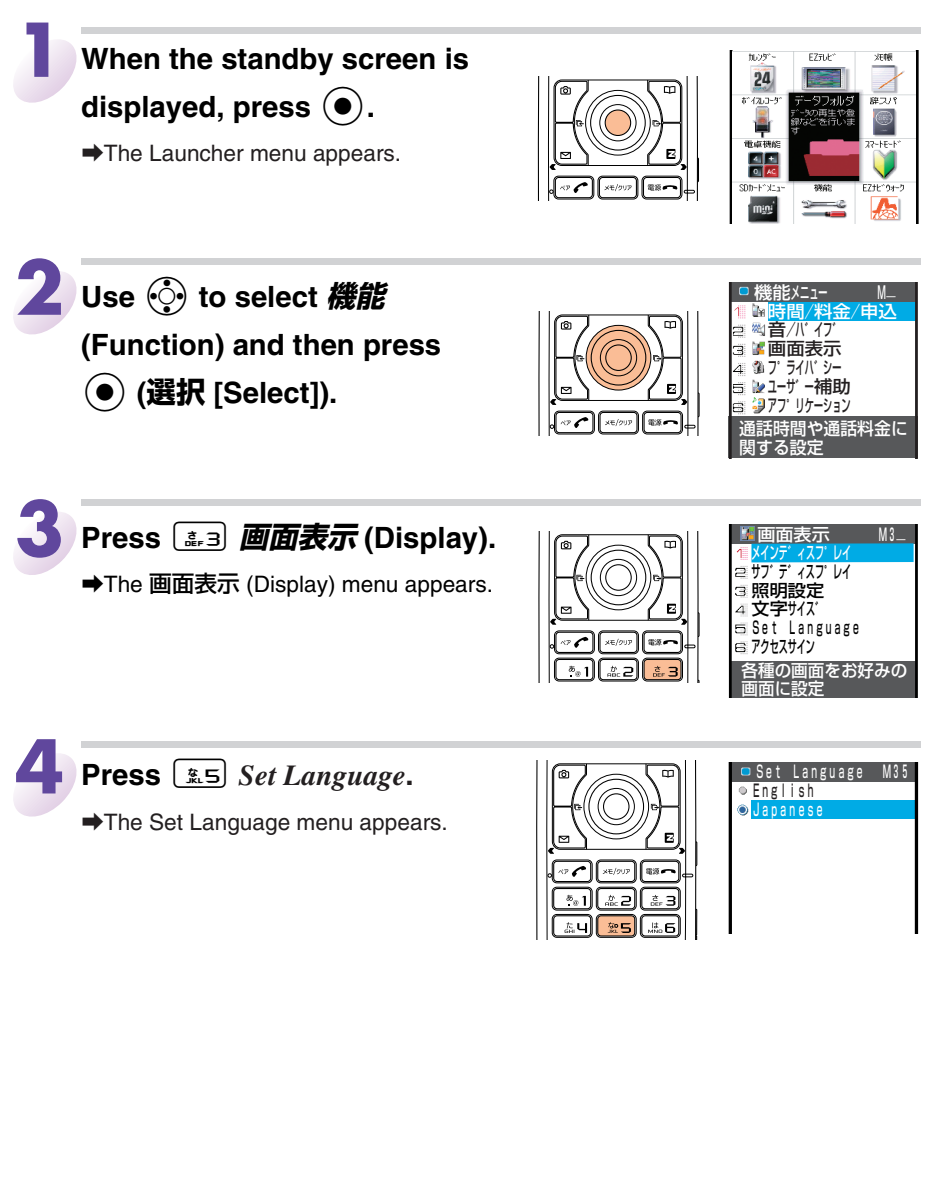

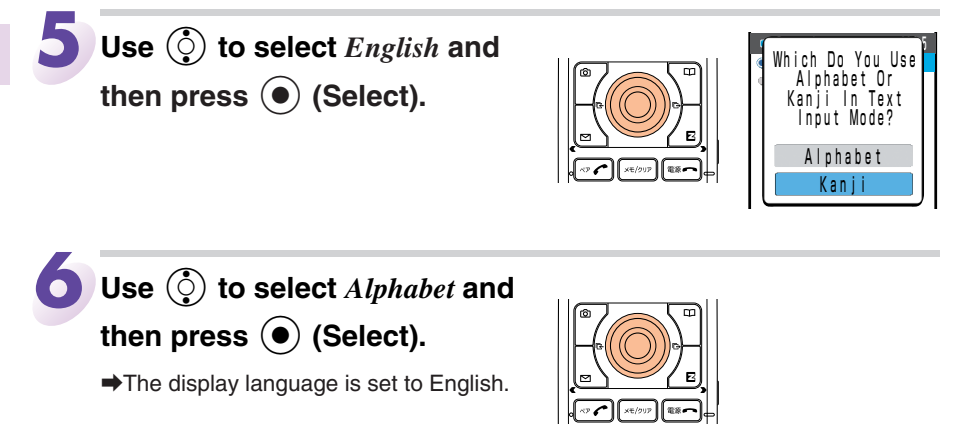

# **Using Menus**

# Launcher Menu

The Launcher menu provides you with access to various A5511T functions. The Launcher menu contains the following items.

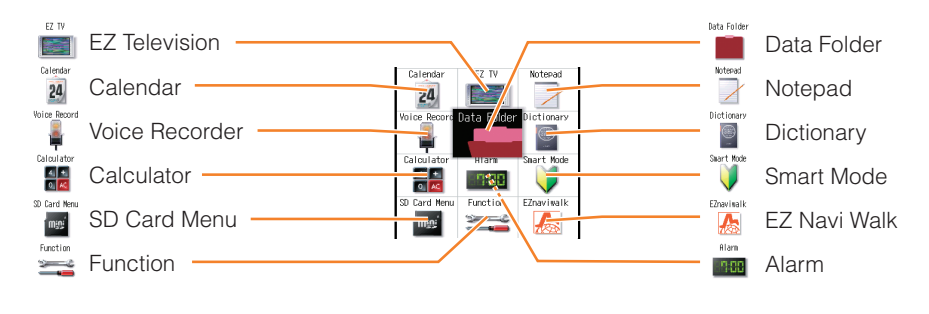

When the standby screen is displayed, press  $\textcircled{\bullet}$ .

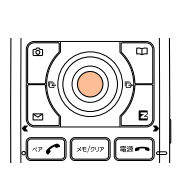

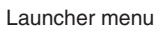

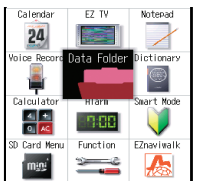

| 2 Use 💮 to select an item.                                                                                                    |                                       | Calendar ET IV Noterad<br>Voice Record Data Faider Dictionary<br>Calculator Alam Saer Mode<br>Calculator Alam Saer Mode<br>Calculator Alam Function Conversalk<br>Dict Mode |
|----------------------------------------------------------------------------------------------------|---------------------------------------|----------------------------------------------------------------------------------------------------|
| <ul> <li>3 Press ● (Select).</li> <li>→The item selected in the Launcher menu appears.</li> </ul>                                                                                                    |                                       | Manu M_     Manime/Pay/Apply     %Sound/Vibrator     w Display     w Display     w Drivacy     wUser Assist     wUser Assist     workanner     wExtra                       |
| <ul> <li>If the alert window is displayed on the standberged on the standberged on th</li></ul> | by screen, select<br>lay the Launcher | Alert Window                                                                                                    |

# **Option Menus**

An Option menu for performing various related operations will open if you press is when in the displayed in a screen for configuring function settings, entering characters, or performing other operations.

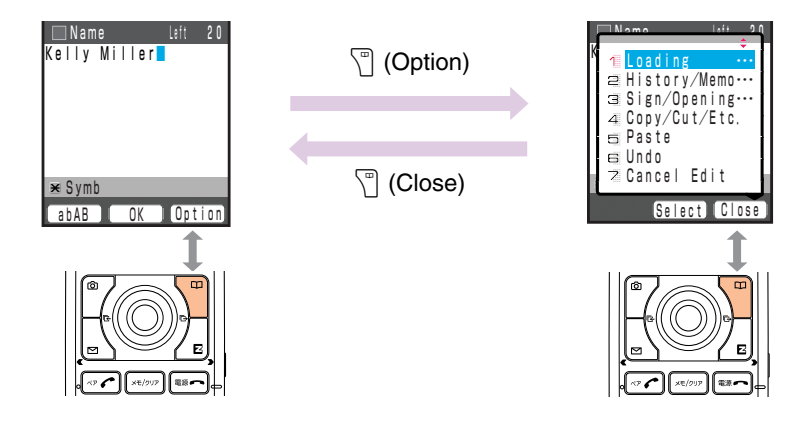

**Getting Ready** 

# Indicators

Display indicators keep you informed when new e-mail arrives, about the status of function settings, etc.

| 123456            | Indicator  |         | Description                                                |
|-------------------|------------|---------|------------------------------------------------------------|
|                   | 1          | ¶il     | Indicates signal strength.                                 |
|                   | 2          |         | Indicates battery level.                                   |
|                   | 3          | 2       | Indicates that EZweb is in use.                            |
| 12-2/ -0          |            | 2       | Indicates a call is in progress.                           |
| UC°2456           |            | A       | Indicates that EZapps is in use.                           |
|                   | 4          | TV      | Indicates that EZ Television is in use.                    |
|                   | 5          | Ó       | Indicates an unanswered call.                              |
|                   | 6          | E.      | Indicates received or unread e-mail/<br>c-mail.            |
| and a state       | 7          | -       | Indicates the current date and time.                       |
|                   | 8          | (P,D    | Indicates that manner mode is turned on.                   |
| Display           | 9          | Ó       | Indicates that voice memo or manner mode is turned on.     |
|                   | I          | a<br>1  | Indicates that the miniSD™ Memory Card is inserted.        |
|                   |            |         |                                                            |
|                   |            | licator | Description                                                |
|                   |            | ¶il     | Indicates signal strength.                                 |
|                   |            |         | Indicates battery level.                                   |
|                   | 3          | e       | Indicates that the manner mode is turned on.               |
| I 2:34 <u>-</u> ⊘ | 4          | ++      | Indicates that the voice memo or manner mode is turned on. |
| 7/1(Fri)          |            | μ,      | Indicates that EZ Television is displayed.                 |
|                   |            | θ       | Indicates new mail or an unanswered call.                  |
| Sub Display       | $\bigcirc$ | —       | Indicates the current date and time.                       |

# Note

- The date and time are set automatically.
- The layout and content of screens in this manual are only for the purpose of explanation and contain some indicators that cannot appear at the same time.

# Initializing E-mail and EZweb

To use e-mail and EZweb, you need to apply for an EZweb subscription. If you did not apply for an EZweb subscription at the time of purchase, contact an au shop or the au Customer Service Center.

Also, before use, be sure to configure initial settings. Your e-mail address is assigned automatically when you initialize e-mail and EZweb.

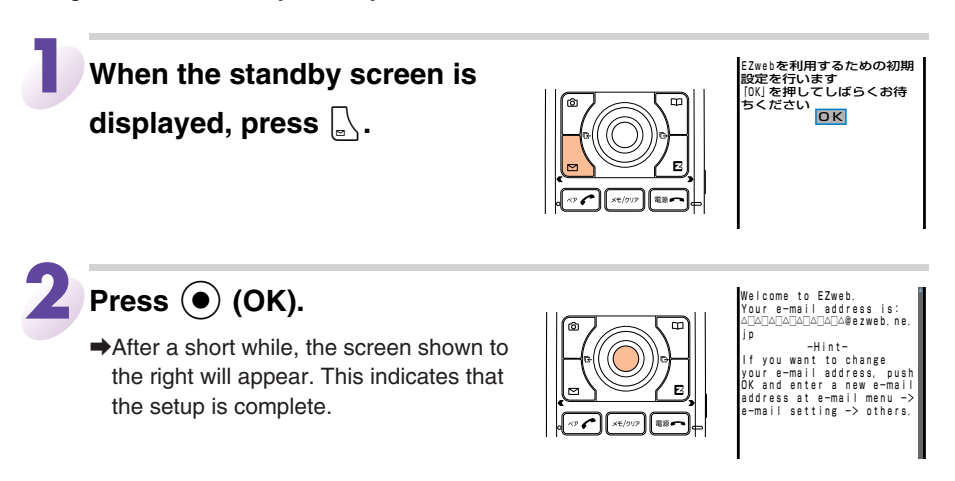

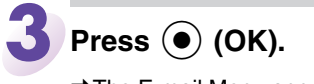

➡The E-mail Menu appears.

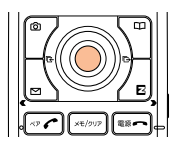

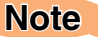

• You can also configure initial settings by pressing  $\int_{\mathbb{B}}$  or  $\mathbb{P}$ .

# **Checking Your Phone Number and E-mail Address**

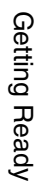

When the standby screen is displayed, press (•) and then press (•.0).

→Your phone number and e-mail address appear.

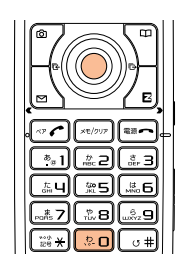

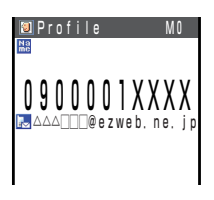

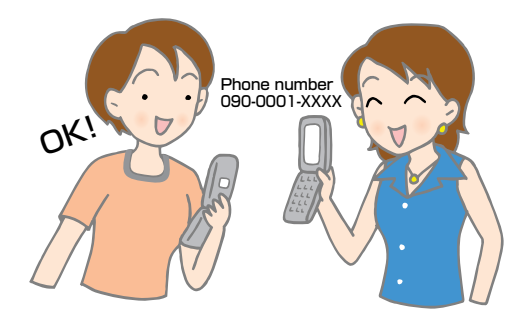

# **Changing Your E-mail Address**

You can change the account name part of the e-mail address as indicated to the right.

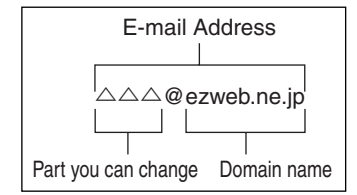

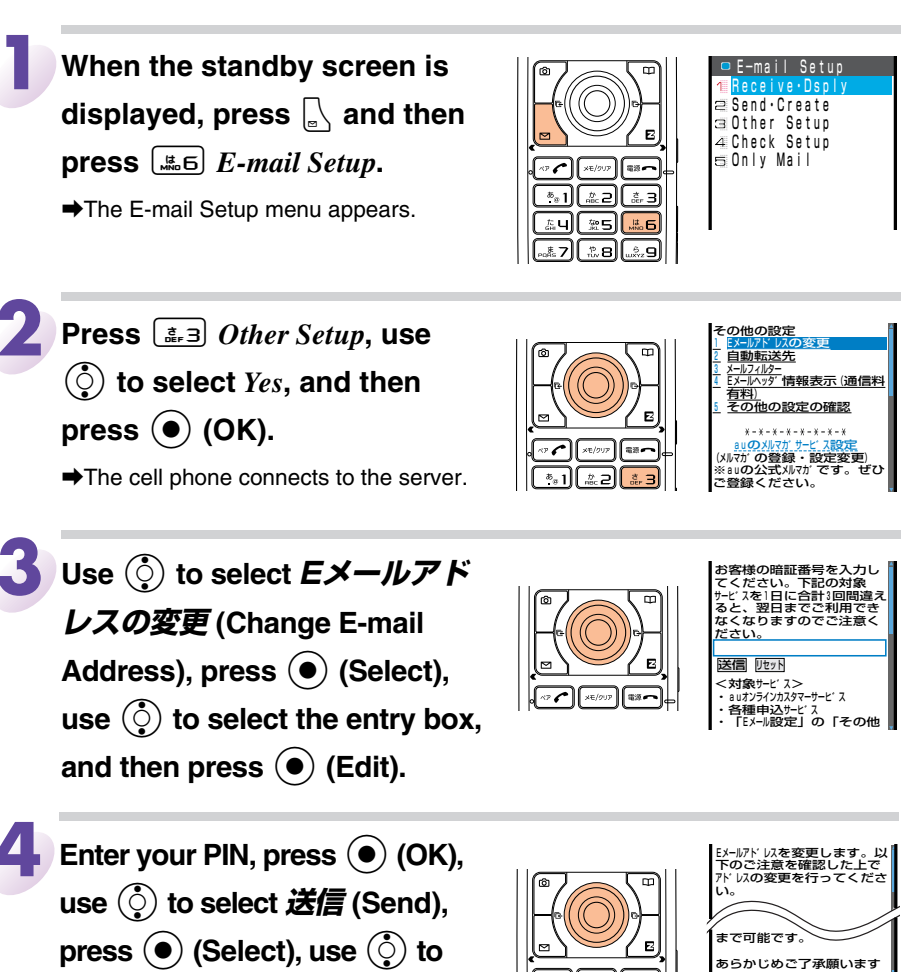

· Your PIN is the four-digit number you wrote on your subscription form.

select 承諾する (Accept), and

then press  $(\bullet)$  (Select).

• Any time the wrong PIN is entered three times during a single day, the e-mail address change operation will be disabled until the following day.

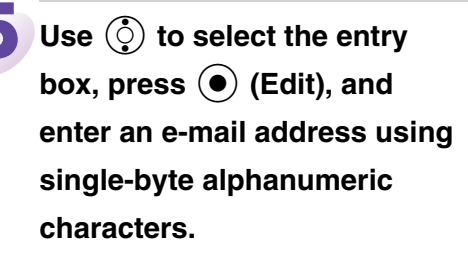

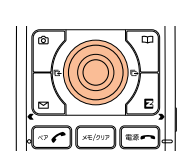

みご入力ください。 2、Eが-DFV 以は半角英野20 文字まで入力可能です。 記号は[]-]のみ使用可能 です。[]は連続して利用し たり、最初と最後には利用 できません。最初に数字の []を使用することはできま せん。

· For details on entering e-mail addresses, see page 41.

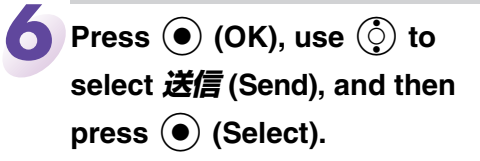

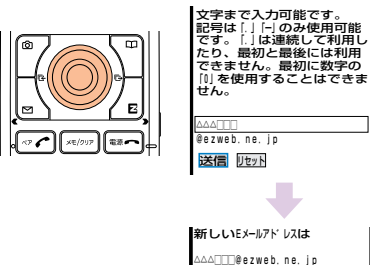

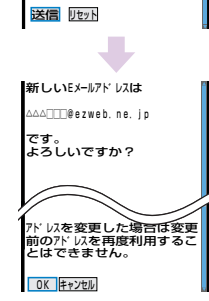

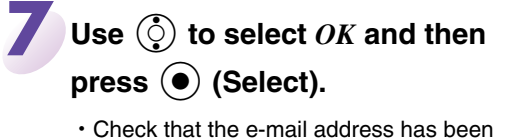

Check that the e-mail address has been updated and then press  $\bigcirc$  (OK).

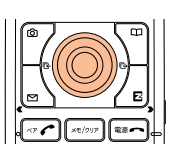

Update is complete

#### Note

• Your e-mail address will not be changed if the address you enter above is already being used. If this happens, enter a different e-mail address.

# **Using Extra Large Characters**

Turning on extra large characters will display the names of callers and addressees on the Call Screen, the phone book list, etc.

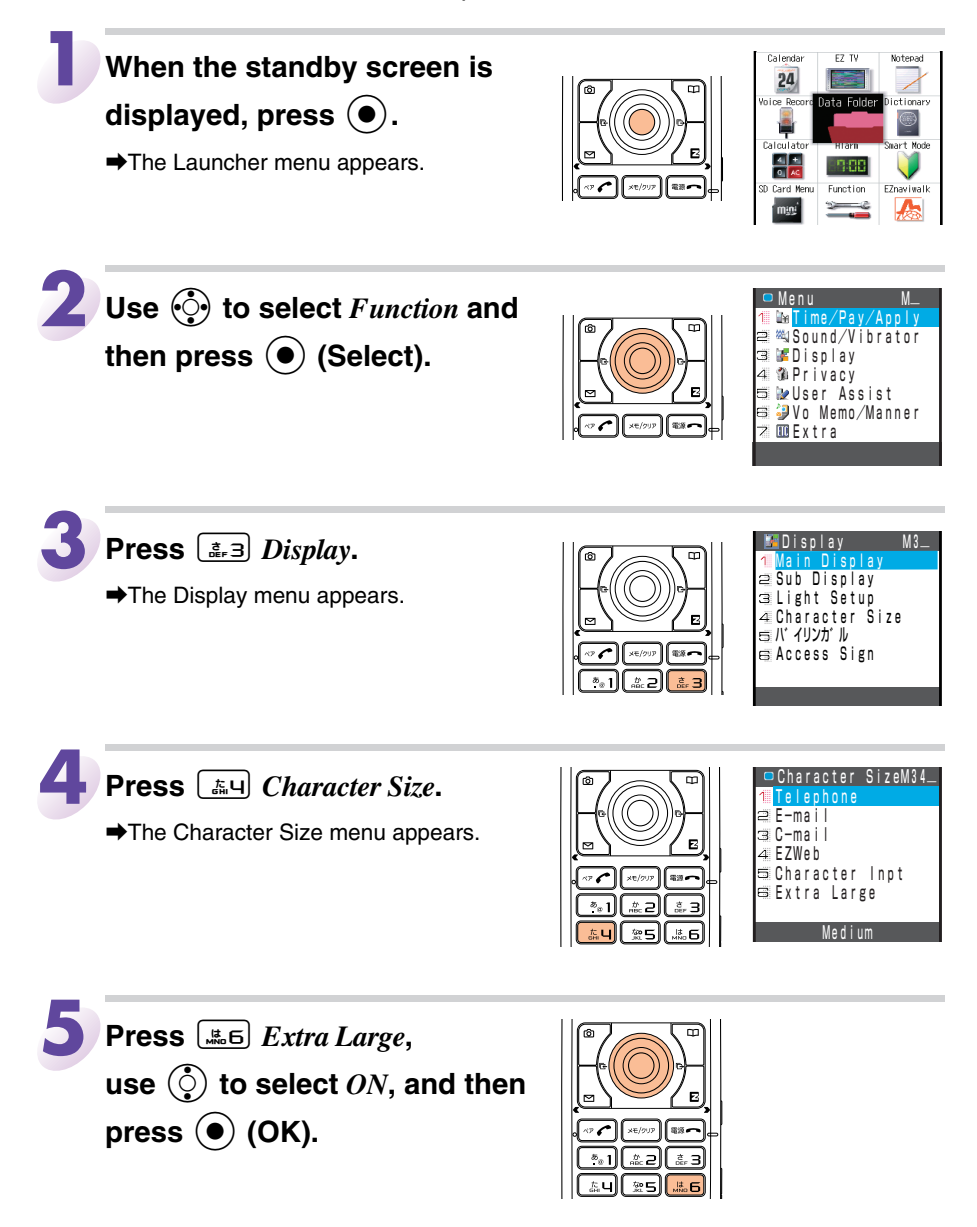

# Making and Answering Calls

# Making a Call

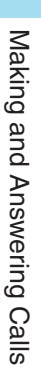

When the standby screen is displayed, use 😨 to

enter the phone number you

# want to call.

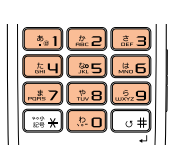

030001XXXX

• When calling to a regular phone, you also need to enter the area code even in the same area.

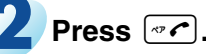

- If the caller's phone number and name are in the phone book, the name is also displayed.
- When you have finished the call, press

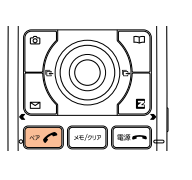

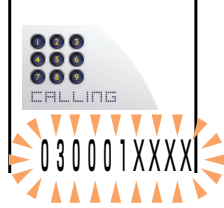

# Note

- After you enter a phone number, you can add 184 or 186 to the phone number if you press () (Option), press Add/Off SP No..., and then press (184 or 2186.
  - Select [\*] 184 if you do not want to inform the party you are calling of your phone number.
  - Select 286 if you want to inform the party you are calling of your phone number.

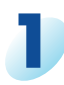

# To answer the call, press $\fbox$ .

• When you have finished the call, press .

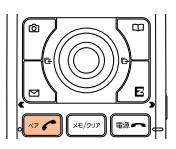

# **Display When a Call is Received**

The phone number of the caller appears.

If the caller's phone number and name are in your phone book, the name is also displayed.

When the phone number of the caller is not displayed, one of the following indicators may appear.

| Indicator   | Meaning                                                   |  |  |
|-------------|-----------------------------------------------------------|--|--|
| ID Unsent   | The caller did not send a Caller ID.                      |  |  |
| Pay Phone   | The call is from a pay phone.                             |  |  |
| Not Support | The call is from a phone that does not support Caller ID. |  |  |

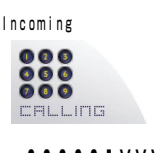

030001XXXX

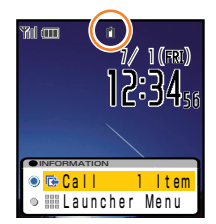

#### **Missed Call Notification**

If you did not answer a call,  $\mathbf{1}$  and  $\mathbf{r} Call$  are displayed to let you know that you missed a call.

To check the caller's phone number, use  $(\bigcirc)$  to select C *Call* and then press O. You can then return the call (see page 30).

# Making and Answering Calls

# **Redialing (Outgoing History/Incoming History)**

Example: Returning a call to a phone number in the incoming history

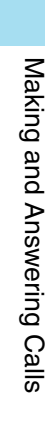

# When the standby screen is

displayed, press 📀.

 Pressing 
 while the standby screen is displayed displays the Outgoing History screen.

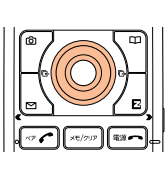

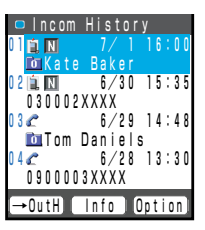

• The phone numbers are displayed in order of the most recent to the oldest.

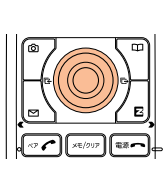

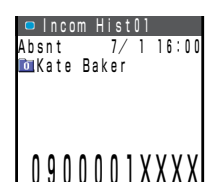

# then press (Info).

number you want to call and

Use () to select the phone

 If you press (→OutH), the Outgoing History screen will be displayed.

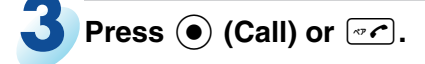

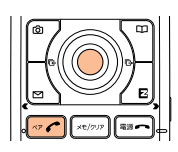

#### Note

• The cell phone can store up to 20 phone numbers in each of the incoming history and outgoing history in order of the most to least recent.

# **One-ring Calls**

# What is a One-ring Call?

A one-ring call is a call from an unknown caller that only rings once, causing it to be stored in the incoming history. One-ring calls are often used to get the receiver to return the call, which will connect you to a dating service or some other service that charges caller at high rates.

# **One-ring Indicator**

indicator on the display indicates you have received a one-ring call (a call rang for three seconds or shorter) and the call is marked with to the incoming history screen. Be careful when you return a call to an unknown caller.

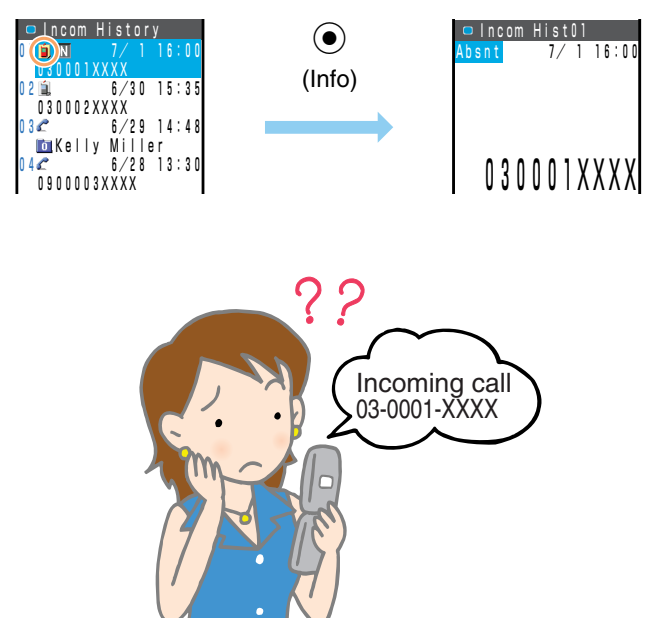

# **Turning On Manner Mode**

The cell phone informs you of a call by vibrating.

# When the standby screen is

displayed, hold down  $\textcircled{\baselineskip}$  (side

#### key 2) for at least one second.

➡This turns on manner mode, and displays () and ) on the standby screen. This also turns on voice memo, which is indicated by co on the standby screen.

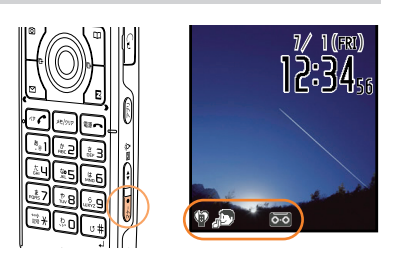

#### **Turning Off Manner Mode**

When the standby screen is displayed, hold down (side key 2) for at least one second.

➡Turning off manner mode causes 
Image: Provide the standby screen. Voice memo is also turned off, which is indicated by mode disappearing from the standby screen.

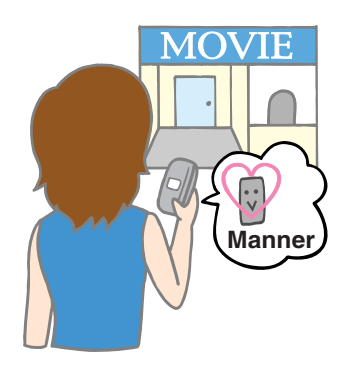

Note

• The cell phone will continue to emit the record start/end tone and shutter sound during camera use even when manner mode is turned on.

# **Turning On Voice Memo**

When the standby screen is displayed, hold down **setting** for

#### at least one second.

➡The answering message (Japanese) is played, then voice memo is turned on, which is indicated by on the standby screen.

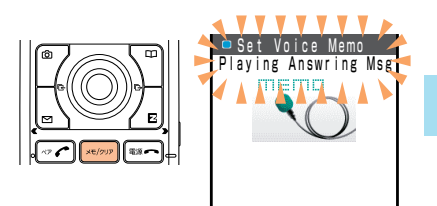

### **Turning Off Voice Memo**

When the standby screen is displayed, hold down xxxxx for at least one second.

➡Voice memo is turned off and <u>so</u> disappears from the standby screen.

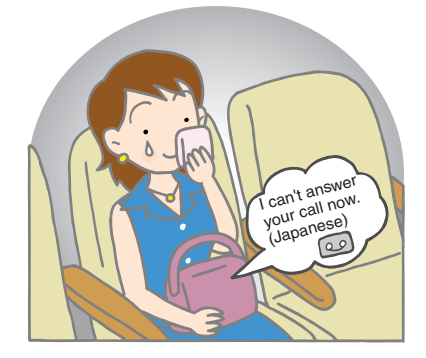

#### Note

- The cell phone can record a maximum of three messages, each up to 30 seconds long.
- The cell phone can record up to a total of three call voice memos. A call voice memo is for recording the voice of the other party during a call.
- Voice memo is a function that automatically answers calls and allows callers to record messages. Use the answering service when your phone is turned off or when you are in a location where a signal cannot be received.

#### If a voice memo is recorded

➡ Memo and the number of memos appear on the standby screen.

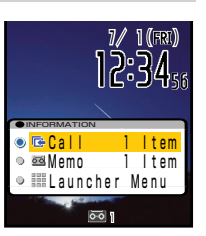

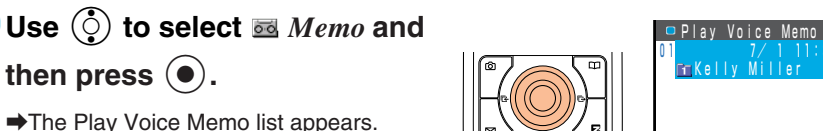

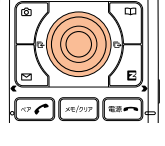

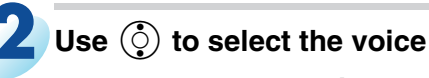

memo you want to play and

then press  $(\bullet)$  (Play).

• To stop the voice memo, press (•) (Stop)

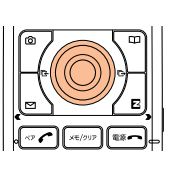

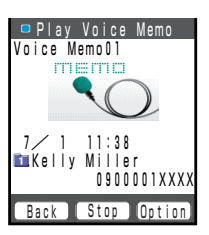

### **Deleting a Voice Memo**

On the Play Voice Memo list, use () to select the voice memo you want to delete.

- →Press  $\sqrt[n]$  (Option) and then press  $\boxed{*}$  Delete.
- $\rightarrow$ Use () to select *Delete One* and then press () (Select).
- $\rightarrow$ Use () to select *Yes* and then press () (OK).
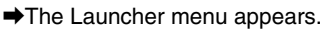

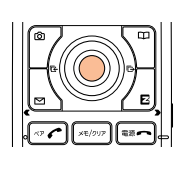

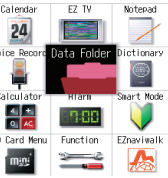

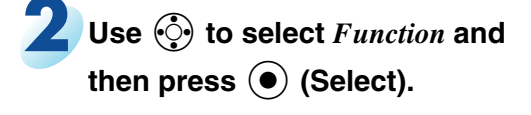

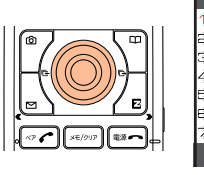

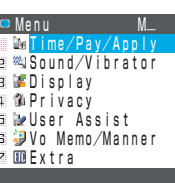

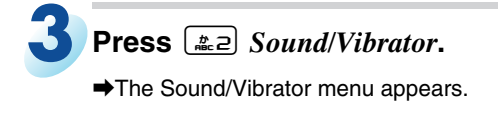

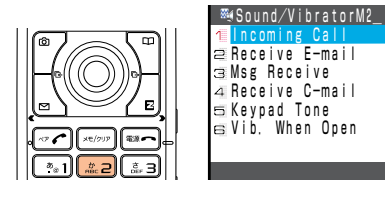

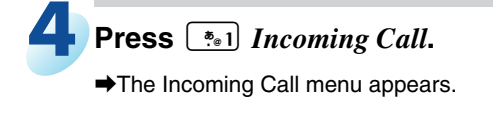

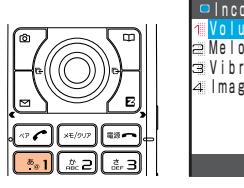

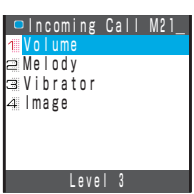

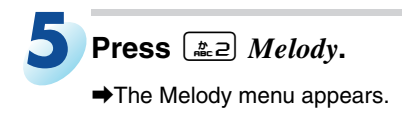

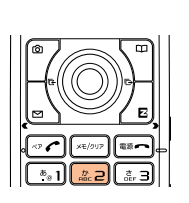

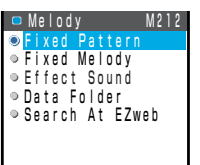

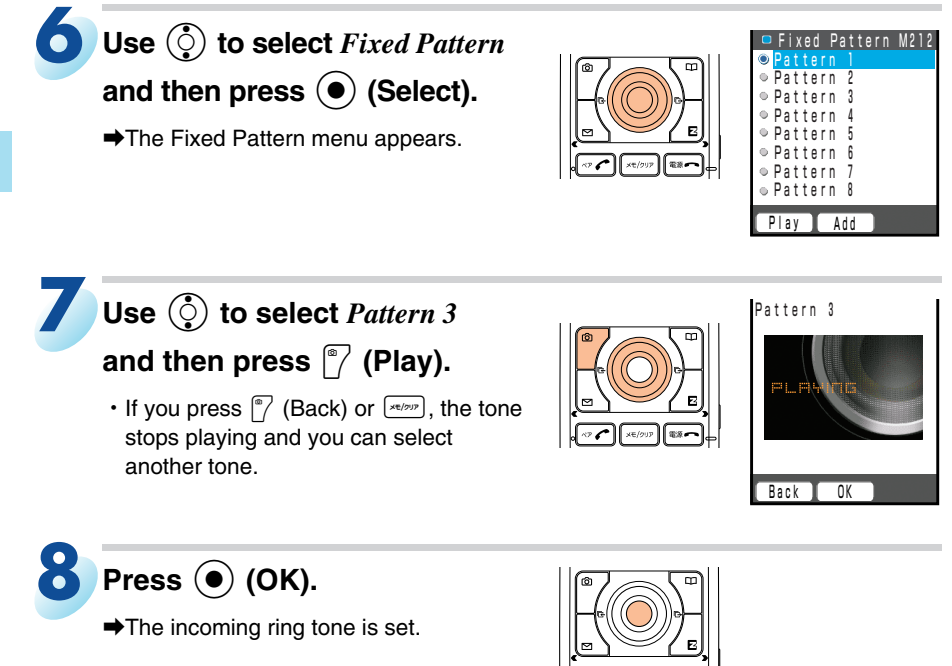

#### Note

- You can select from among fixed patterns, fixed melodies, effect sounds, data folder contents, and EZweb search for your ring tone.
- The initial default setting is the Pattern 1 fixed pattern.

## Adjusting the Incoming Ring Tone Volume

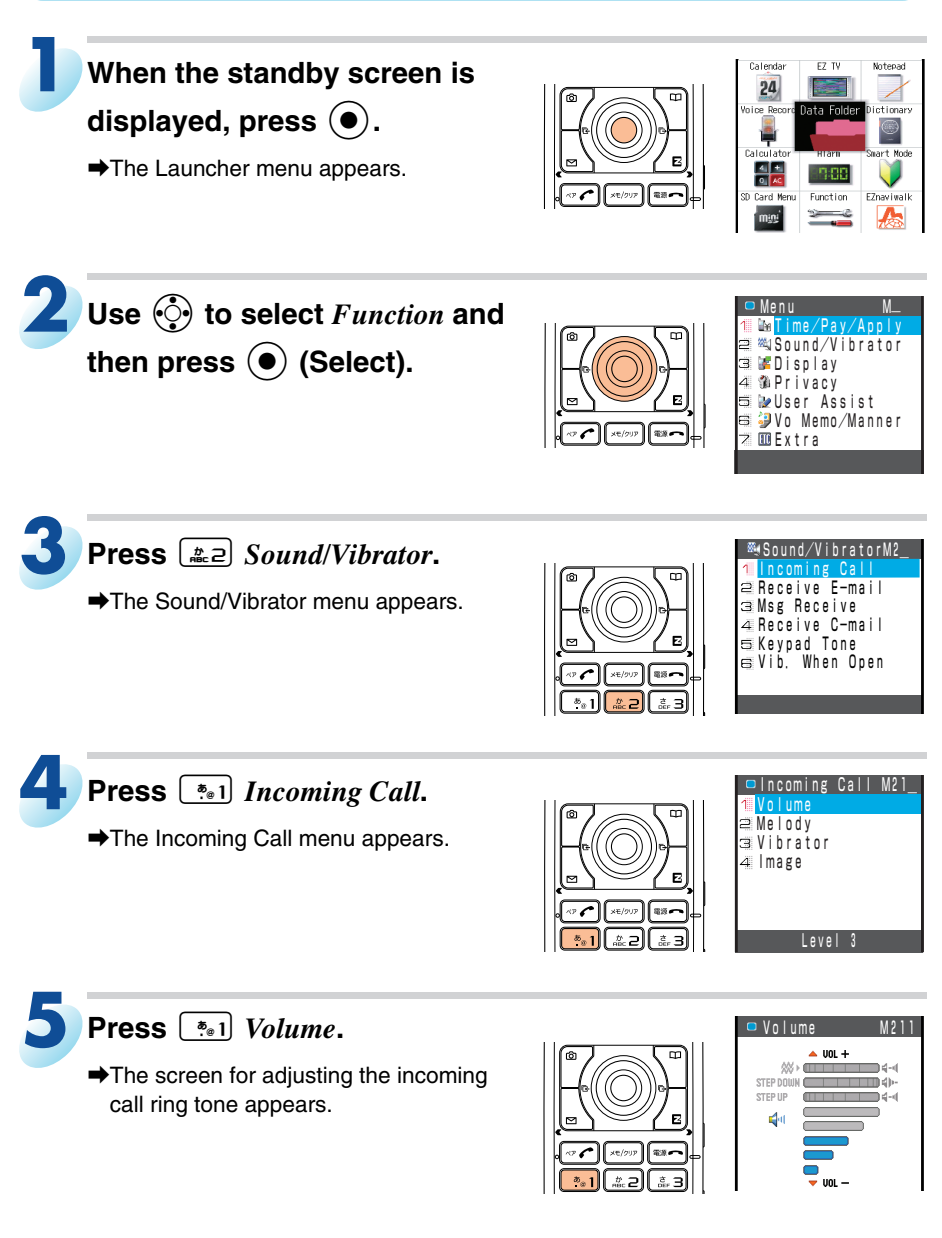

# Use () to adjust the volume and then press () (OK).

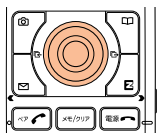

• Each press of () changes the volume one step.

| ~~         |          | After a vibration alert, the ring tone sounds while gradually increasing in volume. |
|------------|----------|-------------------------------------------------------------------------------------|
| STEP DOW   | /N       | The ring tone sounds while gradually decreasing in volume.                          |
| STEP UP    |          | The ring tone sounds while gradually increasing in volume.                          |
|            | Maximum  |                                                                                     |
|            | Ť        |                                                                                     |
|            | Standard | The ring tone sounds at the set volume.                                             |
|            | Ļ        |                                                                                     |
| •          | Minimum  |                                                                                     |
| 🔇 (Silent) |          | The incoming ring tone does not sound.                                              |

• Keep on pressing  $\bigcirc$  to set Silent ( $\bigotimes$ ).

## Adjusting the Earpiece Volume during a Call

During a call, you can use Loud Volume or adjust the earpiece volume to one of five levels (1 to 5).

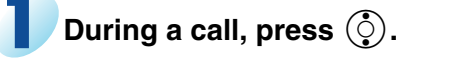

➡The Speaker Volume screen appears.

- •: Increases the volume.
- Decreases the volume.

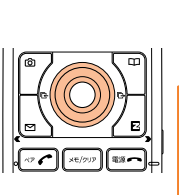

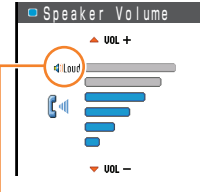

Turning on *Icoud* (Loud Volume) will increase the volume of the earpiece output to make it easier to hear.

**2** Press (OK).

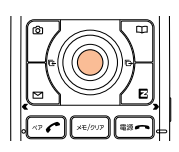

#### Note

· Loud Volume can be used only during a call.

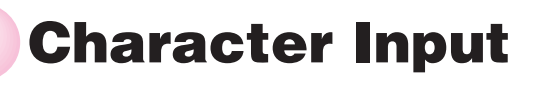

## **Character Entry Modes**

When a character entry screen is displayed, you can select the character entry mode if you press  $\boxed{\cite{2}}$ .

#### Menu Items

- Kanji : Kanji conversion mode
- a A : Double-byte alphanumeric mode
- abAB : Single-byte alphanumeric mode
- 1 2 : Double-byte number mode
- 1234 : Single-byte number mode

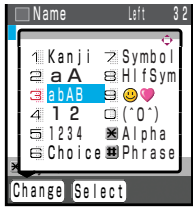

Character Input

Use O to select a character entry mode and then press O (Select).

## Entering Single-byte Alphanumeric Characters

You can use the keys 🐏 to 🖭 to enter characters. More than one character is assigned to each key.

For example, each press of a:2 changes the displayed character to the next character assigned to the key in the order of  $a \Rightarrow b \Rightarrow c \Rightarrow A \Rightarrow B \Rightarrow C \Rightarrow 2$ . The following table shows the key assignment for entering characters.

|                        |                                                                                         | Number of Times to Press the Key |         |          |         |         |        |          |         |    |    |    |
|------------------------|-----------------------------------------------------------------------------------------|----------------------------------|---------|----------|---------|---------|--------|----------|---------|----|----|----|
| Key                    | 1                                                                                       | 2                                | 3       | 4        | 5       | 6       | 7      | 8        | 9       | 10 | 11 | 12 |
| <b>*</b> ⊕ 1           |                                                                                         | @                                | —       |          | /       | :       | ~      | ?        | ,       | ,  | !  | 1  |
| #2                     | а                                                                                       | b                                | с       | А        | В       | С       | 2      |          |         |    |    |    |
| đer 3                  | d                                                                                       | е                                | f       | D        | E       | F       | 3      |          |         |    |    |    |
| t, U                   | g                                                                                       | h                                | i       | G        | Н       | I       | 4      |          |         |    |    |    |
| <b>25</b>              | j                                                                                       | k                                | I       | J        | K       | L       | 5      |          |         |    |    |    |
| HR 6                   | m                                                                                       | n                                | 0       | М        | Ν       | 0       | 6      |          |         |    |    |    |
| PORS 7                 | р                                                                                       | q                                | r       | s        | Р       | Q       | R      | S        | 7       |    |    |    |
| ***8                   | t                                                                                       | u                                | v       | Т        | U       | V       | 8      |          |         |    |    |    |
| usyz <b>9</b>          | w                                                                                       | х                                | У       | z        | W       | Х       | Y      | Z        | 9       |    |    |    |
|                        | 0                                                                                       | 0                                |         |          |         |         |        |          |         |    |    |    |
| ***<br>E# <del>X</del> | Single-byte symbols (switches an unconfirmed character between uppercase and lowercase) |                                  |         |          |         |         |        |          |         |    |    |    |
| (# U)                  | Adds                                                                                    | a line b                         | reak ar | d displa | ays cha | racters | in the | opposite | e order |    |    |    |

When you change your e-mail address, you cannot use the characters in for the account name (part of the address to the left of @).

#### Note

• Before you enter single-byte alphanumeric characters, switch to the single-byte alphanumeric mode.

## Entering Two or More Characters Assigned to the Same Key

After you enter the first character, press  $\bigcirc$  to move the cursor ( $\blacksquare$ ) to the right and then enter the next character.

Example: Entering "ab"

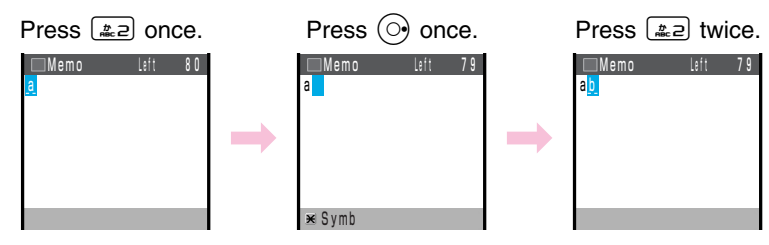

## **Deleting Characters**

To delete one character at a time, move the cursor to the character you want to delete and then press (xe(p)p). To delete all characters to the right of the cursor, hold down (xe(p)p) for at least one second. If there are no characters to the right of the cursor, holding down (xe(p)p) will delete all the characters.

#### Starting a New line

Press •

#### Note

· Certain functions such as c-mail does not support entering new lines.

## **Entering E-mail Addresses**

## E-mail Address Compatible Characters

- Before you enter an e-mail address, switch to single-byte alphanumeric mode.
- For the account name (part to the left of @), you can enter up to 20 singlebyte alphanumeric and symbol characters. Note the following points.
  - Two or more periods (.) cannot be used in succession.
  - Zero (0) cannot be used as the first character.

## How to Enter E-mail Addresses

Use to enter characters and numbers.

Example: Entering "taro.23@toshiba.co.jp" for the recipient's e-mail address

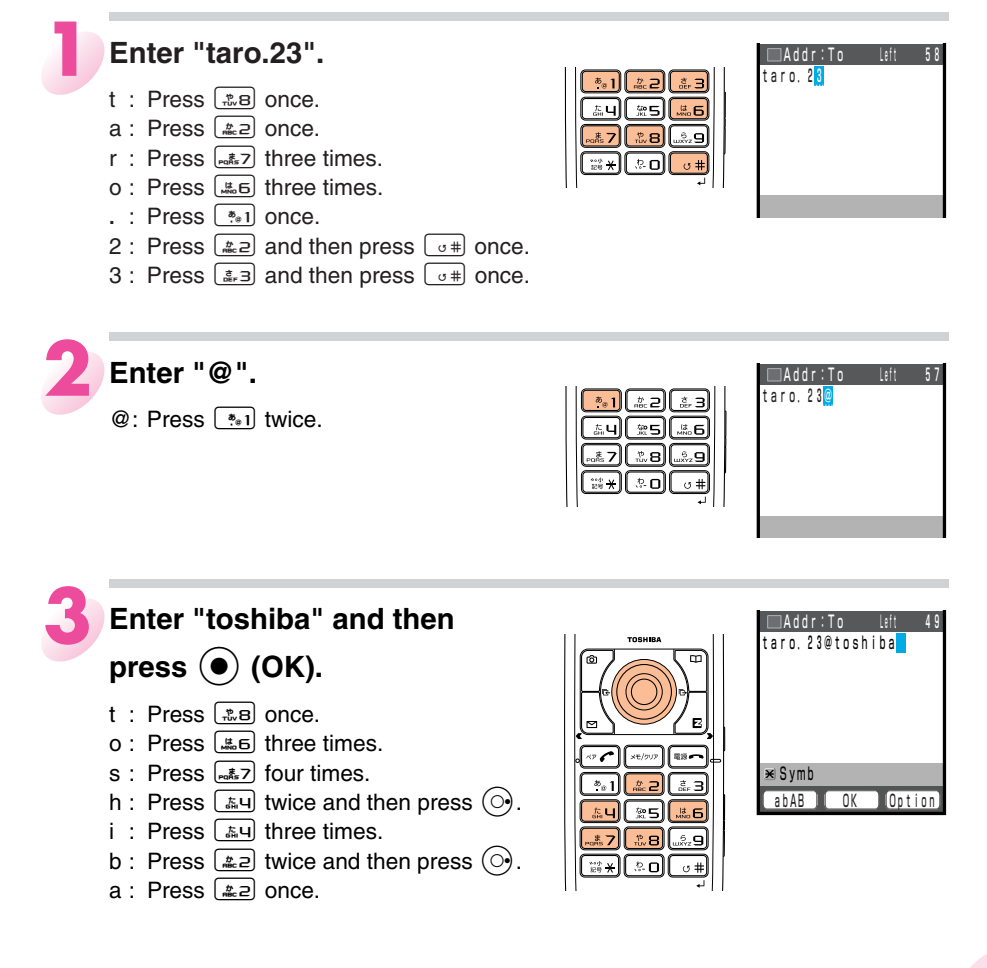

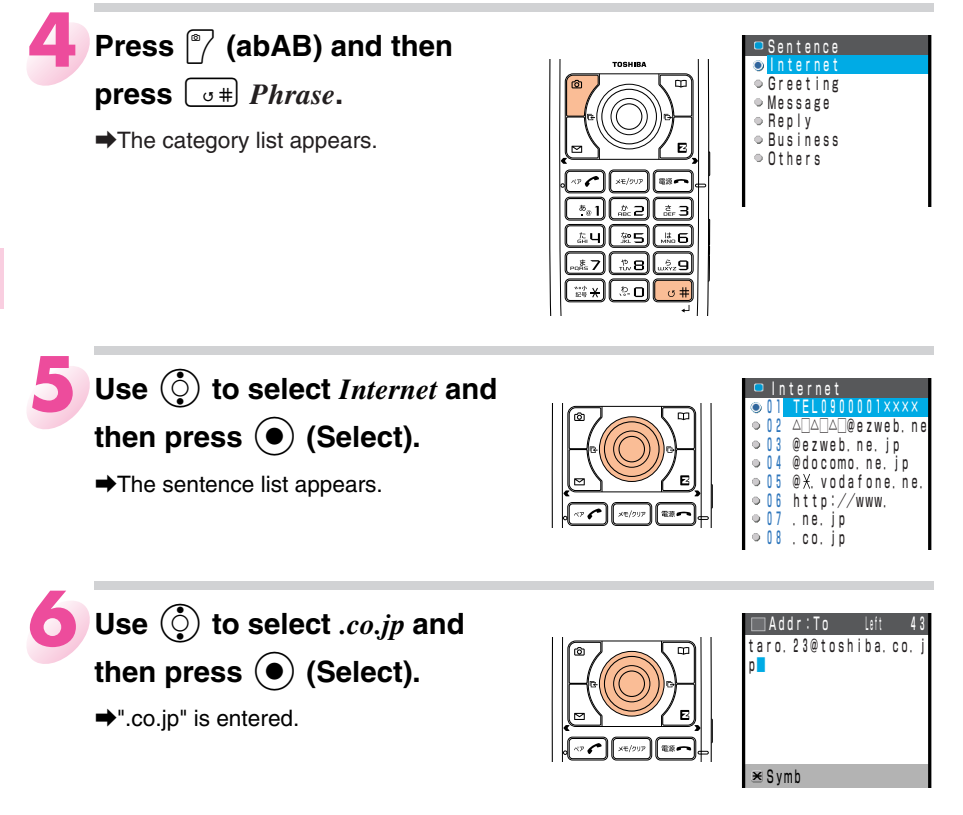

#### Note

• To enter ".co.jp" etc., you can use the Sentence menu.

## **Entering Pictograms**

## When a character entry screen

is displayed, press 🕜 (abAB).

- ➡The character entry mode menu appears.
- You can also enter symbols, emoticons, and useful sentences (fixed text) from the character entry mode menu.

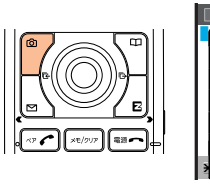

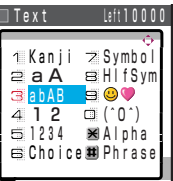

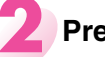

## Press 🔙 🙂 💜.

- ➡The Pictogram screen appears.
- You can switch the Pictogram screen by category, such as Face, if you press
   or <a href="mailto:lightblue">[.]</a>

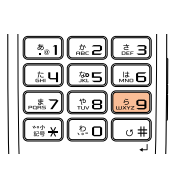

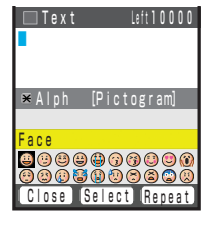

## Use 💮 to select the

#### pictogram you want to enter

#### and then press () (Select).

- ➡This enters the pictogram.
- Pictograms are not displayed properly on non-au cell phones, personal computers, and other devices.

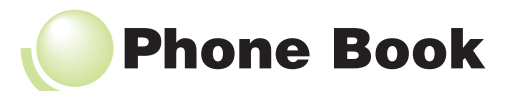

## Saving a Phone Book Entry

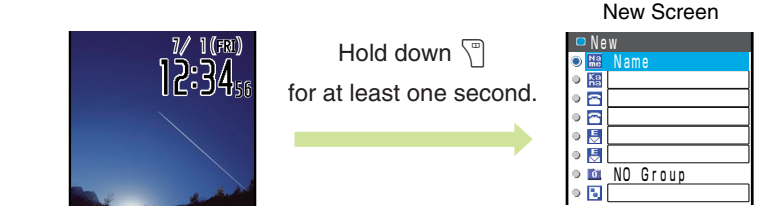

Use () to select 🔡 (Name) and then press () (Select).

➡The Name entry screen appears.

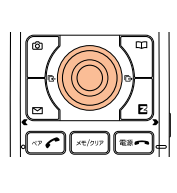

| 🔲 Name | 32 |
|--------|----|
|        |    |
|        |    |
|        |    |
|        |    |
|        |    |
|        | _  |
| ≝symp  |    |

Enter a name and then press (OK).

- →The \u00ed (Reading) for the name is entered automatically.
- For details on entering characters, see page 39.

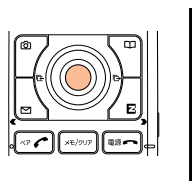

|   | Ne       | W            |
|---|----------|--------------|
| ۲ | Na<br>me | Kelly Miller |
| 0 | Ka       | KellyMiller  |
| 0 |          |              |
| 0 |          |              |
| 0 | 2        |              |
| 0 | 2        |              |
| 0 | 0        | NO Group     |
| • | 51       |              |

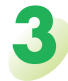

Use 🔅 to select 🔁 (Tel. #1)

and then press  $(\bullet)$  (Select).

➡The Tel. #1 entry screen appears.

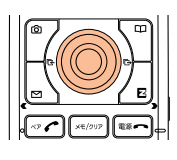

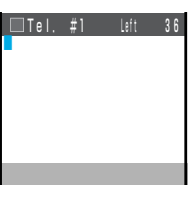

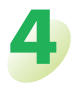

## Enter a phone number and then press $(\bullet)$ (OK).

- ➡The Tel. #1 Class menu appears.
- If the phone number is for a regular phone, enter the phone number starting with the area code.

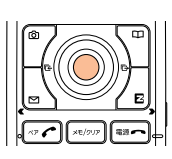

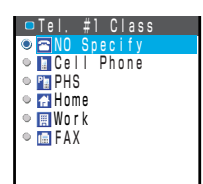

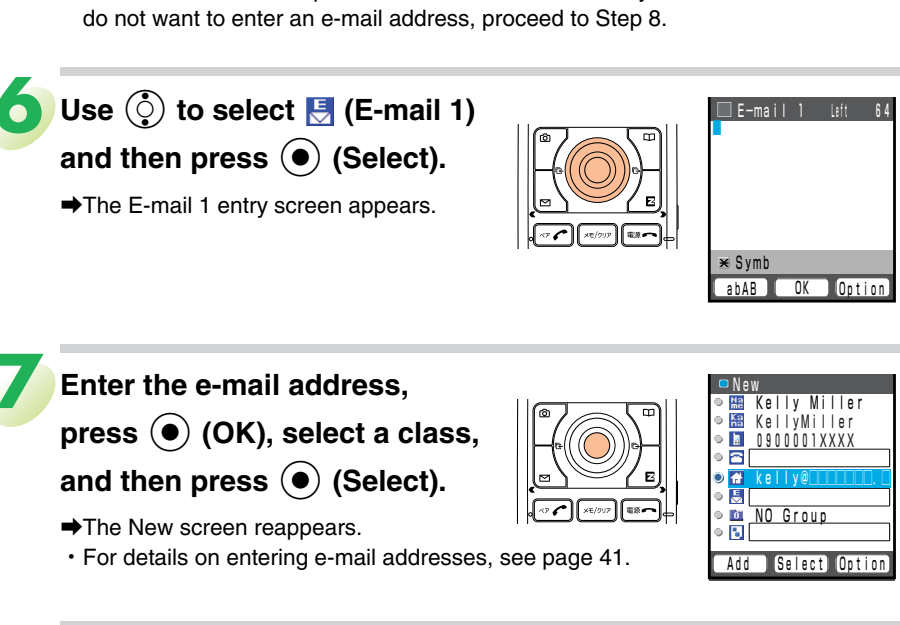

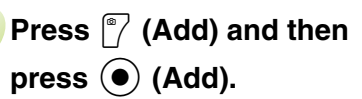

🕤 Use 🔅 to select a phone

➡The New screen reappears.

(•) (Select).

number class and then press

· Follow the next two steps to enter an e-mail address. If you

➡This saves the data to memory No. 000.

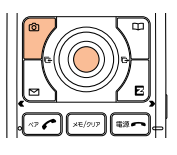

#### Note

- The cell phone automatically saves a maximum of 500 entries to the lowest available memory number from 000 to 499.
- You can save two phone numbers and two e-mail addresses for each phone book entry.
- You can also assign a group, and enter address, birthday, URL, and other information.

Kelly Miller KellyMiller

• 🖻

♥
 ♥
 ♥
 ■
 NO Group

• 🕤

When the standby screen is displayed, press 🖑 to display the phone book name list.

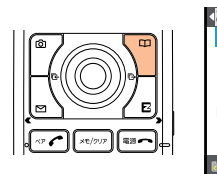

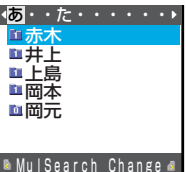

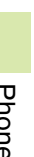

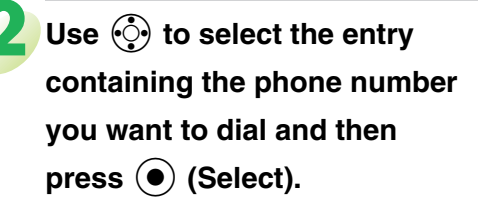

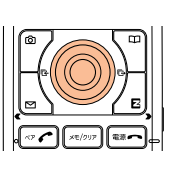

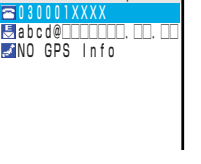

📫 001 Alice Lopez

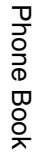

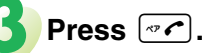

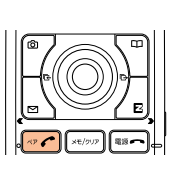

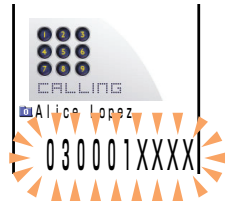

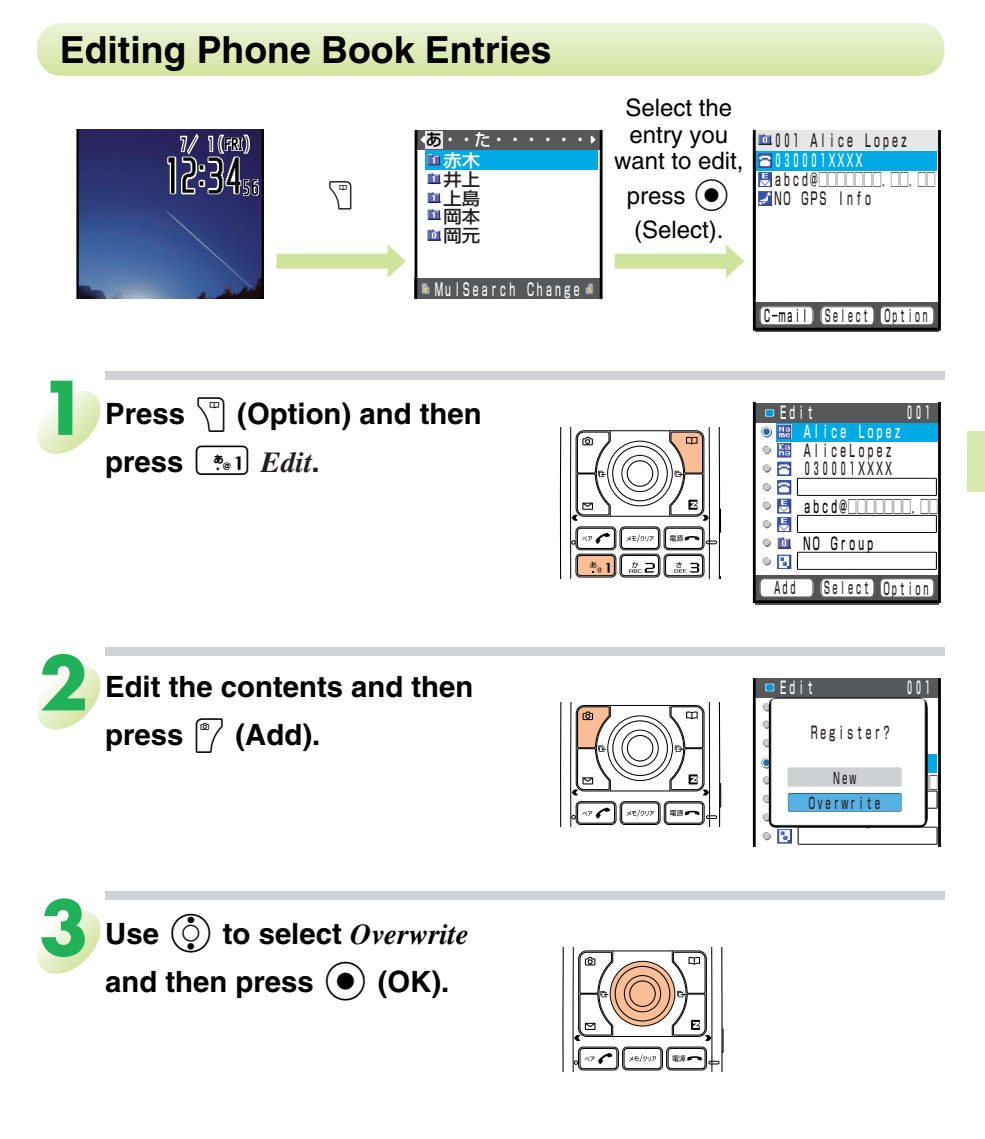

## Saving a Phone Number from the Incoming or Outgoing History

Example: Saving a phone number from the incoming history to the phone book

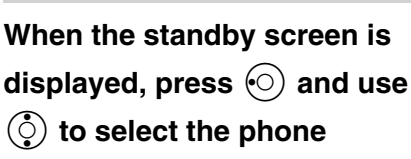

number you want to save.

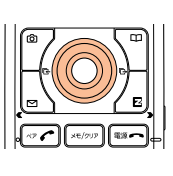

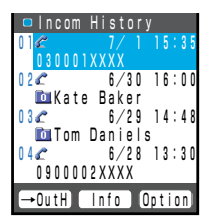

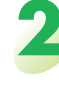

Press 🖑 (Option) and then

press 🔹 1 Add to Ph Book.

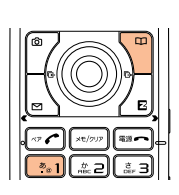

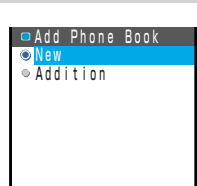

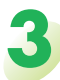

Use () to select New and

#### then press (Select).

• For details on saving a phone book entry, see page 44.

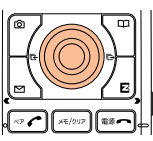

• To open the Outgoing History screen for saving a phone number to the phone book, press () in Step 1.

## Pair Function

You can register a maximum of five pair persons you contact often to easily call or send mail.

#### **Registering a Pair Person** When the standby screen is NO entrv displayed, press ~. ➡The pair person screen appears. Back Add Use () to select the NO entry Add·Change Edit screen and then press $\sqrt{}$ ⇒ Üse Phone Book Cancel (Add). ➡The Add • Change menu appears. · If you select the already-registered pair person, you can Back Select either select Edit to change the pair person or select Cancel to cancel the pair person. Use () to select New and then press (•) (Select). • K • 🔁 • 🖻 ➡The New screen appears. ۵ 🛃 • 😓 • You can also use () to select Use 🛛 🛍 🛛 NO Group ۵ 🚺 Phone Book to register a pair person. Perform the procedure under "Saving a Phone Book Entry" on page 44.

#### Note

- The member that you register in the Pair function is also registered in the phone book.
- When you delete the phone book registered in the pair person, the phone book is also deleted from the Pair function.

Pair Functior

## Making a Call to a Pair Person

J

When the standby screen is

displayed, press 🖙 🖍 .

➡The pair person screen appears.

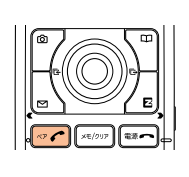

| <li>1 2 3 4</li>                                        | 5 >     |
|---------------------------------------------------------|---------|
| Kelly Mille                                             |         |
| 090001XXXX                                              |         |
| $\triangle \triangle \triangle \triangle @$ e z w e b . | NOIMAGE |
| 🖉 Call                                                  |         |
| 🖆 E-mail                                                |         |
| 🗳 C-mail                                                |         |
| 🗐 Check                                                 |         |

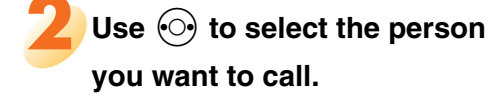

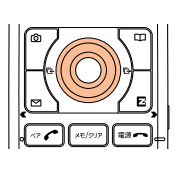

| 1234       | 5 >     |
|------------|---------|
| Kate Baker |         |
| 090002XXXX |         |
| @ezweb.    | NOIMAGE |
| 🖉 Call     |         |
| 🖆 E-mail   |         |
| 🗳 C-mail   |         |
| 💷 Check    |         |

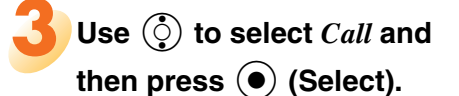

• When you select *Check*, you can confirm the registered contents including the phone number.

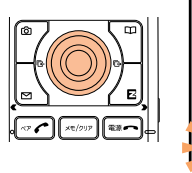

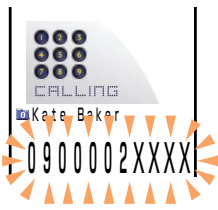

#### Note

• Even if the multiple of phone numbers and e-mail addresses are registered in the phone book, you can only use the phone number and e-mail address specified in *Tel. #1* and *E-mail 1*.

## Sending a Mail to a Pair Person

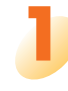

When the standby screen is

displayed, press .

➡The pair person screen appears.

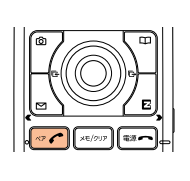

| < <u>1</u> 234                                         | 5 >      |
|--------------------------------------------------------|----------|
| Kelly Mille                                            |          |
| 090001XXXX                                             | •••••    |
| $ \begin{tabular}{lllllllllllllllllllllllllllllllllll$ | NO IMAGE |
| 🖉 Call                                                 |          |
| 🔄 E-mail                                               |          |
| 💁 C-mail                                               |          |
| 💷 Check                                                |          |

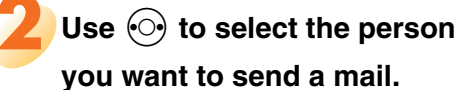

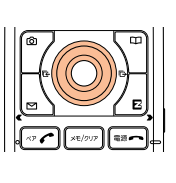

| < <u>1 2 3 4</u> | 5_ ▶    |
|------------------|---------|
| Kate Baker       |         |
| 090002XXXX       |         |
| @ezweb.          | NOIMAGE |
| ∉ Call           |         |
| 🔄 E-mail         |         |
| 💁 C-mail         |         |
| 💷 Check          |         |
|                  |         |

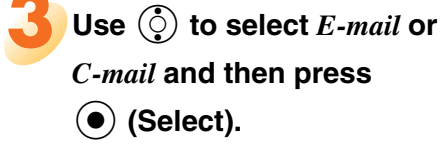

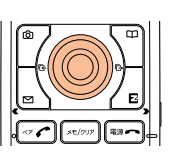

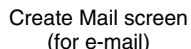

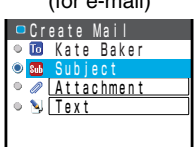

• To create an e-mail message, see "Creating and Sending E-mail Messages" on page 53. To create a c-mail message, see

"Creating and Sending C-mail Messages" on page 63.

• To confirm the registered contents of the pair person, select Check.

Pair Function

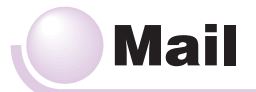

## **Using E-mail**

To use e-mail, you need to apply for an EZweb subscription. If you did not apply for an EZweb subscription at the time of purchase, contact an au shop or the au Customer Service Center. Also, before use, be sure to configure initial settings.

You can send and receive e-mail with another cell phone that supports e-mail, or with a computer. In addition to text messages that can contain up to 5,000 double-byte characters, you can also send photos and movies by e-mail.

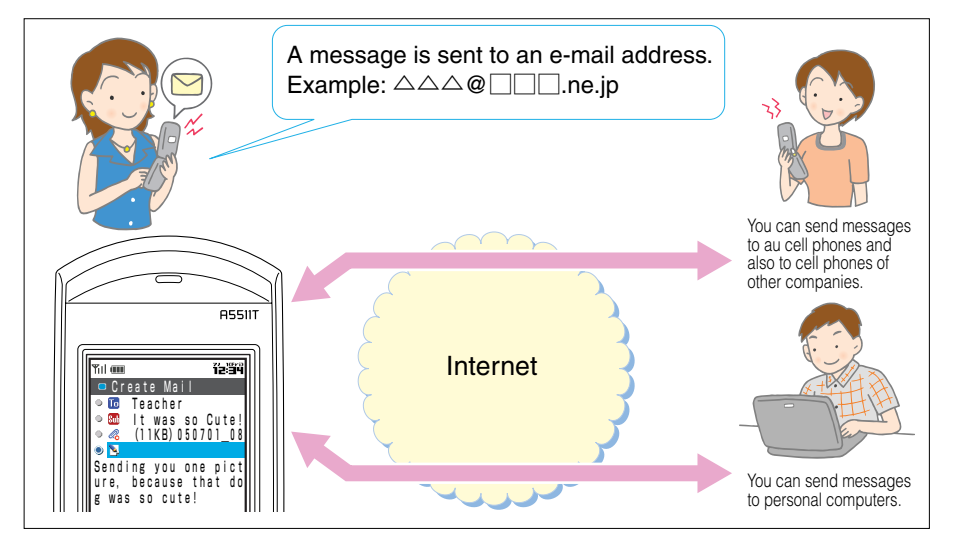

- \* You can send an e-mail message to up to five different addressees at one time.
- \* You can send up to 1,000 e-mail messages per day (a message with multiple recipients is counted as more than one message).

## Creating and Sending E-mail Messages

When the standby screen is displayed, press  $\square$  and then press **\***el Create New. ➡The Create Mail screen appears.

🔍 🖥 Text

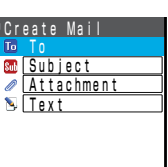

## Use () to select To and then press (•) (Select).

➡The Address List screen appears.

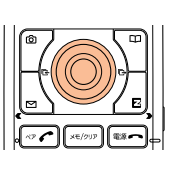

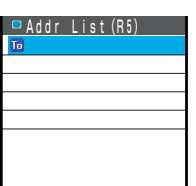

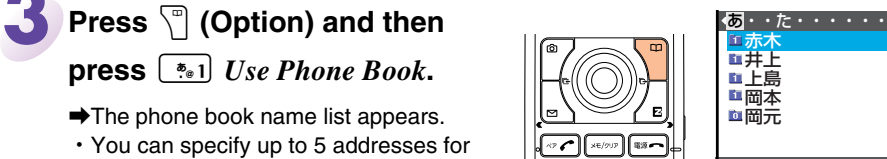

the To, Cc, and Bcc fields.

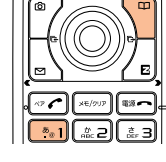

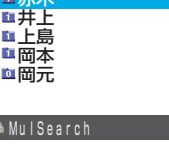

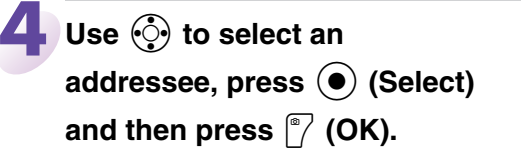

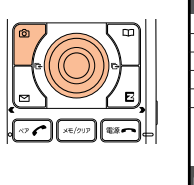

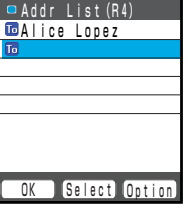

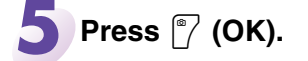

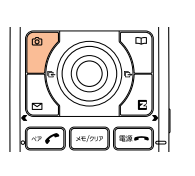

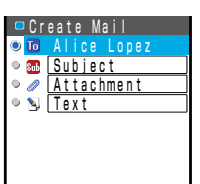

Mail

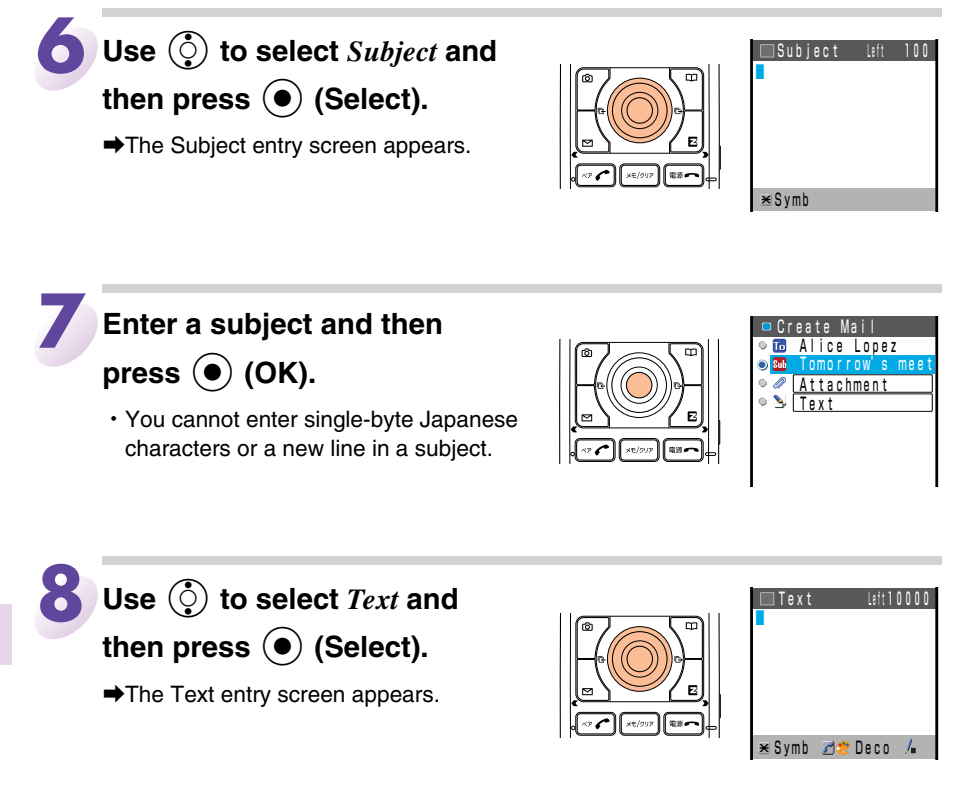

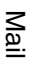

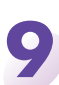

## Enter the text of the message

and then press  $\bigcirc$  (OK).

• You cannot enter single-byte Japanese characters in the text of a message.

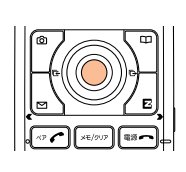

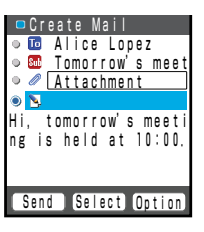

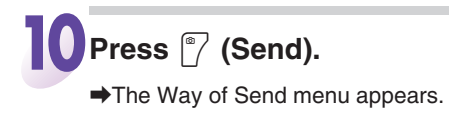

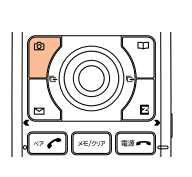

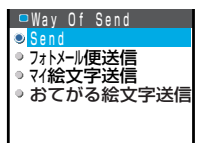

# Use () to select *Send* and then press () (Select).

The animation for sending e-mail is displayed and the e-mail message is sent.

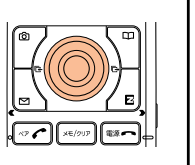

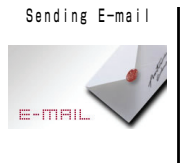

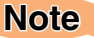

• You can also display the Sent History (Outgoing History) and use it to select an addressee, or enter the e-mail address directly.

55

## **Reading Received E-mail Messages**

#### When you receive an e-mail message

➡"<sup>™</sup> Email" appears on the standby screen along with the number of messages received.

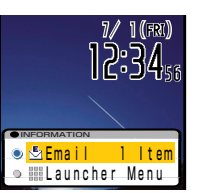

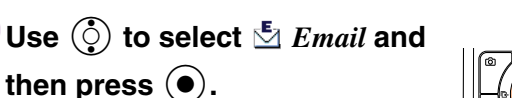

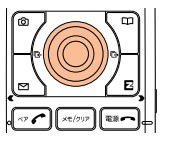

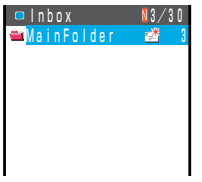

➡The Inbox opens.

#### Indicators

Indicates a folder containing a new message.

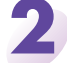

## Press 💿 (Select).

➡The Main Folder opens.

#### Indicators

- $\Theta$ : Indicates a read message.
- 🔄 : Indicates an unread message.
- Indicates a message that has an attachment.

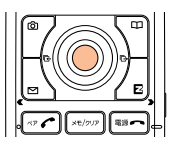

|   |   | M | 9 |   | 1 | 1 | 0 |   | de  | ٢ |   |   | N | ŝ, |   | 5 |   |
|---|---|---|---|---|---|---|---|---|-----|---|---|---|---|----|---|---|---|
| E | 0 |   |   |   |   |   |   |   |     |   |   |   |   |    |   |   | 0 |
|   | T |   |   |   |   |   |   |   |     |   |   |   |   |    |   |   |   |
|   | K | е | I | I | у |   | M | i | Ш   | е | ٢ |   |   |    |   |   |   |
| 9 | 0 | 0 | 2 | l | P |   |   |   | 1/  |   | 1 |   | 1 | 0  | ÷ | 0 | 3 |
|   | I | t |   | i | s |   | f | i | n e |   | d | а | у |    | t | 0 | d |
|   | V | а | n | е | s | s | а |   | Ro  | S | s |   |   |    |   |   |   |
| 9 | 0 | 0 | 3 |   |   |   |   |   | 1/  |   | 1 |   |   | 9  | ÷ | 0 | 3 |
|   | Н | ٥ | w |   | а | r | A |   | ٧O  | U | ? |   | Т | ٥  | m | ٥ | r |

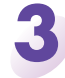

#### Use () to select the new

message and then press

➡You can read the message.

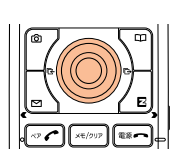

| 🗖 Mail001 🛳 🥒                     |
|-----------------------------------|
| 2 7/ 1 11:30                      |
| 🔤 Totally cute                    |
| 🏧 Kelly Miller                    |
| Hi!                               |
| Took a picture of a               |
| cute cat.                         |
| 🙈 (31KB) 050701 1030 <sup>-</sup> |
|                                   |
| 01.010                            |

## Viewing a Received Message

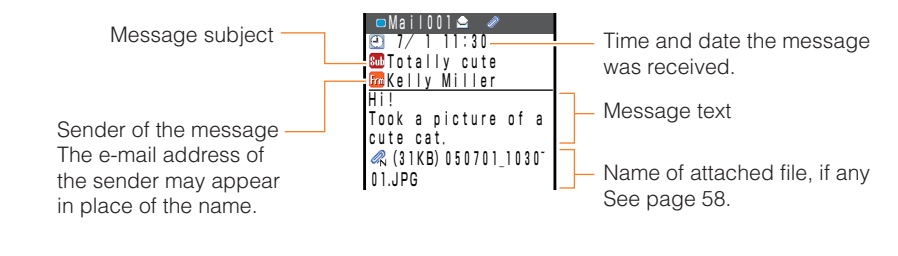

Note
 The procedure may differ depending on the e-mail settings.

## **Changing the Text Size**

While an e-mail message is displayed, you can press (77) to temporarily change the size of the displayed text (One-touch Text Size Switching).

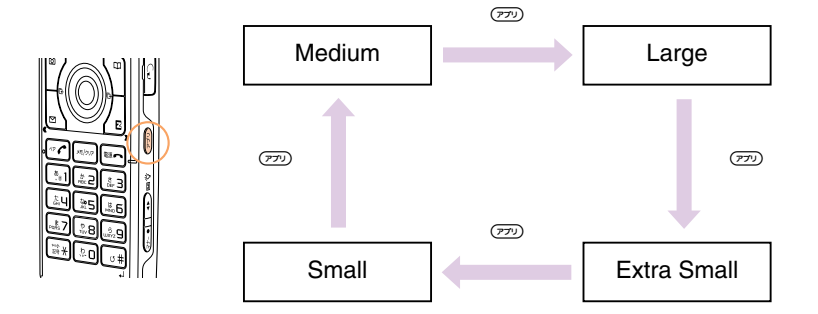

## Reading an E-mail Message from the E-mail Menu

| When the standby screen is displayed, press $\mathbb{L}$ to |  |
|-------------------------------------------------------------|--|
| display the E-mail Menu and then press 🔙 Inbox.             |  |

#### Indicators

X/X : The number on the right of the indicator indicates the number of unread messages.

For other operations, see "Reading Received E-mail Messages" (Steps 2 and 3 on page 56).

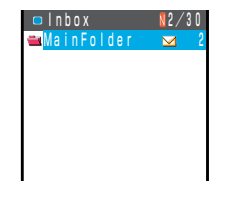

## Reading an E-mail Message with an Attached Photo or Movie

Example: Viewing an attached photo

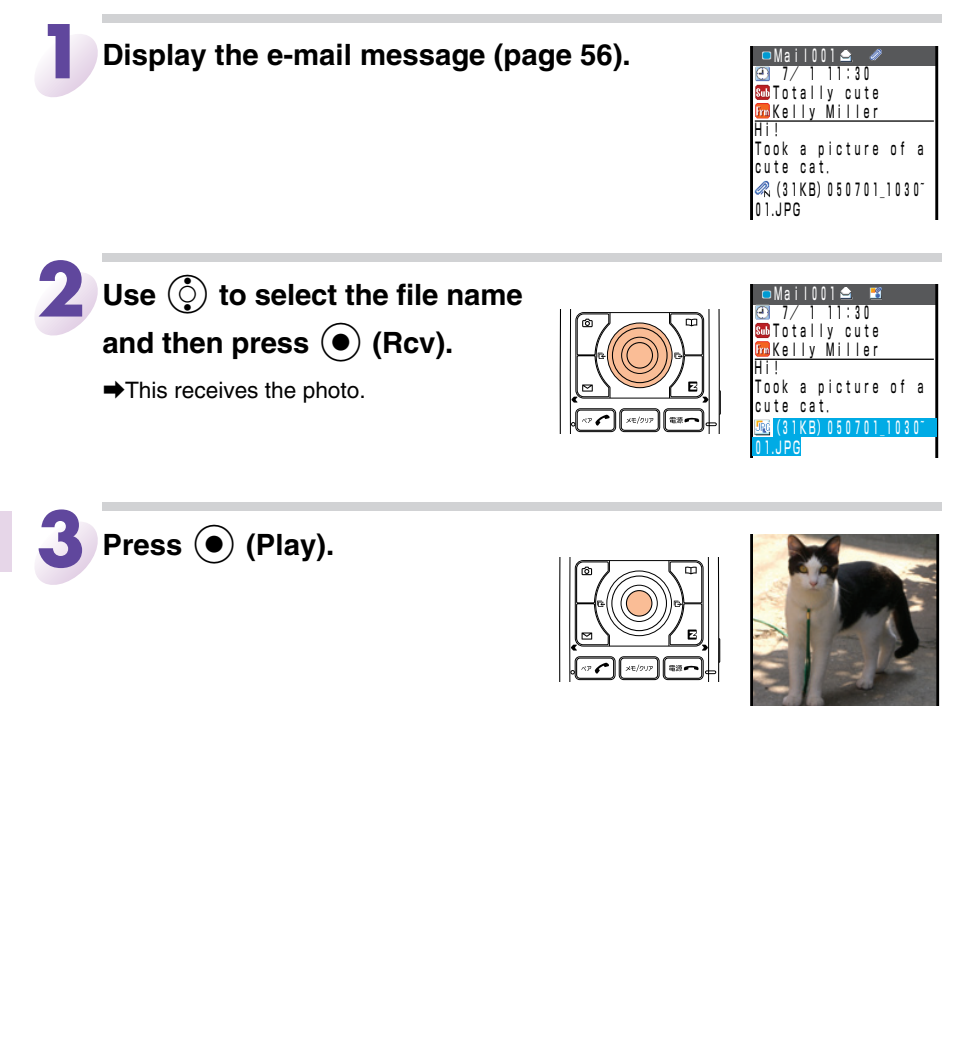

#### Note

• Some files will already be displayed on the screen in Step 1, while other files will require that you select the file name, and then press () (Play) (Step 2). It depends on the file size.

## **Rejecting Spam**

The setting of mail filters to reject spam is recommended.

## **Setting Mail Filters**

When the standby screen is displayed, press [].

- →Press  $\blacksquare$  *E-mail Setup*.
- ➡Press  $\blacksquare$  Other Setup.
- →Use ③ to select Yes and then press ④ (OK) to connect to the server.

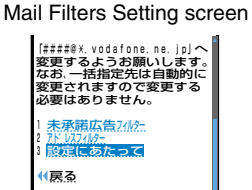

- ◆Use ③ to select メールフィルター (Mail Filter) and then press
  ④ (Select).
- $\Rightarrow$ Use ( $\bigcirc$ ) to select the entry box and then press ( $\bigcirc$ ) (Edit).
- $\blacksquare$  Enter your PIN and then press (OK).
- Your PIN is the four-digit number you wrote on your subscription form.
- ➡Use ③ to select 送信 (Send) and then press (Select) to display the mail filter setting screen.

Unsolicited Advertisement Filter and Address Filters

- 1. 未承諾広告フィルター (Unsolicited advertisement filter) Rejects mail that has a subject containing the expression "未承諾広告※" (Unsolicited Advertisement).
- 2. アドレスフィルター (Address filters)

| 全受信     | All mail is received.                                                                                                    |
|---------|----------------------------------------------------------------------------------------------------|
| 指定受信設定  | This setting lets you specify sources from which messages can be received. You can select Internet and cell phone domain options (一括指定) and enter e-mail addresses, domains, and account names (part of the address to the left of @) individually (個別指定).                                                                                                    |
| 指定拒否設定  | This setting lets you specify sources from which messages will be rejected. Enter e-mail addresses, domains, and account names (part of the address to the left of @) individually.                                                                                                    |
| なりすまし規制 | This setting lets you reject messages that appear to come from cell<br>phones or PHS phones, but actually do not. You can use なりすまし規<br>制 (Block Impostor) in combination with 全受信 (Receive All), 指定受信設<br>定 (Receive Specific Mail Only), and 指定拒否設定 (Reject Specific Mail)<br>settings. If you select the 規制する (Restrict) option while 全受信<br>(Receive All) is selected, for example, only messages made to appear<br>like they come from cell phones or PHS phones, when they do not, are<br>rejected. |

\* You can also configure a list of specific e-mail addresses for mail rejection after configuring 指定受信設定 (Receive Specific Mail Only).

#### Note

• You can also prevent spam by changing your e-mail address. For details on changing your e-mail address, see page 25.

## **Replying to Received E-mail Messages**

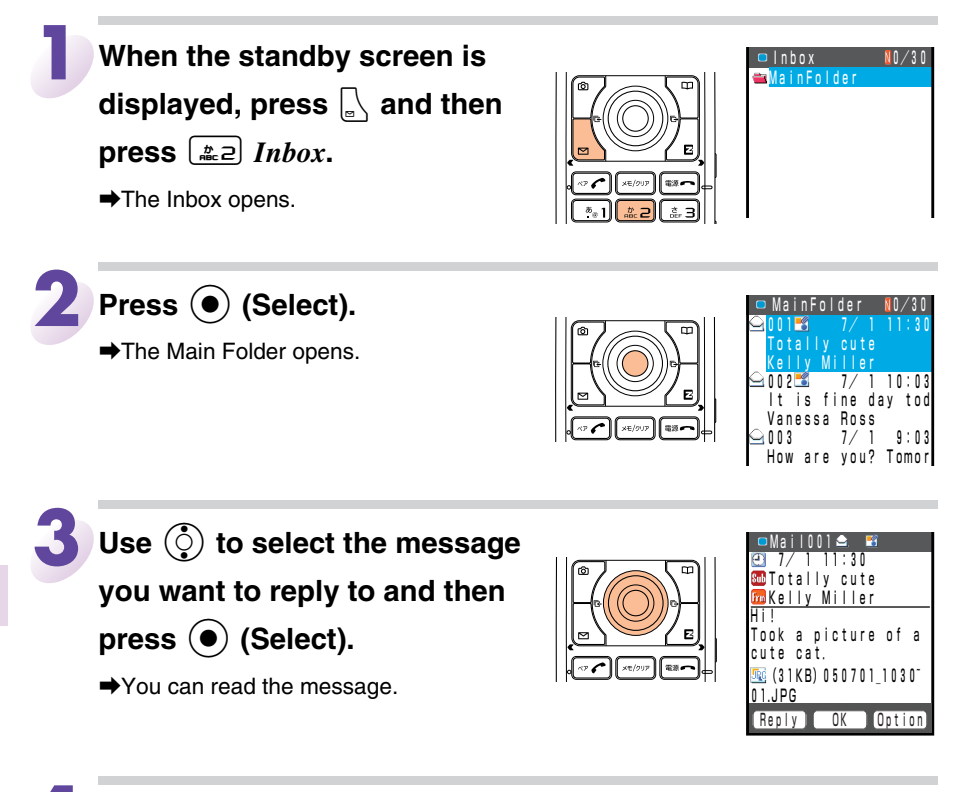

## Press 🝸 (Reply).

The Create Mail screen appears. "Re:" is prefixed to the subject, and the text of the message is quoted.

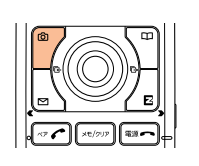

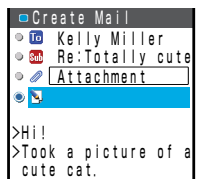

Refer to "Creating and Sending E-mail Messages" (Steps 8 and 9 on page 54) and enter the text of the message.

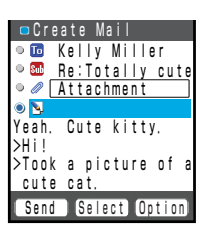

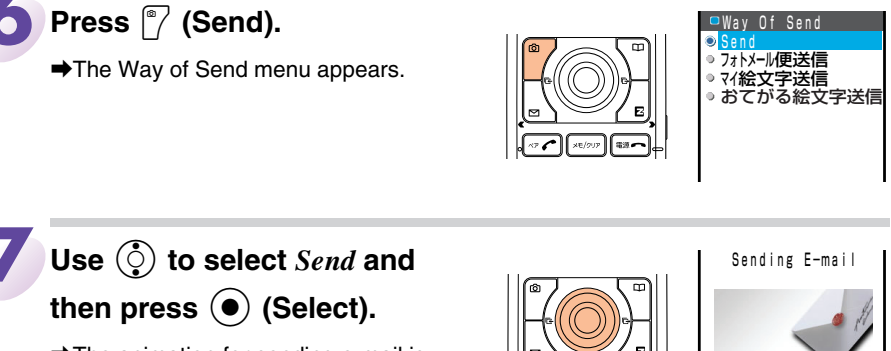

➡The animation for sending e-mail is displayed and the e-mail message is sent.

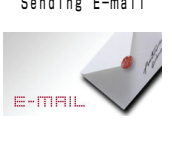

## **Using C-mail**

C-mail is a service that makes it possible to exchange messages between two au cell phones that support c-mail. A c-mail message can contain up to 50 double-byte (or 100 single-byte) characters.

Subscribers in the Kanto and Chubu areas do not need a separate subscription to use c-mail. For subscribers located outside of these areas, a separate subscription is required.

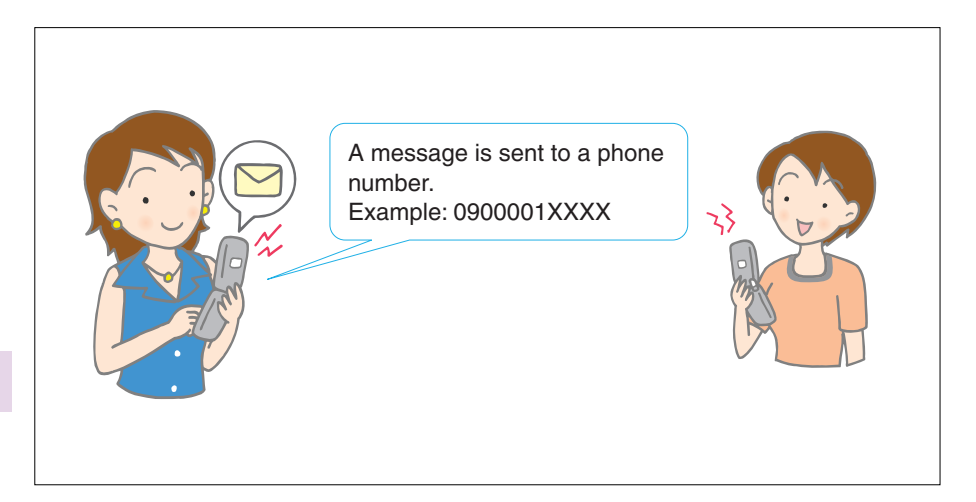

#### **C-mail Safe Block Function**

C-mail safe block function is a function that allows you to reject to receive c-mails that include accessing URL (http:// $\triangle \triangle$ , https// $\triangle \triangle$ ) or phone numbers in the c-mail message text.

C-mail safe block function is valid by default. You can cancel the setting if you want to receive c-mails that include accessing URL or phone numbers in the message text.

## **Creating and Sending C-mail Messages**

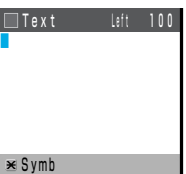

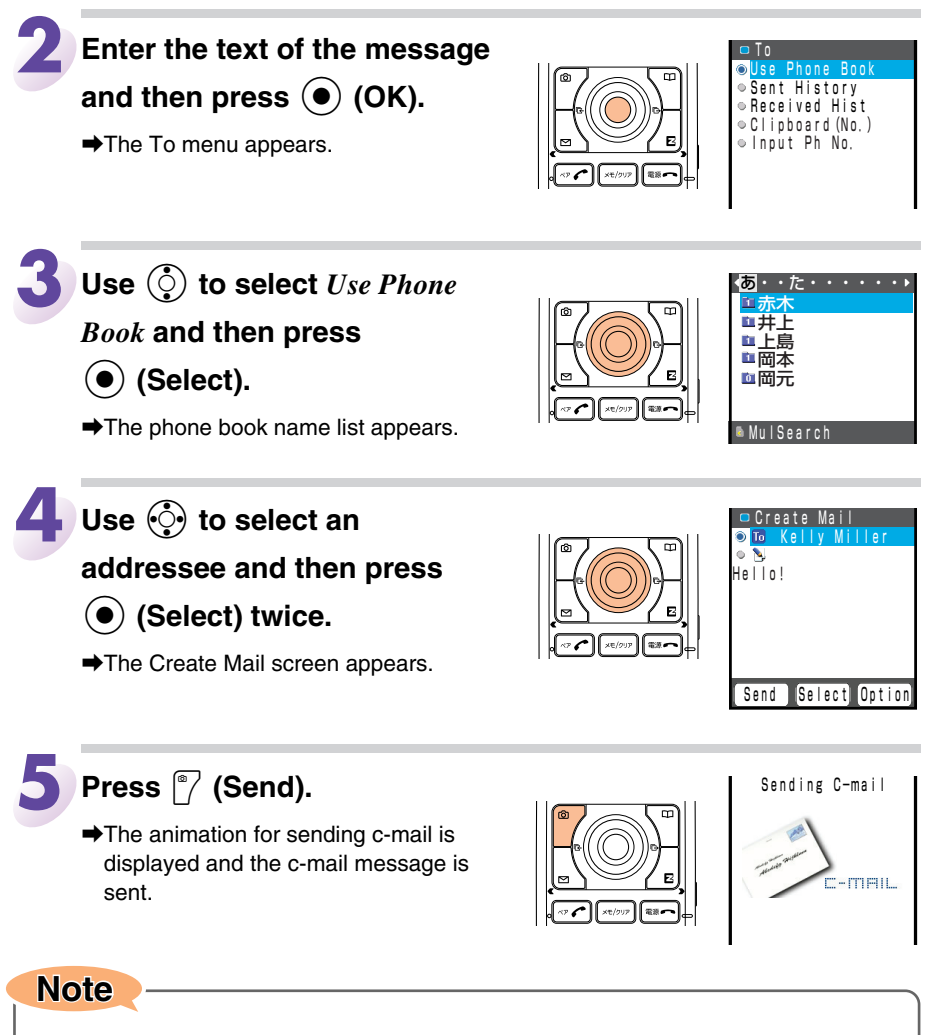

• You can also display *Sent History* (Outgoing History) or *Received Hist* (Incoming History) and use it to select a recipient or enter the phone number directly.

Mail

## **Reading Received C-mail Messages**

Received c-mail messages are saved to the Inbox.

#### When you receive a c-mail message

" Cmail" appears on the standby screen along with the number of received messages.

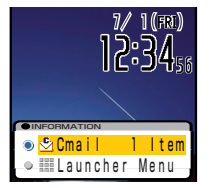

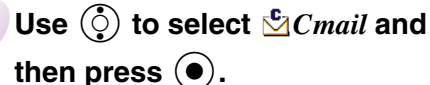

➡The Inbox opens.

#### Indicators

- $\subseteq$ : Indicates a read message.

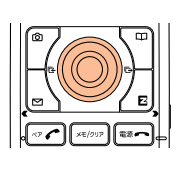

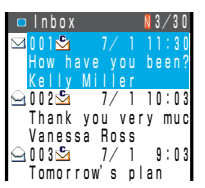

| ~  |  |
|----|--|
| ≤  |  |
| 2  |  |
| ≞. |  |
| _  |  |

Use () to select the new

message and then press

- (Select).
- $\Rightarrow$ You can read the message.

## Reading a C-mail Message from the C-mail Menu

When the standby screen is displayed, hold down  $\boxed{}$  for at least one second to display the C-mail Menu, and then press  $\boxed{}$  Inbox.

#### Indicators

X/X : The number on the right of the indicator indicates the number of unread messages.

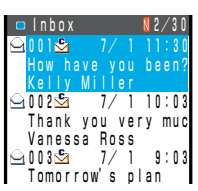

Use O to select the message you want to read and then press O (Select).

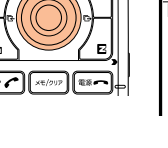

|     | С | Iï | 18 |   |   | 0 | 0 | 1 | Ν | 2 |   |   |   |   |   |   |  |
|-----|---|----|----|---|---|---|---|---|---|---|---|---|---|---|---|---|--|
| ۲   |   | 7  | 7  |   | 1 |   | 1 | 1 | ÷ | 3 | 0 |   |   |   |   |   |  |
| Frm | K | e  | I  | I | у |   | M | i | I | I | е | r |   |   |   |   |  |
| Ηо  | W |    | h  | а | V | e |   | у | 0 | u |   | b | е | е | n | ? |  |
|     |   |    |    |   |   |   |   |   |   |   |   |   |   |   |   |   |  |
|     |   |    |    |   |   |   |   |   |   |   |   |   |   |   |   |   |  |
|     |   |    |    |   |   |   |   |   |   |   |   |   |   |   |   |   |  |
|     |   |    |    |   |   |   |   |   |   |   |   |   |   |   |   |   |  |

# Camera

Your cell phone has a mega pixel camera (1,300,000 pixels available) that you can use to shoot photos (snapshots) and movies. It also has a self-timer for taking photos.

You can use images you record for the standby screen, and you can attach them to e-mail messages.

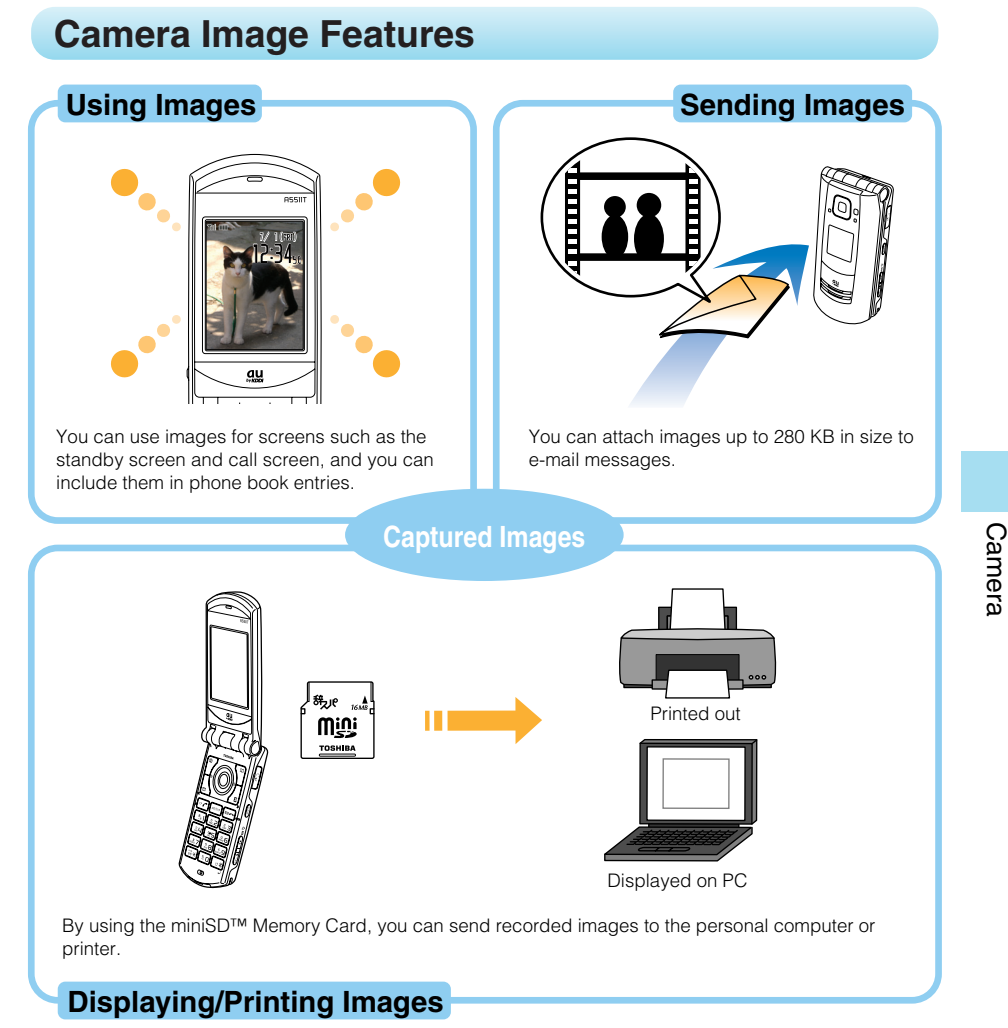

#### Note

• It may take time to send e-mail messages due to radio wave conditions.

## **Photo and Movie Shooting Tips**

When shooting photos (snapshots) or movies, frame the subject within the display or sub display and hold the A5511T steady with both hands to avoid shaking.

#### **Taking a Photo**

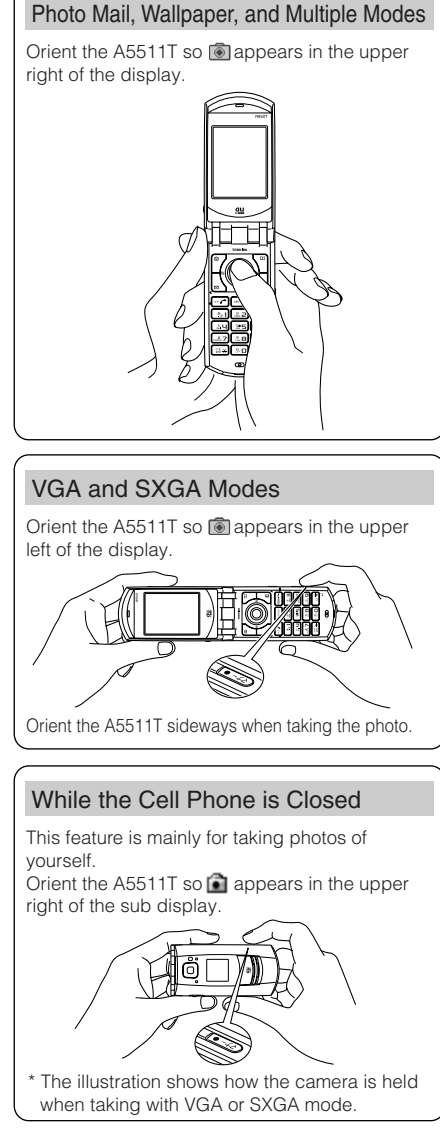

#### **Recording a Movie**

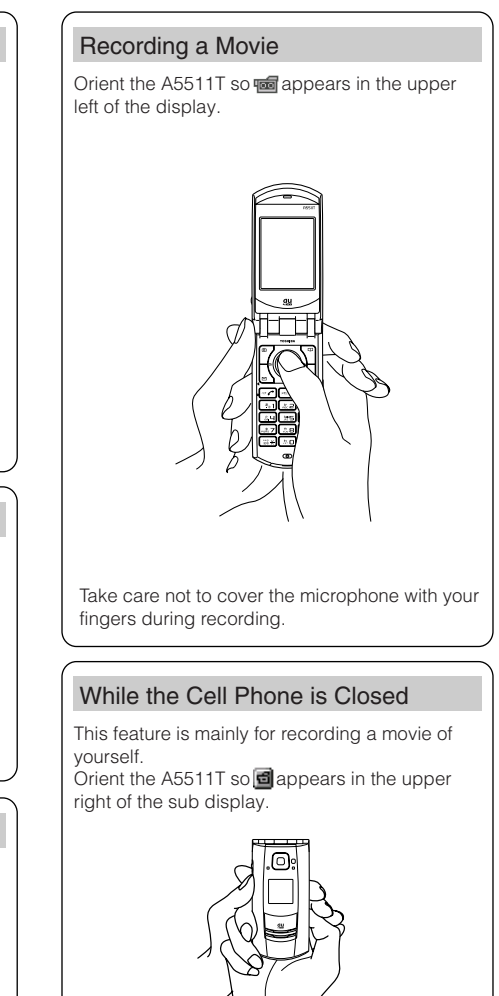

Certain recording conditions may result in the volume of the movie audio being too low to hear any sound during playback.

Camera

## **Data Sizes**

When the Data Folder is used in the factory settings or the miniSD<sup>™</sup> Card (16MB) is inserted, the number of photos/movies you can capture is shown below if all the photos/movies are captured in the same mode. However, the following numbers may vary depending on photography/recording conditions.

#### Photo

(Factory setting: Wallpaper)

| Modo               | Photo Quality  | Approximate Data | mate Data Maximum Number of | nber of Images       |
|--------------------|----------------|------------------|-----------------------------|----------------------|
| WOUE               | Filoto Quality | Size Per Image   | Data Folder                 | miniSD™ Memory Card* |
| PhotoMail          | -              | 9 KB             | 500                         | 900                  |
| Wallpaper/Multiple | -              | 30 KB            | 500                         | 450                  |
|                    | Fine Mode      | 120 KB           | 153                         | 112                  |
| VGA                | Normal Mode    | 60 KB            | 307                         | 225                  |
|                    | Mail Mode      | 40 KB            | 460                         | 300                  |
|                    | Fine Mode      | 300 KB           | 61                          | 47                   |
| SXGA               | Normal Mode    | 170 KB           | 108                         | 81                   |
|                    | Mail Mode      | 100 KB           | 184                         | 128                  |

\* Because the Dictionary data is stored in the miniSD™ Memory Card (free sample), you can take fewer images.

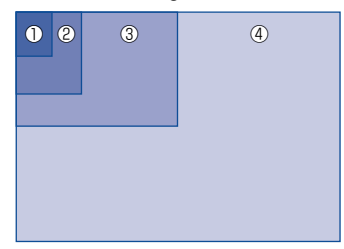

| ①Photo Mail          | : | 144 (W) x 176 (H) dots   |
|----------------------|---|--------------------------|
| 2 Wallpaper/Multiple | : | 240 (W) x 320 (H) dots   |
| ③VGA                 | : | 640 (W) x 480 (H) dots   |
| (4)SXGA              | : | 1,280 (W) x 960 (H) dots |
|                      |   |                          |

#### Movie

(Factory setting: Std M (Mail))

| Record Mode     | Recording | Approximate Data | Maximum Nun | nber of Movies        |
|-----------------|-----------|------------------|-------------|-----------------------|
|                 | Time      | Size Per Image   | Data Folder | miniSD™ Memory Card*1 |
| Std S (Mail)*2  | 15 sec.   | 69 KB            | 263         | 180                   |
| Std M (Mail)*2  | 15 sec.   | 83 KB            | 219         | 150                   |
| Std M (Video)*2 | 150 sec.  | 800 KB           | 23          | 18                    |

\*1 Because the Dictionary data is stored in the miniSD<sup>™</sup> Memory Card (free sample), you can shoot fewer movies.

\*2 The data size and number of movie values are average values for recording up to the allowable recording time per movie.

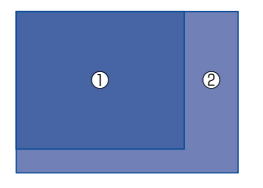

①Std S (Mail) : 96 (W) x 80 (H) dots
 ②Std M (Mail/Video) : 128 (W) x 96 (H) dots

## **Taking a Photo**

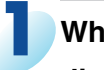

#### When the standby screen is

displayed, press 🝸.

- ➡The monitor screen appears.
- To turn on the mobile light, press (side key 1) while the monitor screen is displayed.

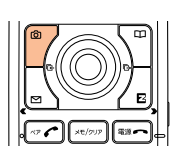

#### Monitor Screen

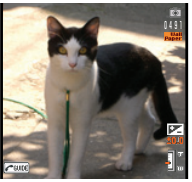

Point the lens at the subject and then press (•) (Shot) or

. (side key 2).

The photo you just recorded appears (preview screen).

#### **Saving a Photo**

Press (Save).

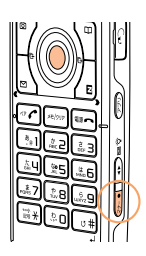

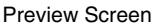

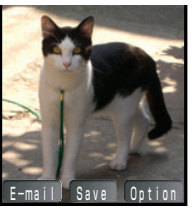

#### Note

- If you press *(receiption)* while the monitor screen is displayed, the key-operation guidance screen will appear for approximately 15 seconds.
- The storage destination is as follows, depending on the capture mode and availability of the miniSD<sup>™</sup> Memory Card.

| Mode               | The miniSD <sup>™</sup> Memory Card is not inserted. | The miniSD <sup>™</sup> Memory Card is inserted.    |
|--------------------|------------------------------------------------------|-----------------------------------------------------|
| PhotoMail          |                                                      | Photo Folder of the Data                            |
| Wallpaper/Multiple | Photo Folder of the Data                             | Folder in the cell phone                            |
| VGA                | Folder in the cell phone                             | Digi Camera Folder of Data<br>Folder in the miniSD™ |
| SXGA               |                                                      | Memory Card                                         |

- If you do not want to save the photo, press . use () to select *Yes*, and then press () (OK) in the preview screen.
- The following shows how to read the file name in the Data Folder when you take a photo in the Wallpaper size.

File Name Example : 050701\_1234~01

Recording Date: July 1, 2005 Time: 12:34 Serial Number: Photo 1

## **Recording a Movie**

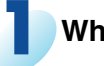

When the standby screen is

displayed, hold down 7 for

#### at least one second.

- ➡The monitor screen appears.
- To turn on the mobile light, press 

   (side key 1) while the monitor screen is displayed.

#### Monitor Screen

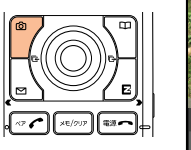

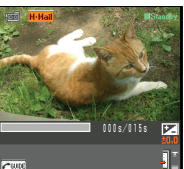

## Point the lens at the subject

and then press  $(\bullet)$  (Rec) or

- . (side key 2).
- ➡The cell phone emits a recording start sound, and **•** REC lights when recording starts.

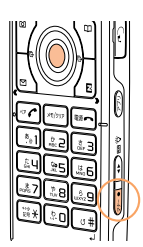

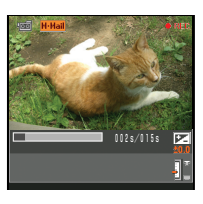

#### **Stopping Recording**

Press () (Stop).

#### When You Stop Recording or the Recording Time Elapses

The first frame of the movie you just recorded appears (preview screen).

#### To Play Back a Movie Before it is Saved

Press  $\sqrt[n]$  (Option) and then press  $\boxed{\bullet}$  Play.

Saving a Movie Press () (Save).

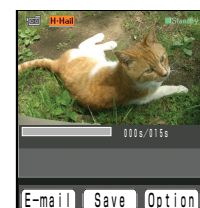

Preview Screen

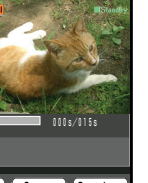

Note

- If you press *(reweight)* while the monitor screen is displayed, the key-operation guidance screen will appear for approximately 15 seconds.
- The storage destination is as follows, depending on the capture mode and availability of the miniSD<sup>™</sup> Memory Card.

| Mode                                                                                                    | The miniSD <sup>™</sup> Memory Card is not inserted.                                       | The miniSD <sup>™</sup> Memory Card is inserted.             |
|----------------------------------------------------------------------------------------------------|--------------------------------------------------------------------------------------------|--------------------------------------------------------------|
| Std S (Mail)                                                                                                    |                                                                                            | Movie Folder of the Data                                     |
| Std M (Mail)                                                                                                    | Movie Folder of the Date                                                                   | Folder in the cell phone                                     |
| Std M (Video)                                                                                                    | Folder in the cell phone                                                                   | Movie Folder of Data Folder<br>in the miniSD™ Memory<br>Card |
| If you do not want to save t<br>press () (OK) in the previ<br>The following shows how to<br>a movie in the Std M (Mail) | he movie, press (relation), use (<br>ew screen.<br>o read the file name in the Da<br>mode. | ) to select <i>Yes</i> , and then ata Folder when you record |
| File Name Example : O                                                                                                   | 50701 1234~01                                                                              |                                                              |

| File Name Example : 050701_1234~01 |                                 |  |  |  |
|------------------------------------|---------------------------------|--|--|--|
|                                    |                                 |  |  |  |
|                                    |                                 |  |  |  |
| Recording Date: July 1, 200        | 05 Time: 12:34 Serial Number: 1 |  |  |  |
## **Viewing Photos or Movies**

Example: Viewing a photo

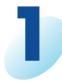

When the standby screen is displayed, press  $\boxed{\begin{array}{c} 7 \end{array}}$ .

➡The monitor screen appears.

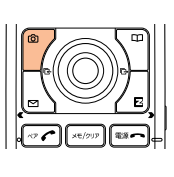

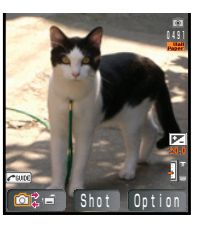

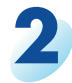

Press 🍸 (Option) and then

press 📰 Photo Data.

➡The Photo Folder opens.

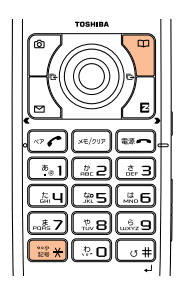

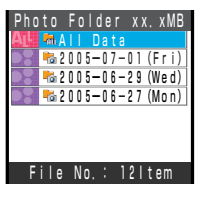

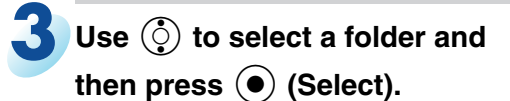

➡The folder data appears.

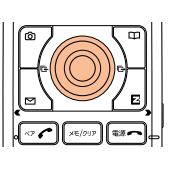

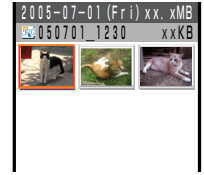

On t

Camera

## 4

🖬 Use 🔅 to select the photo

you want to view and then

- press (Play).
- ➡The photo appears.
- You can attach the photo to an e-mail message by pressing (Option) and selecting (\*) Attach E-mail.

#### Note

- To view a movie, hold down ⑦ for at least one second while the standby screen is displayed. When the movie monitor screen appears, press ⑦ (Option) and then press Shot Data.
- You can view photos and movies you have recorded from the Data Folder.

## Attaching Photos or Movies to E-mail Messages

## While the preview screen is displayed after shooting a photo or movie, press 7 (E-mail).

- ➡The photo or movie is attached to an e-mail message and the Create Mail screen appears.
- The 🥒 (Attachment) indicator changes automatically to 🧠, indicating that an image has been attached. For details on creating an e-mail message, see page 53.

## **Photo Mail Service**

The Photo Mail Service automatically converts photos and movies so they can be viewed on a non-au cell phone.

When sending an e-mail message, select  $\forall \pi h \times -h$ 

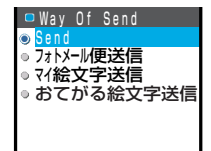

便送信 (Photo Mail Service) on the Way of Send screen. This will automatically send the message to a special address.

| Phone Company of<br>Cell Phone                         | E-mail Address                                   | E-mail Address after Change |
|--------------------------------------------------------|--------------------------------------------------|-----------------------------|
| DoCoMo                                                 | △△△@docomo.ne.jp                                 | △△△@d.nepm.jp               |
| Vodafone                                               | $\triangle \triangle @ \square^*.vodafone.ne.jp$ | △△△@□*.vodafone.nepm.jp     |
| TU-KA and movie<br>mail incompatible au<br>cell phones | △△△@ezweb.ne.jp                                  | △△△@ezweb.nepm.jp           |

\* varies depending on the subscription region.

#### Note

・マイ絵文字送信 (My Pictogram) and おてがる絵文字送信 (Easy Pictogram) are feebased services. To use these services, you need to apply for the separate 絵文字 め $\sim$ る (Pictogram Mail) subscription for EZweb content.

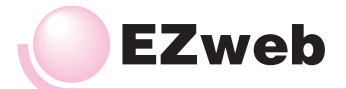

## What is EZweb?

EZweb is an information service that allows you to enjoy using the Internet on your cell phone. You can also download Chaku-Uta®, news, and other data from information web pages.

To use EZweb, you need to apply for an EZweb subscription.

If you did not apply for an EZweb subscription at the time of purchase, contact an au shop or the au Customer Service Center. Also, before use, be sure to configure initial settings.

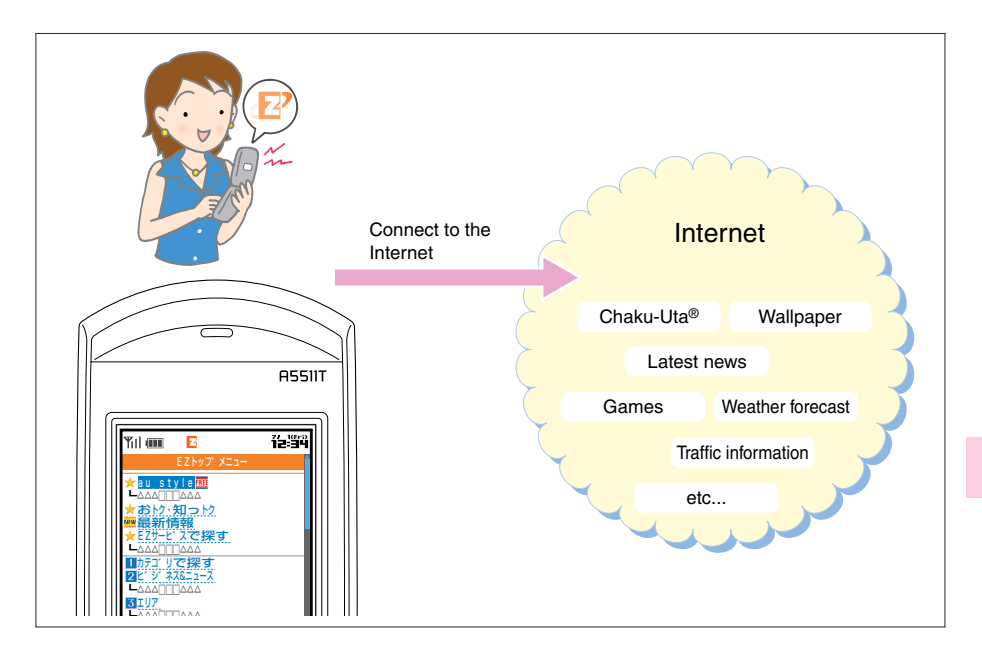

#### Note

• The layout and content of the screens in this manual are only for the purpose of explanation. The layout and content of actual screens may be different from the ones shown here.

## **Accessing Sites**

#### **Displaying the Top Menu**

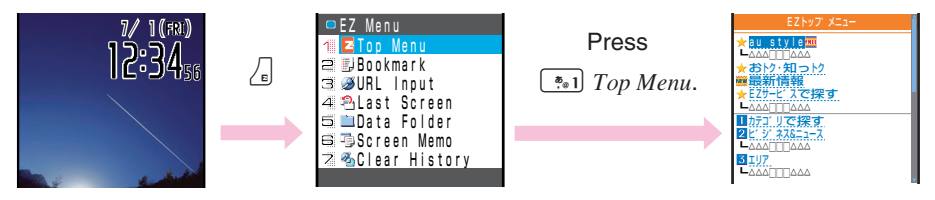

Use () to select the site you want to access and then press () (Select). Pressing () or () returns to the previous screen. Holding down either key for at least one second returns to the Top menu.

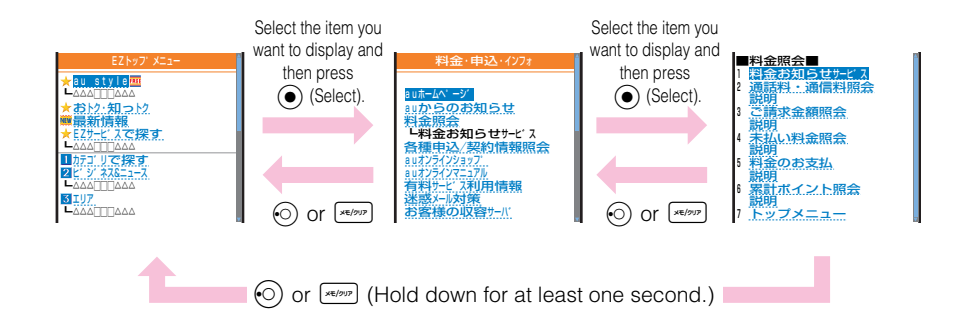

## Note

#### • The following describes the basic operations that are available while accessing sites.

| Key Operation | Description                                                                                                    |
|---------------|----------------------------------------------------------------------------------------------------|
|               | Exits EZ web and returns to the standby screen.                                                                                      |
| ٢             | Moves the cursor up and down.<br>When there is data available above or below the current screen,<br>scrolls the screen line-by-line. |
| , , , ,       | When there is data available above or below the current screen, scrolls the screen page-by-page.                                     |
| ×E/917        | Returns to the previous screen.                                                                                                    |

• In addition to communication charges, some sites charge for providing information.

## Viewing the EZ Top Menu

You can access EZweb from the Top menu. A variety of useful and fun sites are available on EZweb.

au style

#### Introduces information and sites that au recommends. おトク・知っトク Presents gifts and push information to the EZweb subscriber for free. 最新情報 Provides an easy access to exclusive information and daily information including weather forecast and fortune telling. **Top Menu** EZサービスで探す Introduces amusing and useful online services that EZweb offers. 🛨 au style 🏧 (\*\*) カテゴリで探す ★おトク・知っトク ★EZサービスで探す ★ CT CT Searches sites by category. **▲ ビジネス&ニュース** LAAA□□AAA 1カテゴ リで探す 2ビ ジ ネス&ニュース Provides the latest information, such as news, weather and stock prices, and other useful information for your business. 3 I U 7 🏥 エリア 4 ショッピ、ング、&オークション Provides local information including weather and maps. 5 5 17 **ふ** ショッピング&オークション 6ホヒ ー&カルチャー Provides shopping and auction information that you can use from your cell phone. 7キーワード で探す 8料金·申込·インフォ= [145] ライフ ★災害用伝言板 Provides useful information for daily living. [English] [146] ホビー&カルチャー ※ 画マーク表示 メニューについて Provides the latest information, such as games, fortune telling, and music, and popular information, such as hobbies and entertainment. ▶ キーワードで探す Sets search by keyword. [\*\*\*\* 料金・申込・インフォ

Provides information about charges, various applications, au online manual and notices from au.

#### 災害用伝言板

Register and confirm safety information in time of disaster.

#### English

Introduces English sites.

## Downloading Chaku-Uta®

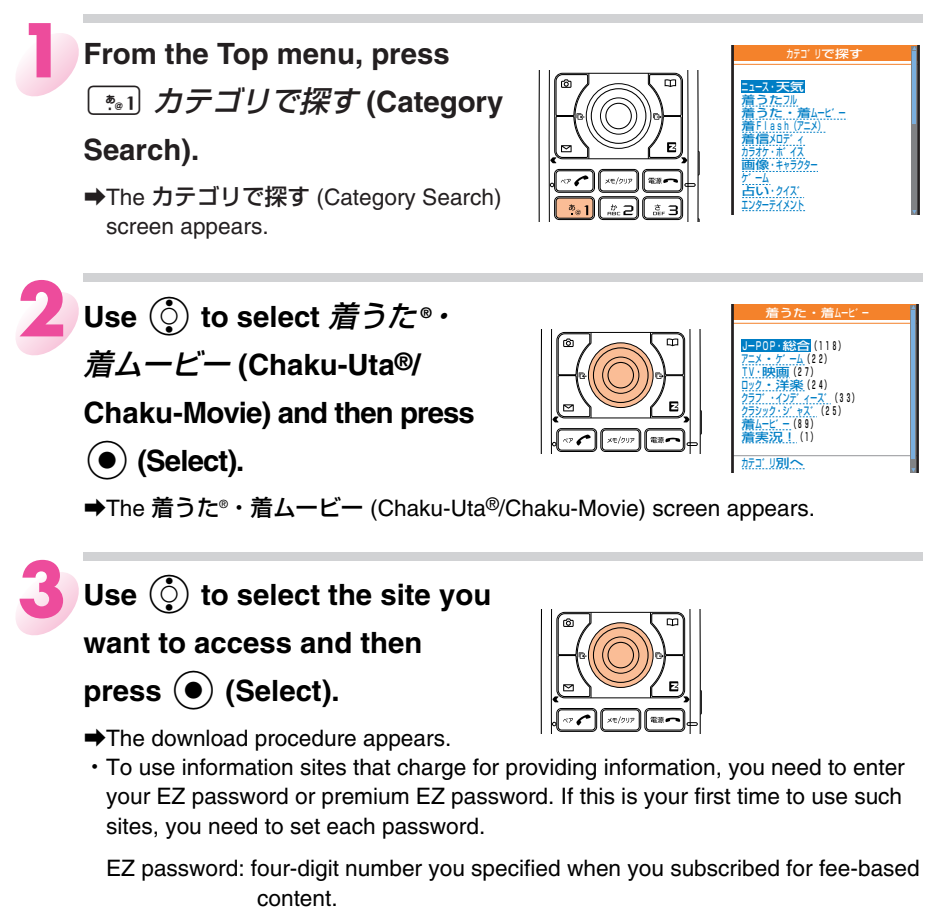

Premium EZ password: digit number from four to eight you specified when you first use the Combined au Payment Service.

Follow the instructions on the display to specify each password.

### Follow the instructions that

#### appear on the display.

➡Download is completed.

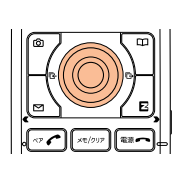

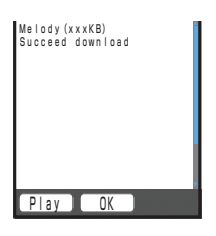

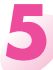

## Press 🕜 (Play).

- ➡The downloaded Chaku-Uta<sup>®</sup> plays.
- Downloaded data is saved automatically to the Data Folder.

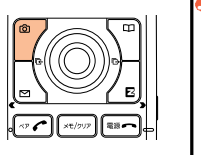

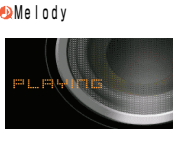

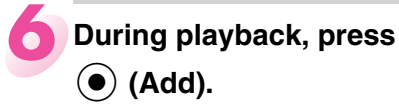

➡The Register to where? menu appears.

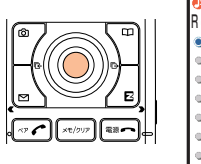

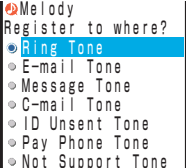

## Use () to select the tone you

### want to use the Chaku-Uta ${}^{\! \mathbb{R}}$

#### for and then press $\bigcirc$ (OK).

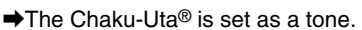

• You can use the same operation to download an image and set it to the standby screen, etc.

#### Note

• This procedure is only an example for the purpose of explanation and may differ from actual procedures. Follow the instructions on the site from which you want to download the data.

## **Bookmarking Frequently Accessed Pages**

You can save the titles and URLs you often visit, which makes it easy to return to them when you want.

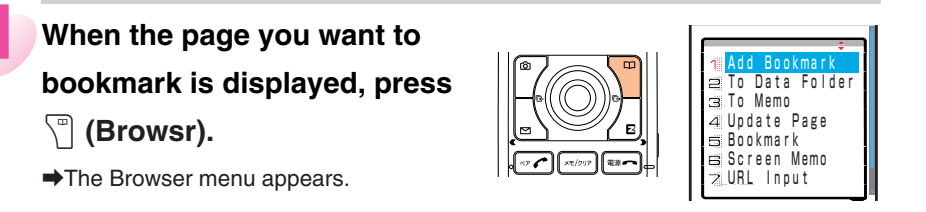

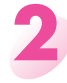

Press 💽 Add Bookmark.

The title and URL entry screen appears.Some pages cannot be bookmarked.

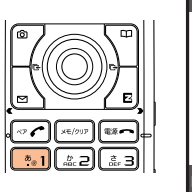

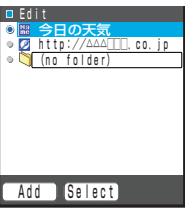

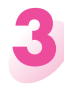

## Press 🖗 (Add).

The displayed page is bookmarked, and its title and URL are added to the Bookmark list.

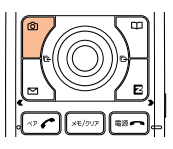

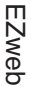

#### Note

• The Bookmark list can contain up to 100 titles and URLs.

## Viewing Bookmarked Pages

When the standby screen is

displayed, press  $\sum$ .

➡The EZ menu appears.

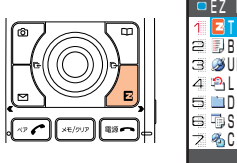

|   | ΕZ |    | Me  | n u |   |   |   |    |     |   |   |  |  |
|---|----|----|-----|-----|---|---|---|----|-----|---|---|--|--|
|   | E  | T  | o p | M   |   |   |   |    |     |   |   |  |  |
| 2 | Π. | Bo | 0 0 | km  | а | r | k |    |     |   |   |  |  |
| 3 | ø  | UF | RL  |     | n | р | u | t  |     |   |   |  |  |
| 1 | 2  | La | a s | t   | S | С | r | е  | e n |   |   |  |  |
| 5 |    | Da | a t | а   | F | 0 | I | d  | e r |   |   |  |  |
| 3 | -  | S۵ | c r | e e | n |   | М | eI | тo  |   |   |  |  |
| 2 | 2  | С  | l e | a r |   | Η | i | S  | t o | r | у |  |  |
|   |    |    |     |     |   |   |   |    |     |   |   |  |  |

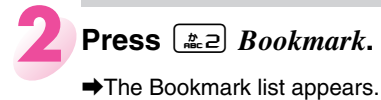

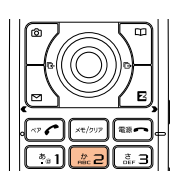

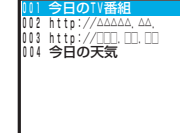

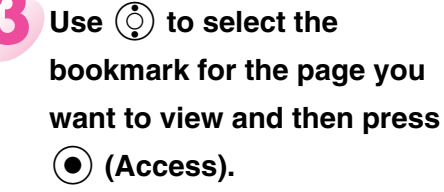

→The cell phone connects to the site and displays the page.

## **Checking Charges**

You can use EZweb to check call charges, communication charges, and other information.

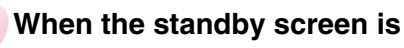

displayed, press (•).

➡The Launcher menu appears.

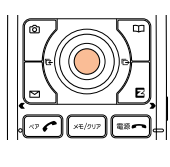

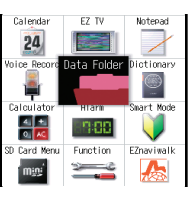

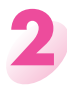

Press 👘 1 👘 1 and then

- press () (OK).
- ➡The 料金照会 (Check Charges) screen appears. Select the items you want to check.

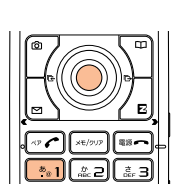

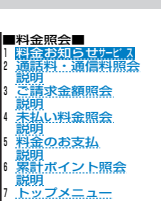

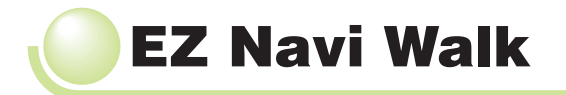

## **EZ Navi Walk Features**

EZ Navi Walk is a powerful pedestrian navigation system that guides you to your destinations.

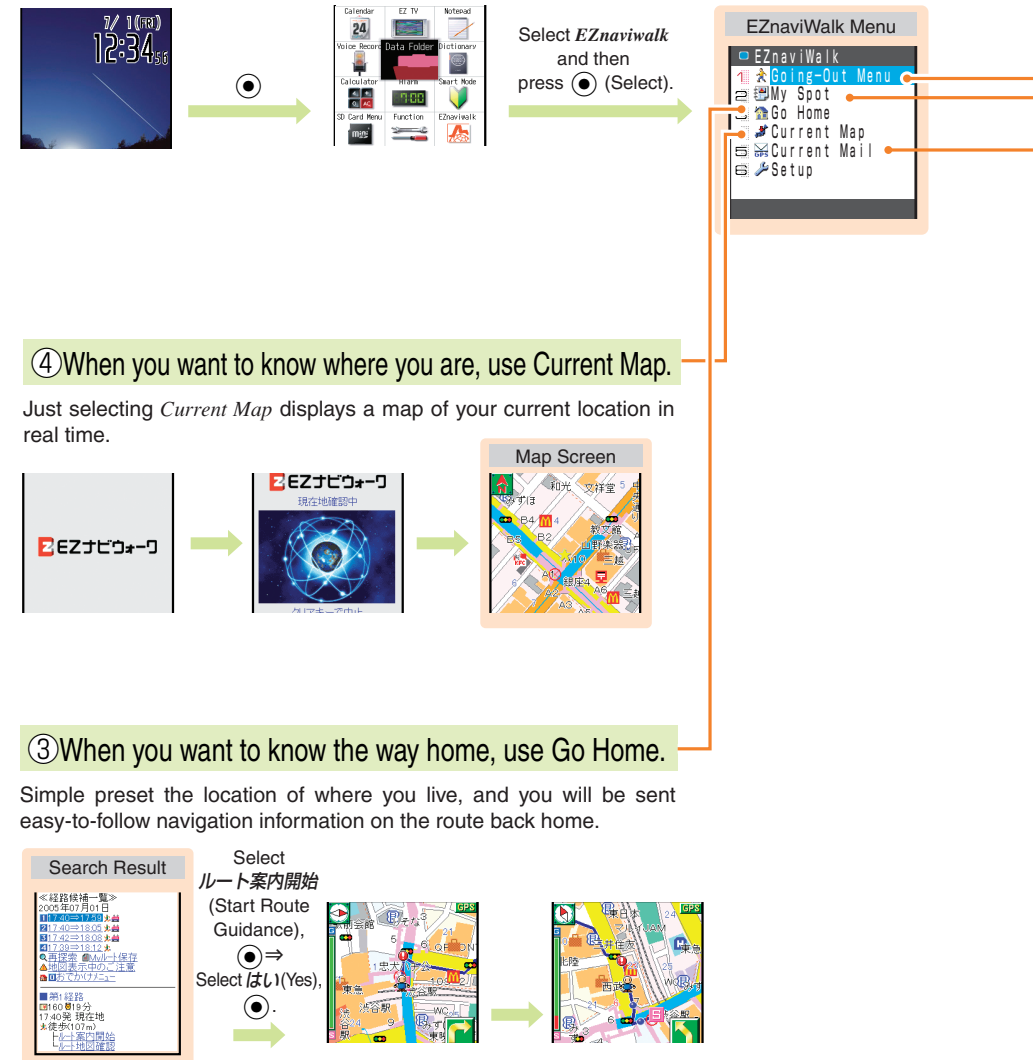

EZ Navi Walk

#### When you are on an outing, use Going-Out Menu.

Outing Menu provides a choice of useful options while you are out.

1773 目的地検索 AKC HOUSELKW 東欧 MyZホット 確全 MyZホット

> ナピ 現在地

> > 道路 情報 酸塩 きます

| <b>ナビウォーワ                                    </b> | オススメ<br>(Push)                   | New and push information.<br>• You can enjoy demo in the voice navigation by using<br>おためしナビ (Trial Navigation). |
|---------------------------------------------------|----------------------------------|----------------------------------------------------------------------------------------------------|
|                                                   | <b>乗換検索</b><br>(Transfer Search) | Searchable source of train transfer and timetable information.                                                   |
| 的地への音声ナビ<br>、Myスボット登録が<br>きます                     | ナビ<br>(Navigation)               | Voice navigation to a destination, "My Spot" registration.                                                       |
|                                                   | 現在地<br>(Current Location)        | Searchable source of maps and shops nearby.                                                                      |
|                                                   | 道路情報<br>(Traffic Information)    | Searchable source of real-time Japan-wide traffic information.                                                   |
|                                                   | <b>設定登録</b><br>(Setup)           | Various settings, membership registration, etc.                                                                  |

#### 2 When you find a place you like, register it as a My Spot entry.

Register a favorite location, the location of your home, or anywhere else for quick and easy navigation whenever you need it. Select Display Map,

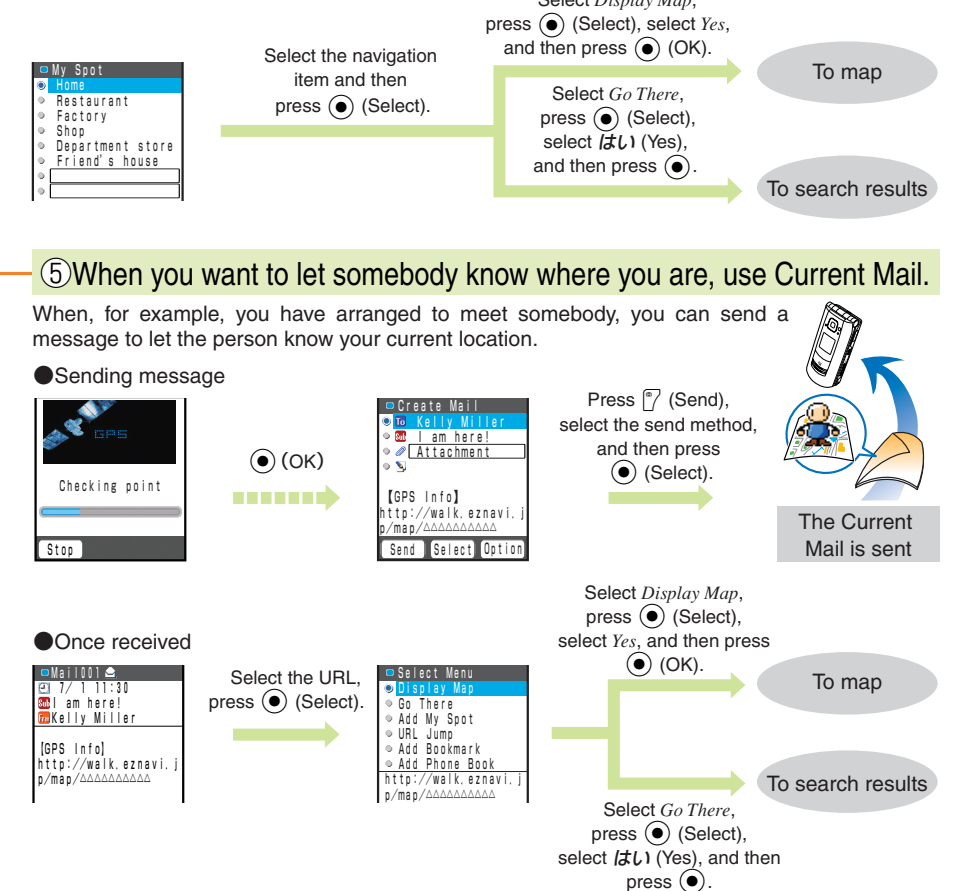

## Using EZ Navi Walk

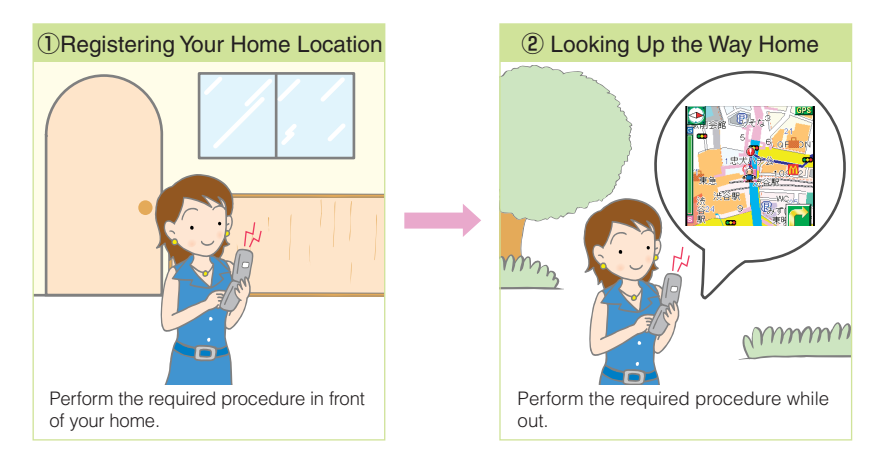

#### Note

- Before use, be sure to configure initial settings. If you have not yet configured initial settings, see page 23.
- To use this service, you need to apply for an EZweb subscription.
- The layout and content of the screens in this manual are only for the purpose of explanation. The layout and content of actual screens may be different from the ones shown here.
- · In addition to packet charges, EZ Navi Walk charges for providing information.

## **Registering Your Home Location**

Example: Registering your current location as "Home"

#### From the EZnaviWalk menu

(page 80), press 📰 My Spot.

➡The My Spot menu appears.

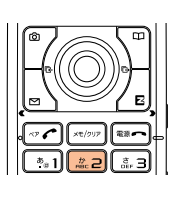

| ■ My | Spot          |
|------|---------------|
| Hor  | ne            |
| •    |               |
| •    |               |
| •    |               |
| •    |               |
| •    |               |
| •    |               |
| •    |               |
| Back | Select Option |
|      |               |

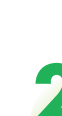

Use () to select *Home*, press (Option), and then press (\*1) *Add GPS Info*.

➡The Select GPS Info menu appears.

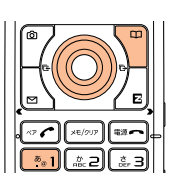

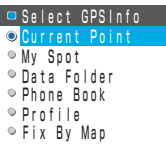

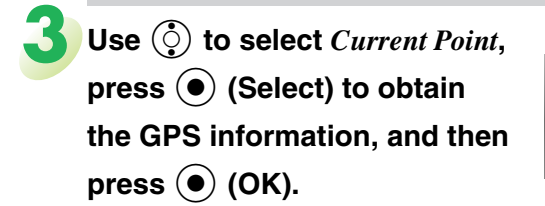

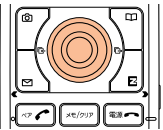

→Your current location is registered as your home.

## Looking Up the Way Home

Using this feature makes it easy to navigate from your current location to the location indicated by GPS information you registered as your home using My Spot.

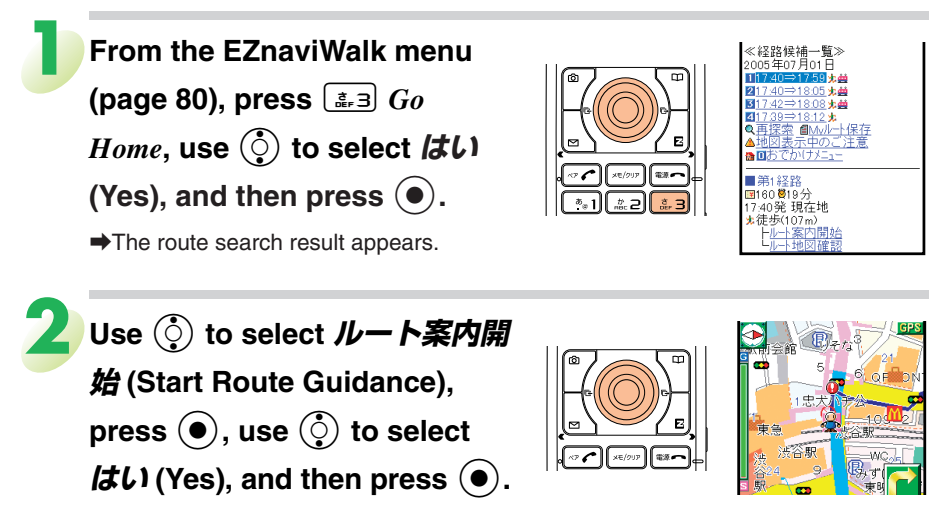

A map of your current location appears and the map scrolls automatically in accordance with your movement.

83

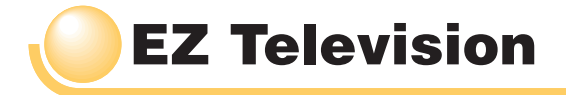

You can watch TV by using A5511T. You can also record TV programs.

- EZ Television provides you ground-wave analog broadcasting aired in Japan.
- After you cancel the subscription, you cannot watch EZ Television on A5511T.

## **EZ Television Features**

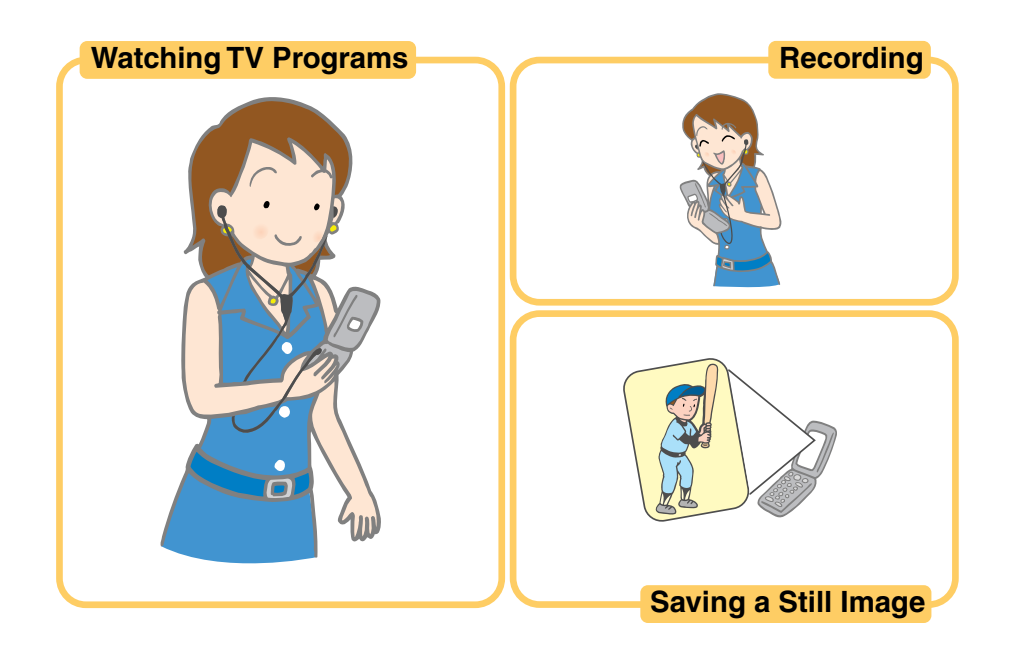

#### Note

- Before use, be sure to configure initial settings. If you have not yet configured initial settings, see page 23.
- When you watch TV, the communication charge and packet charge are not required. Note that the packet charge is required when you use services including the TV program information and music search.
- Specifications are subject to change without notice. Display images are subject to change without notice.
- The sound of EZ Television is monaural.

## **Displaying and Operating the EZ Television Screen**

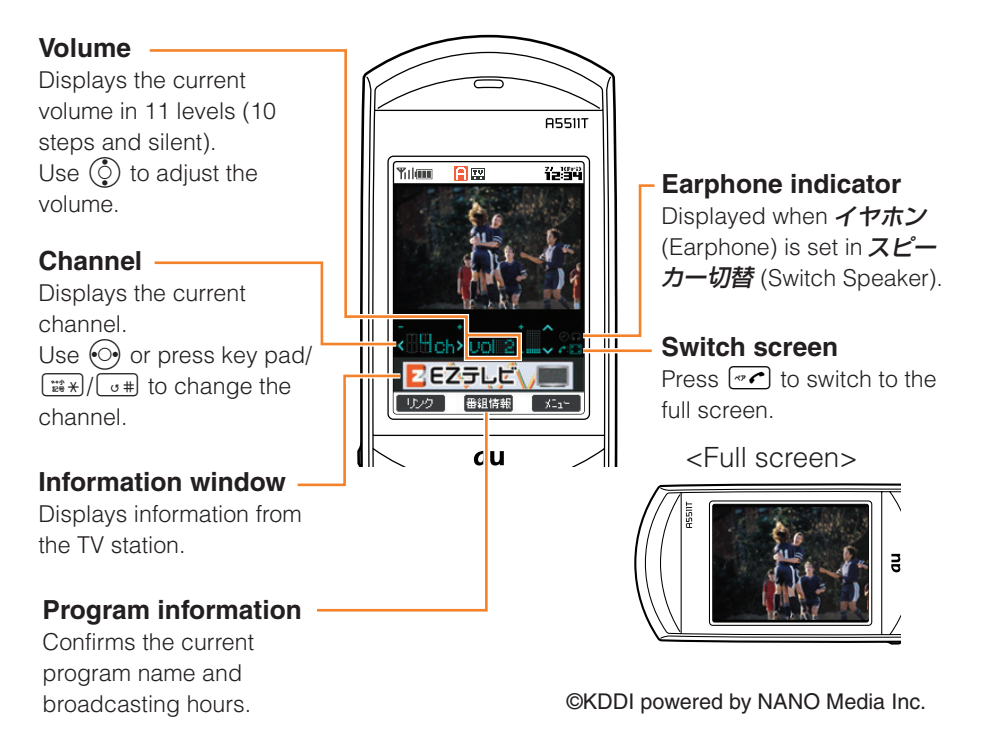

## To Watch EZ Television Clearly

When you watch TV in the mountain, underground mall, or tunnel, the image and tone may be degraded or the wave cannot be received due to the bad condition.

In this case, do one of the following:

- When you use the Toshiba flat-type stereo earphone 02 or External TV antenna with a clip, fully extend the cord or the antenna and search the direction for better reception.
- When you watch EZ Television indoors, watch TV near the window because the wave comes outdoors.

## Antenna

When you use EZ Television, you are recommended to connect the antenna. You can enjoy EZ Television in higher image and sound quality. You can connect one of the following antennas to A5511T:

- Toshiba flat-type stereo earphone 02
- · External TV antenna with a clip

Watching TV by Connecting the Toshiba Flat-type Stereo Earphone 02

Open the connector cap for the flat-type (built-in switch/stereo) earphone-microphone terminal.

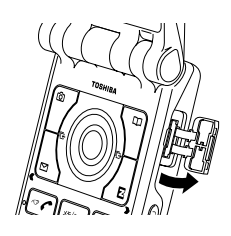

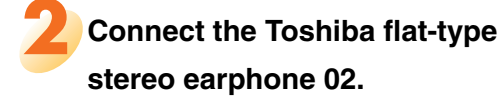

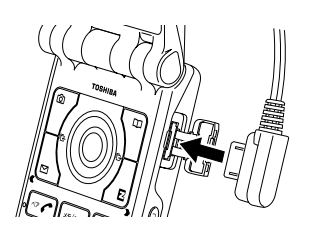

Perform the procedure under "Watching TV" on page 88 to start EZ Television, and then set *スピーカー切替* (Switch Speaker) on page 89.

・スピーカー (Speaker) is set by default.

#### Note

・Even if you connect the earphone, the tone is output from the speaker when you do not set イヤホン (Speaker) in *スピーカー切替* (Switch Speaker).

## Watching TV by Connecting the External TV Antenna with a Clip

Open the connector cap for the flat-type (built-in switch/stereo) earphone-microphone terminal.

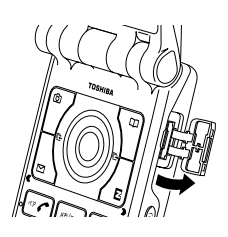

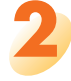

Connect the External TV antenna with a clip.

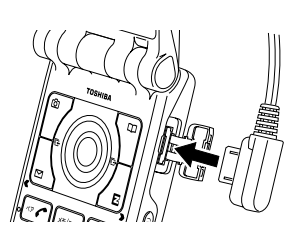

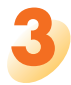

Follow the procedure under "Watching TV" on page 88 to start EZ Television, and then set *スピーカー切替* (Switch Speaker) on page 89.

• It is a good idea that you use the TV stand when watching TV in the full screen on page 85.

## Watching TV

When you use EZ Television for the first time, specify the settings by following the procedure.

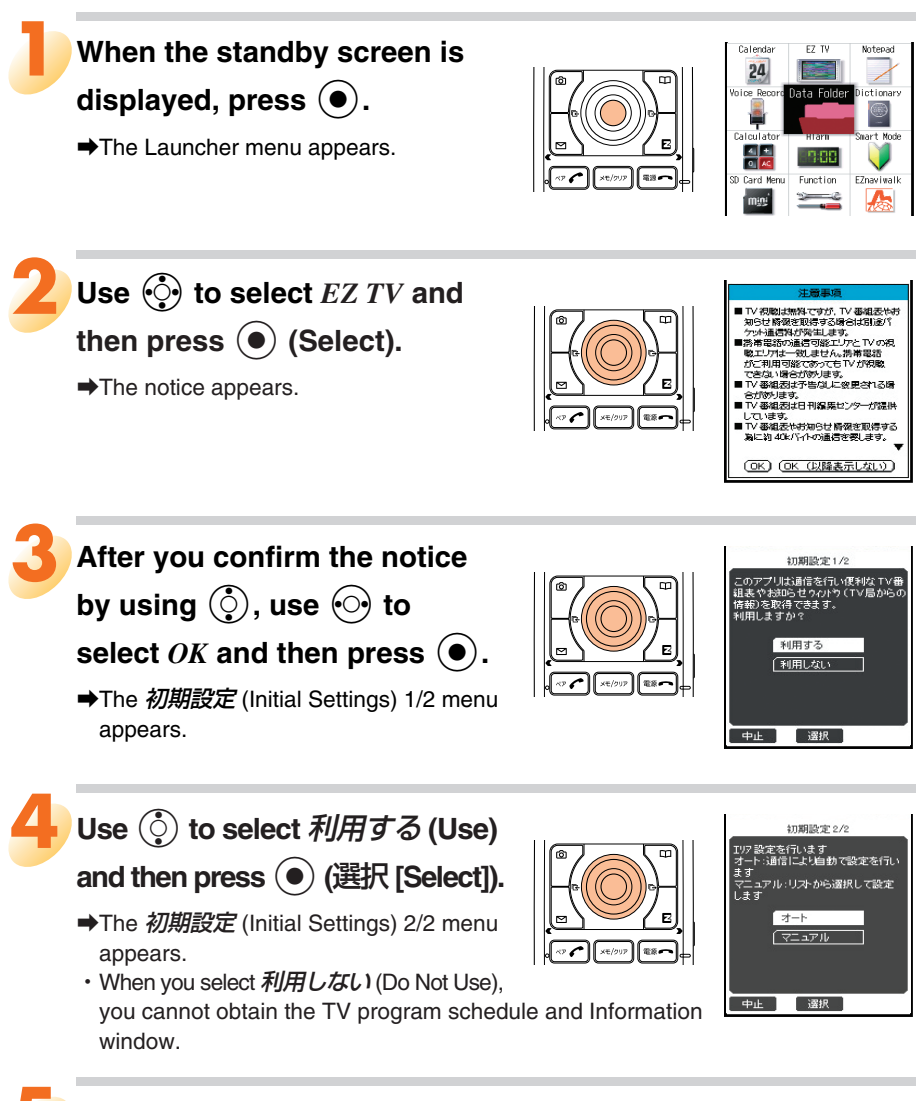

- (選択 [Select]).
- ・When you do エリア設定 (Area Settings) manually, select マニュアル (Manual).

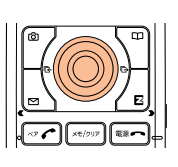

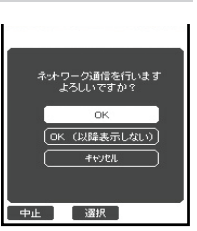

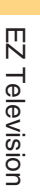

88

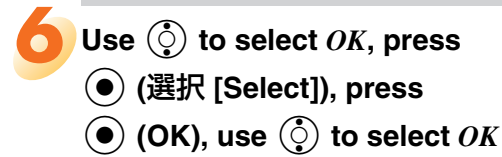

#### and then press $(\bullet)$ .

➡The reception area and available channels are specified automatically and the EZ Television screen appears.

©KDDI powered by NANO Media Inc.

#### **Exiting EZ Television**

Press and then press .

#### Note

- If the battery indicator is 
   , you cannot start EZ Television.
- If the battery indicator becomes **I** while EZ Television is active, EZ Television is automatically turned off.
- A maximum of time for using EZ Television is an approximate one hour. After you start EZ Television and one hour elapses, EZ Television is automatically turned off.

#### Switching between the Earphone and the Speaker

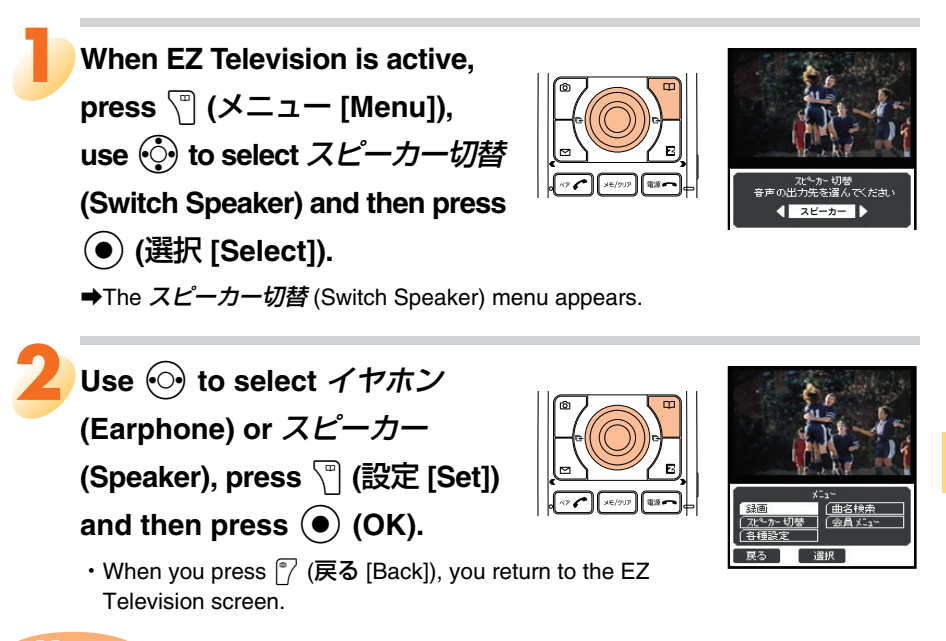

Note

· Even if you connect/disconnect the Toshiba flat-type stereo earphone 02 or External TV antenna with a clip, the setting for  $\tau \tau \pi \nu$  (Earphone) or  $\mathcal{R} \mathcal{L} - \mathcal{D} -$ (Speaker) is not changed automatically.

EZ Televisior

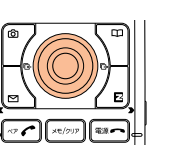

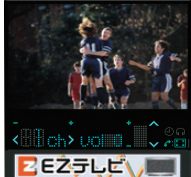

## **Recording a TV Program**

When a TV program is

displayed, press \゚゚ (メニュー

[Menu]).

→The メニュー (Menu) appears.

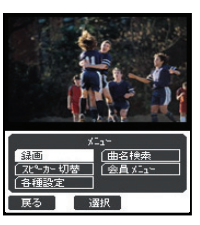

© KDDI powered by NANO Media Inc.

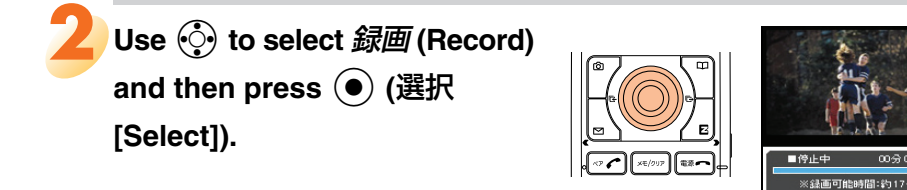

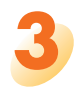

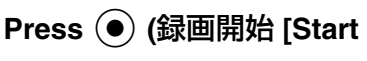

#### Recording]).

(●) (OK).

- ➡The recording starts.
- ・When you press (画像保存 [Save Image]) and then press (しはい [Yes]), you can save the still image.

Press 

 (録画停止 [Stop
 Recording]), and then press

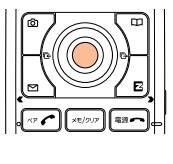

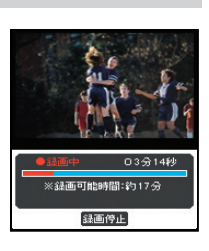

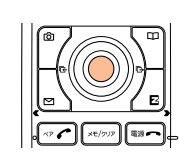

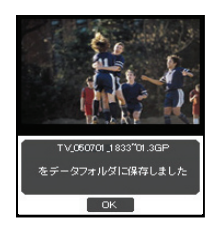

The recorded data is saved automatically.

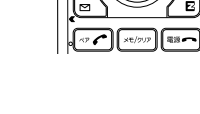

#### When the recordable time is over

The recording automatically stops and recorded data is saved.

#### Note

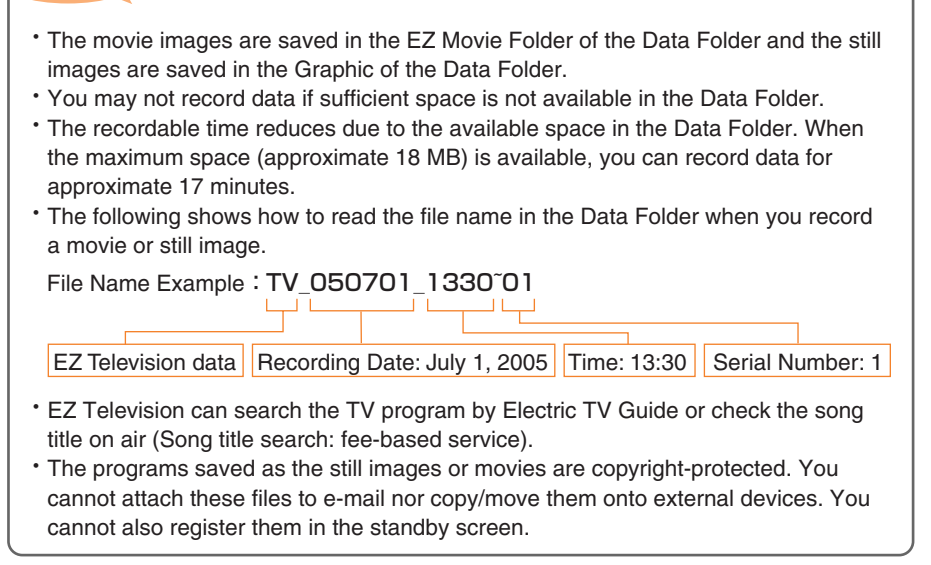

# Smart Mode

Setting Smart Mode limits phone function, phone book, camera, mail, EZweb and other often-used functions, which keeps operation simple.

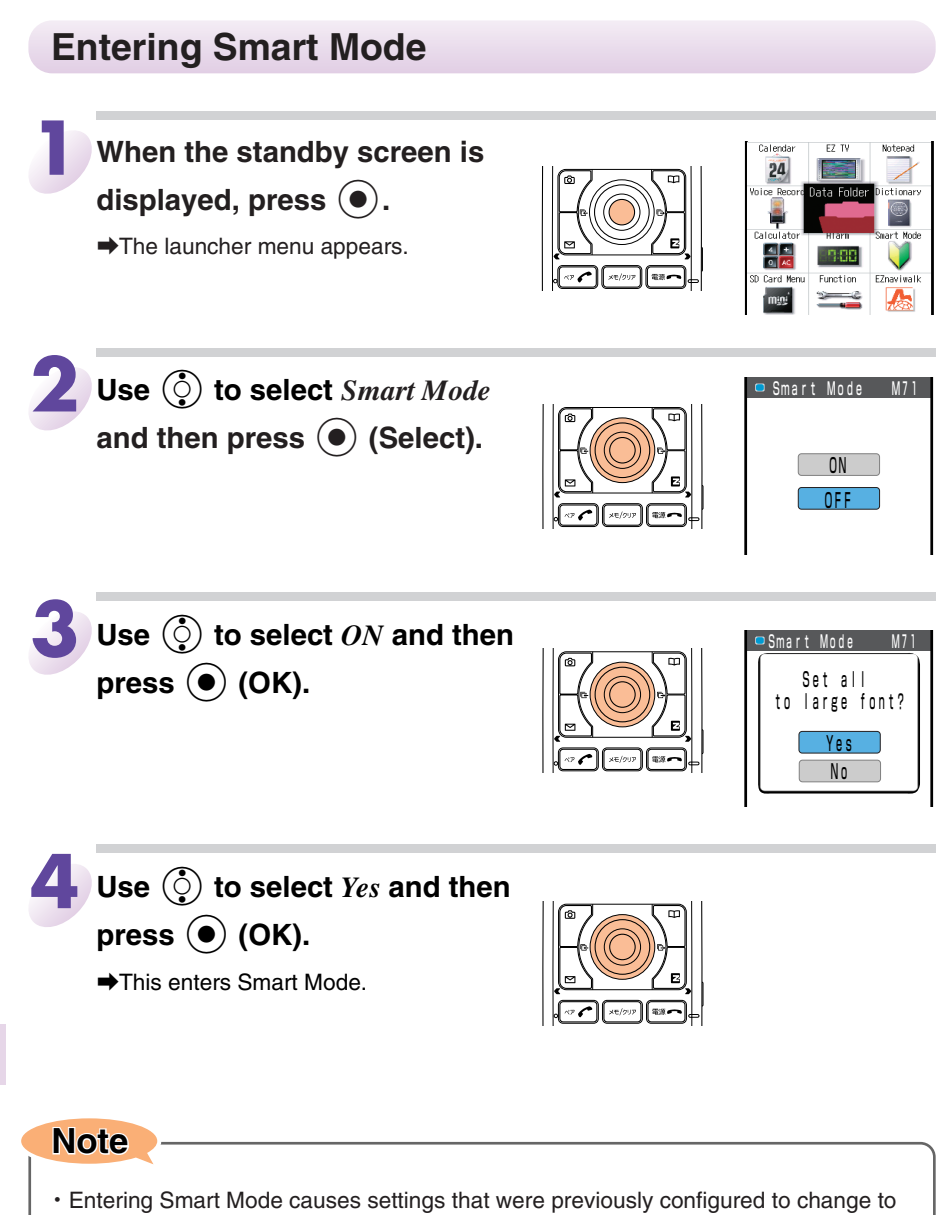

Smart Mode

Smart Mode settings.

## **Exiting Smart Mode**

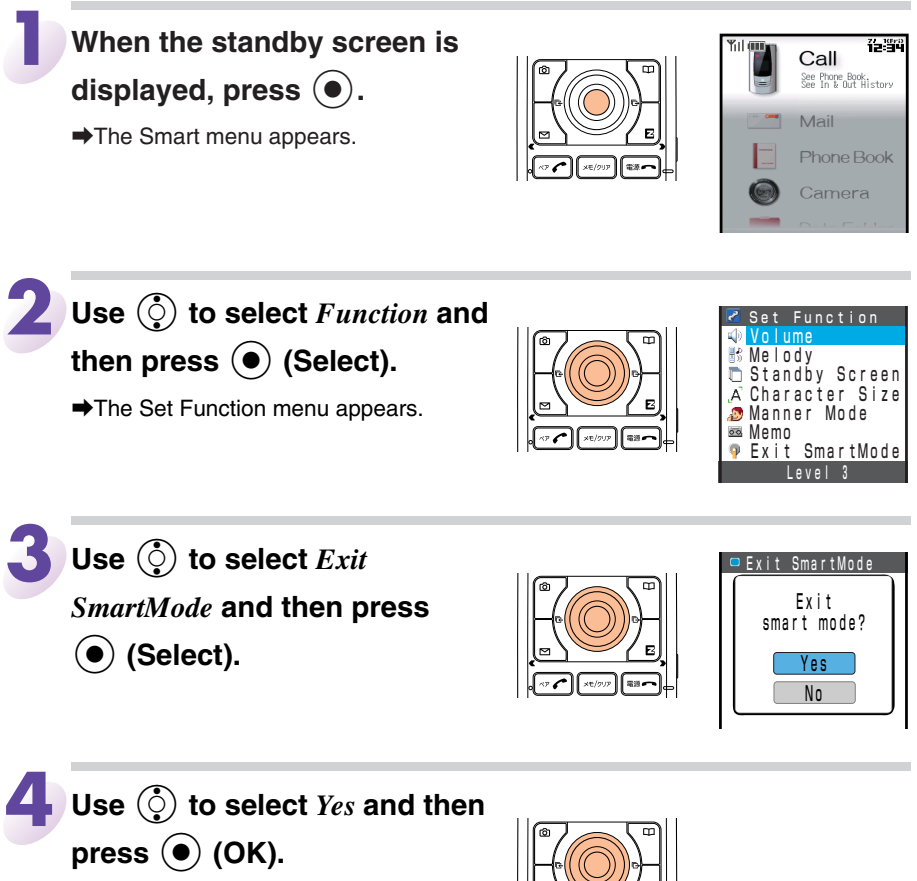

➡This exits Smart Mode.

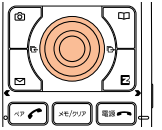

Smart Mode

## Viewing the Smart Menu

The Smart menu contains the following items.

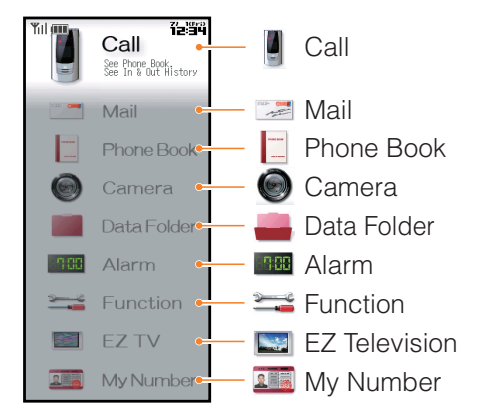

| Indicator |             | Function Name  | Description                                                | Reference page |
|-----------|-------------|----------------|------------------------------------------------------------|----------------|
|           |             | See Phone Book | Phone book number recall for dialing                       | P.46           |
|           |             | See incom hist | Calling History recall for                                 | P 30           |
|           | Call        | See outgo hist | dialing                                                    | 1.00           |
|           | Call        | Add Phone Book | Phone book data registration                               | P.96           |
|           |             | See my number  | Display of own phone number<br>and e-mail address          | P.24           |
| Anter     | Mail        |                | E/C mail creation/reading                                  | P.98           |
|           | Phone Book  |                | Phone book recall/add                                      | P.96           |
| Ø         | Camera      |                | Photo/movie recording                                      | P.100          |
|           | Data Folder |                | Data folder data and photo/<br>movie file display/playback | P.101          |
| -9:88     | Alarm       |                | Alarm sounds at preset time                                | _              |

Smart Mode

| Indicator |           | Function Name  | Description                                       | Reference page |
|-----------|-----------|----------------|---------------------------------------------------|----------------|
|           |           | Volume         | Call ring topo patting                            | D 25 D 27      |
|           |           | Melody         | Call fing tone setting                            | F.33, F.37     |
|           |           | Standby Screen | Standby screen setting                            | _              |
| <u>)</u>  | Eurotion  | Character Size | Display character size setting                    | _              |
|           | FUNCTION  | Manner Mode    | Normal manner mode setting                        | P.32           |
|           |           | Memo           | Voice memo setting                                | P.33           |
|           |           |                | Voice recorder recording                          | _              |
|           |           | Exit SmartMode | Smart mode exit                                   | P.93           |
|           | EZ Tele   | evision        | TV viewing                                        | P.84           |
|           | My Number |                | Display of own phone number<br>and e-mail address | P.24           |

## Saving a Phone Book Entry Using Smart Mode

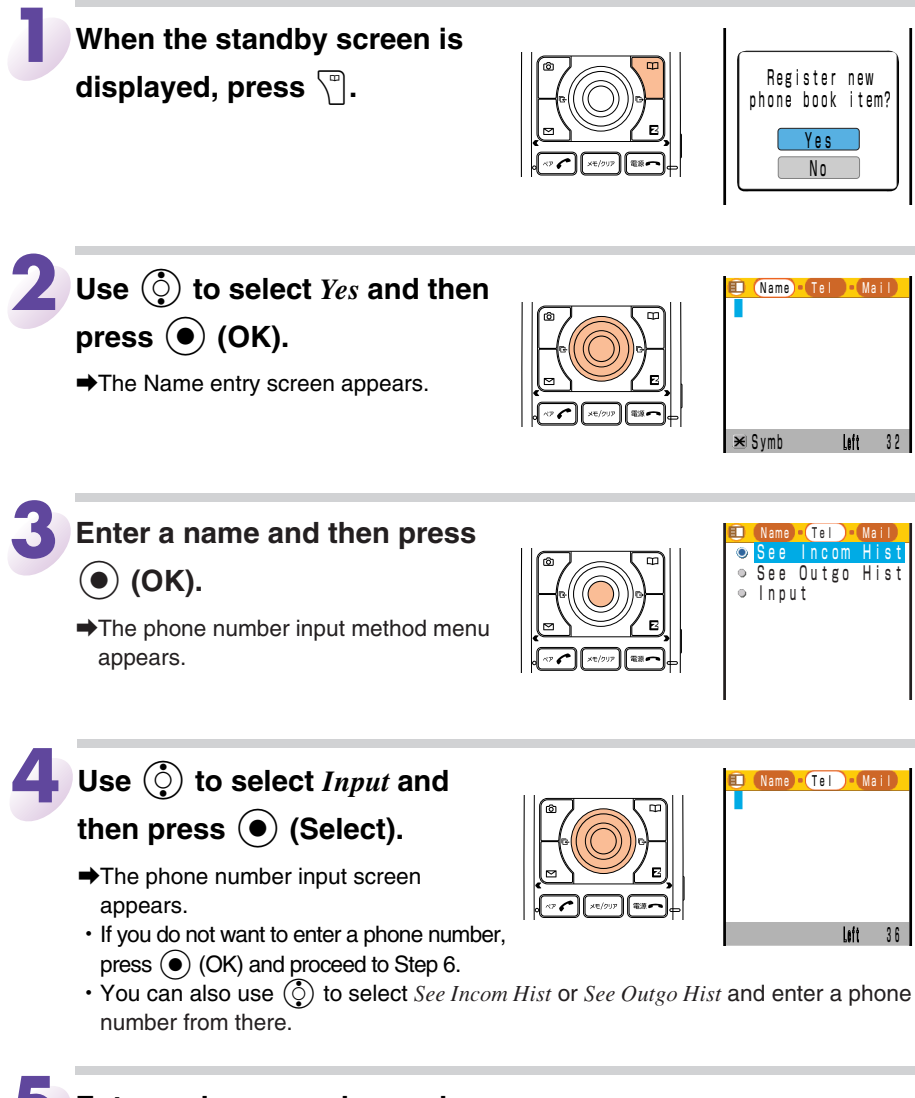

Enter a phone number and then press (•) (OK).

- The e-mail address input method menu appears.
- If the phone number is for a regular phone, enter the phone number starting with the area code.

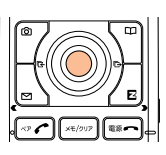

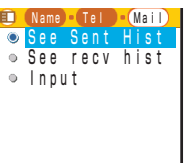

## Use () to select *Input* and

#### then press (Select).

- The e-mail address input screen appears.
- You can also use () to select *See Sent Hist* or *See recv hist* and enter an e-mail address from there.

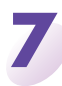

# Enter an e-mail address and then press $(\bullet)$ (OK).

- ➡The New screen appears.
- You can use () to select an item and then press () (Edit) to edit something you have already entered or to configure

you have already entered, or to configure call ring tone and mail ring tone settings.

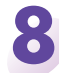

## Press 🕜 (Add).

➡The entry is saved in the phone book.

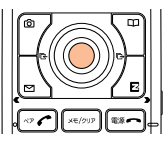

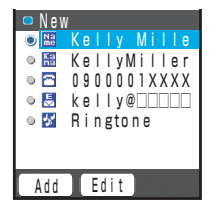

Name Tel Mail

Ӿ Svmb

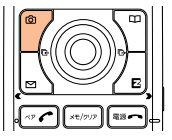

Smart Mode

#### Note

- When you have already stored data in the phone book, pressing 🕤 while the standby screen is displayed displays a phone book list. To store new phone book data, press 🗊 (New) and perform Steps 3 through 8 of the above procedure.
- To edit phone book contents, press i while the standby screen is displayed. Use to select the phone book entry you want to edit, press () (Select), and then press () (Edit).
- For other details, see page 44.

## Creating and Sending E-mail/C-mail Messages in Smart Mode

Example : Creating and sending an e-mail message

When the standby screen is displayed, press  $\mathbb{R}^{1}$ .

➡The Select Mail menu appears.

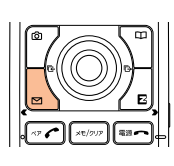

| Mail |      |
|------|------|
|      |      |
|      |      |
|      |      |
|      |      |
|      |      |
|      | Mail |

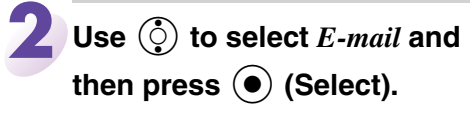

• To create a c-mail message, select *C-mail*. With c-mail you enter the text first and then enter the address.

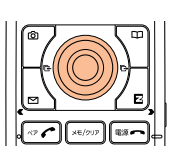

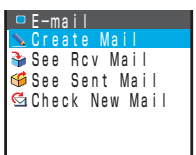

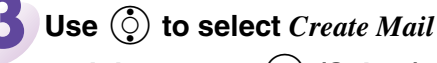

and then press  $(\bullet)$  (Select).

The Address input method menu appears.

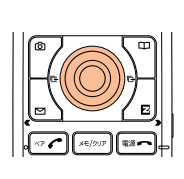

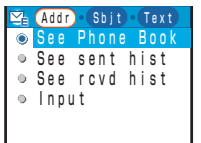

あかさたな・

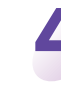

Use 🔅 to select See Phone

#### Book and then press

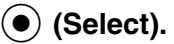

➡The phone book list appears.

- You can specify only one address.
- Only entries that include an e-mail address are displayed.
- You can also use () to select *See sent hist, See rcvd hist* or *Input* and select an address from there.

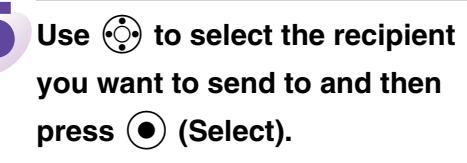

➡The Subject input screen appears.

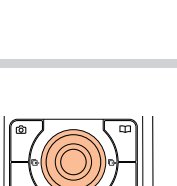

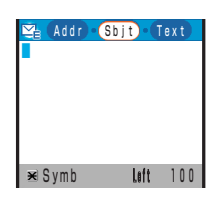

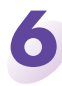

# Enter a subject and then press (•) (OK).

➡The Text entry screen appears.

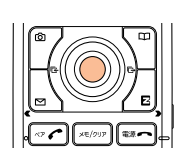

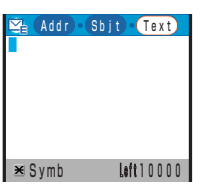

# Enter the text of the message and then press $\bigcirc$ (OK).

- ➡The Create Mail screen appears.
- You can edit the currently selected item by pressing ( (Edit). You can also
- save the mail message in the Outbox by pressing T (Save).
  You can attach a photo or other data in the Data Folder by
- using () to select *Attachment*. You can also change or remove the current attachment. A mail message can have only one attachment.

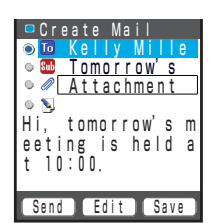

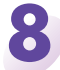

### Press 🕜 (Send).

The animation for sending e-mail is displayed and the e-mail message is sent.

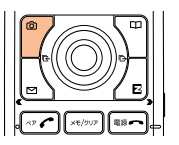

## Using the Camera in Smart Mode

#### **Taking a Photo**

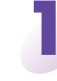

When the standby screen is  $\Box$ 

displayed, press 🕜.

➡The Camera menu appears.

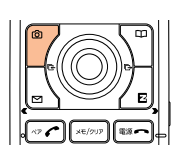

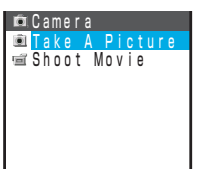

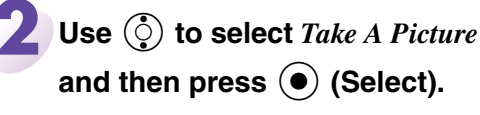

- ➡The monitor screen appears.
- You can change the mode by pressing  $\ensuremath{\fbox{}}$  (Size).

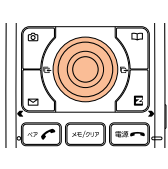

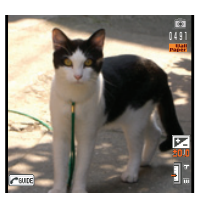

Perform Step 2 of the procedure under "Taking a Photo" on page 68.

Smart Mode

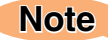

• When you select Digi Camera in Mode, a photo is taken in the SXGA size.

#### **Viewing a Photo**

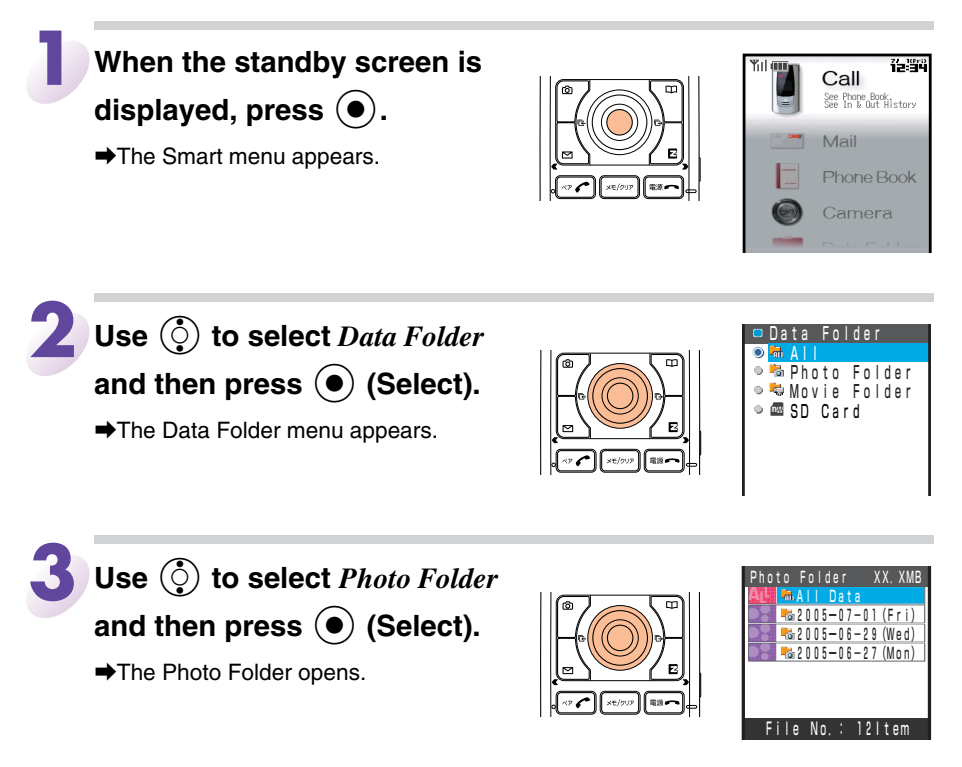

Perform Steps 3 and 4 under "Viewing Photos or Movies" on page 71.

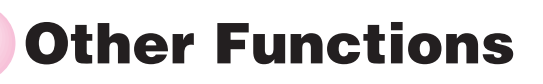

In addition to the functions covered in this Basic Manual, the A5511T also has the following features.

## Only Mail

You can send a message with a movie or photo attachment to a specific recipient without opening the A5511T.

## Cuckoo Clock

A movie is played on the sub display to inform you of the time, every hour on the hour.

## EZ Chaku-Uta®

You can specify the actual song of a particular artist as an incoming ring tone.

## **Movie Setting**

You can specify a movie you recorded as an incoming ring tone or incoming screen.

## **Edit Movie**

You can add subtitles (two lines of 10 characters each) and record a voiceover after recording a movie.

## EZapps (BREW<sup>®</sup>)

You can enjoy using various applications including large-volume games that are rich in expressive content, and standby applications.

## **Photo Mixer**

You can use an animation template with melody to create your own original animation from a mixture of photos and text. You can attach animations to e-mail messages.

## Voice Recorder

You can record voice memos while the cell phone is in standby. This feature comes in handy for recording during a meeting of seven or eight people, when having a discussion with few people, etc.

Others

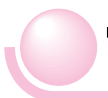

# Troubleshooting

| Symptom                                                                                                    | Check                                                                                                  | Measure                                                                                                    | Reference<br>Page |
|----------------------------------------------------------------------------------------------------|----------------------------------------------------------------------------------------------------|----------------------------------------------------------------------------------------------------|-------------------|
| Connot turn on                                                                                                    | Is the battery pack charged?                                                                           | Charge the battery pack.                                                                                                    | 13                |
| power.                                                                                                    | Did you hold down for at least one second?                                                             | Hold down <b>End</b> for at least one second.                                                                                               | 14                |
| SymptomCheckCannot turn on<br>power.Is the battery pack char<br>Did you hold down Image<br>one second?Did you hold down Image<br> | •Is power turned on?                                                                                   | Hold down for at least one second.                                                                                                    |                   |
|                                                                                                    | Is Y (out of range indicator)<br>displayed?                                                            | Move to a location where XX (out of range indicator) is no longer displayed, and try again.                                                 | 14                |
| Cannot make calls.                                                                                                    | Is your hand covering the area around the built-in antenna?                                            | Make sure your fingers or any other<br>part of your hand is not touching or<br>covering the area around the built-<br>in antenna.           | 14                |
|                                                                                                    | Did you enter the phone number<br>starting with the area code?                                         | When making a call to a phone<br>other than a cell phone, you need<br>to enter the area code first even if<br>you are inside the same area. | 28                |
| Cannot receive calls.                                                                                                    | Is Y (out of range indicator)<br>displayed?                                                            | Move to a location where 🔯 (out of range indicator) is no longer displayed.                                                                 | 14                |
|                                                                                                    | •Is power turned on?                                                                                   | Hold down <b>End</b> for at least one second.                                                                                               | 14                |
| No response when a key is pressed.                                                                                                | •Is power turned on?                                                                                   | Hold down <b>End</b> for at least one second.                                                                                               | 14                |
| A warning tone sounds and power turns off.                                                                                        | Is there enough power left in the battery pack?                                                        | Charge the battery pack.                                                                                                    | 13                |
| Calls are answered automatically.                                                                                                 | ●Is voice memo turned on?                                                                              | Hold down (***/?**) for at least one second to turn off voice memo.                                                                         | 33                |
| Cannot hear the other party.                                                                                                    | Is the earpiece volume level too low?                                                                  | While talking, press (). Increase the earpiece volume.                                                                                      | 38                |
| When making a call,<br>a beeping sound is<br>heard from the<br>earpiece and a                                                     | Is XX (out of range indicator)<br>displayed? Or are you in a location<br>where the signal is too weak? | Move to a location where YX (out of range indicator) is no longer displayed.                                                                | 14                |
| connection cannot<br>be established.                                                                                              | Is the wireless line congested or is<br>the phone you are calling busy?                                | End the call and try again later.                                                                                                    | 28                |
| The incoming indicator flashes but                                                                                                | Is manner mode turned on?                                                                              | Hold down er (side key 2) for at least one second to turn off manner mode.                                                                  | 32                |
| not play.                                                                                                    | ●Is 		 (silent indicator) displayed on the standby screen?                                             | Increase the volume of the incoming call ring tone.                                                                                         | 37                |
| Cannot charge the battery pack.                                                                                                   | Is the Common AC adapter 01 plugged into a power outlet?                                               | Insert the adapter in the power outlet properly.                                                                                            | 13                |
|                                                                                                    | ●Is the wave is too strong? For example, the TV tower is near.                                         | Set TV Amp Setup to OFF.                                                                                                    | _                 |
| reception.                                                                                                    | ●Is the Toshiba flat-type stereo<br>earphone 02 or External TV antenna<br>with a clip connected?       | Connect the Toshiba flat-type<br>stereo earphone 02 or External TV<br>antenna with a clip.                                                  | 86, 87            |

Others

# Index

## Α

| Accessories   | ••••••          | 10     |
|---------------|-----------------|--------|
| Adjusting the | earpiece volume | 38     |
| Antenna ····· |                 | ····14 |

## В

| Battery level | 14       |
|---------------|----------|
| Battery pack  | 10,11,13 |

## С

| Camera6                     | 35 |
|-----------------------------|----|
| Movies                      | 39 |
| Photos ······               | 38 |
| Cell phone etiquette        | ·1 |
| Cell phone features ······  | ·2 |
| Character input             | 39 |
| Character entry mode        | 39 |
| Charging the battery pack1  | 13 |
| Checking charges            | 79 |
| C-mail ······               | 32 |
| C-mail safe block function6 | 62 |
| Creating and sending        | 63 |
| Reading6                    | 64 |
|                             |    |

## D

| Desktop  | holder             | 10,13 |
|----------|--------------------|-------|
| Disaster | Bulletin Board Ser | vice6 |
| Display  |                    | 11,22 |
| Domain   | •••••              | 25    |
| Downloa  | ding Chaku-Uta®    | 76    |

## Ε

| E-mail ·····                             | 52 |
|------------------------------------------|----|
| Attaching images (photos or movies) ···· | 72 |
| Creating and sending                     | 53 |
| Incoming mail                            | 56 |
| Initial settings ·····                   | 23 |
| Reading                                  | 56 |
| Replying                                 | 60 |
| Viewing attached images                  | 58 |
|                                          |    |

| E-mail address24                          |
|-------------------------------------------|
| Changing25                                |
| Enter ·····41                             |
| Entering characters                       |
| Entering characters from the same key …40 |
| Entering pictograms ······43              |
| Extra large characters27                  |
| EZ Navi Walk ·····80                      |
| Current Mail ·····81                      |
| Current Map ·····80                       |
| Go Home80,83                              |
| Going-Out Menu ······81                   |
| My Spot81,82                              |
| EZ Television ·····84                     |
| EZweb73                                   |
| Accessing sites ·····74                   |
| Initial settings ······23                 |
| Top menu74,75                             |
|                                           |

#### I

| Attach     | ning to e-mail    | 72    |
|------------|-------------------|-------|
| Photo      | Mail Service      | 72    |
| Incoming   | g history         |       |
| Incoming   | g indicator ····· | 11    |
| Indicato   | rs                | 22    |
| Initial se | ttings            | 18,23 |
| Internet   |                   | 73    |
| Sites      |                   | 74.75 |

## Κ

Key assignments .....15

#### L

| Language            | ··19 |
|---------------------|------|
| Launcher menu       | ··20 |
| Learning the basics | ··15 |
| Loud Volume ·····   | 38   |

## Μ

Mail

| C-mail62                              |
|---------------------------------------|
| E-mail52                              |
| Manner mode ······32                  |
| miniSD™ Memory Card [free sample] …10 |
| miniSD™ adapter [free sample]…10      |
| Movies                                |
| Attaching to e-mail72                 |
| Photo Mail Service72                  |
| Recording ······69                    |
| Viewing ·····71                       |

## Ν

| Names of n   | arts … | <br> | 11 |
|--------------|--------|------|----|
| ivanies oi p | ans    |      |    |

## 0

| One-touch Text Size Switching | 57     |
|-------------------------------|--------|
| One-ring calls                | 31     |
| Option menu ······            | ····21 |
| Outgoing history              | 30     |

## Ρ

| Pair Function49                     |
|-------------------------------------|
| Making a call to a pair person …50  |
| Registering a pair person49         |
| Sending a mail to a pair person…51  |
| Password17                          |
| Phone (call)                        |
| Answering29                         |
| Making·····28                       |
| Redialing                           |
| 184/186                             |
| Phone book ······44                 |
| Dialing ······46                    |
| Editing ······47                    |
| Saving ······44                     |
| Saving a phone number from          |
| Incoming or outgoing history ····48 |
| Phone number ······24               |
| Photo Mail Service72                |
| Photos (snapshots)                  |
| Attaching to e-mail72               |

| Photo Mail Service72       |
|----------------------------|
| Taking ·····68             |
| Viewing ·····71            |
| PIN17                      |
| Playback                   |
| Voice memo ······34        |
| Power supply               |
| Turning off power ······14 |
| Turning on power ······14  |
| - ·                        |

## R

| Ring tones              |    |
|-------------------------|----|
| Changing the type ····· | 35 |
| Changing the volume     |    |

## S

| Signal ······14                 | 1 |
|---------------------------------|---|
| Sites74,75                      | 5 |
| Bookmarking ······78            | 3 |
| Viewing from bookmarks ······79 | ) |
| Smart mode ·····92              | 2 |
| Creating and sending e-mail and |   |
| C-mail messages ······98        | 3 |
| Entering ······92               | 2 |
| Exiting ·····93                 | 3 |
| Saving a phone book entry96     | 3 |
| Using the camera100             | ) |
| Viewing the Smart Menu94        | 1 |
| Soft key11,16                   | 3 |
| Spam59                          | 9 |
| Standby screen ·····14          | 1 |
| Sub display11,22                | 2 |
|                                 |   |

## V

| Viewing      |    |
|--------------|----|
| Movies       | 71 |
| Photos ····· | 71 |
| Voice memo   |    |
| Playback …   |    |
| Turning on   |    |
|              |    |

## W

Warp function key .....11,16

## For inquiries, call:

au Customer Service Center (General Information)

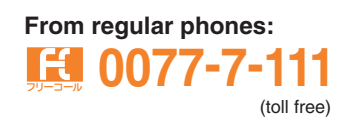

From **au** cellphones: 157 area code not required

(toll free)

Pressing "zero" will connect you to an operator, after calling "157" on your au cellphone.

モバイル・リサイクル・ネットワーク

携帯電話・PHSのリサイクルにご協力を。 Cellphone and PHS operators collect and recycle unused telephones, batteries and battery chargers at stores bearing the (2) logo regardless of brand and manufacturer to protect the environment and reuse valuable resources.

Sales: KDDI CORPORATION.

**OKINAWA CELLULAR TELEPHONE COMPANY** Manufactured by:

**TOSHIBA CORPORATION** 

an easy access to au Online Manual.

Read this code for

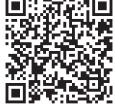

July 2005 Edition